Теория

# Курс пользователя реестра государственных услуг

Министерство экономического развития Российской Федерации

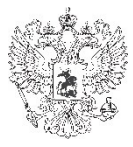

# Содержание

Введение. Реестр государственных и муниципальных услуг.

Тема 1. Основные приемы работы с реестром государственных и муниципальных услуг

Тема 2. Ввод информации об органах власти, органах местного самоуправления и иных организациях, предоставляющих услуги

Тема 3. Жизненный цикл органа власти

Тема 4. Ввод основной информации о государственной (муниципальной) услуге

Тема 5. Жизненный цикл услуги

Тема 6. Работа с вариантами предоставления (подуслугами)

Тема 7. Ввод основной информации о документе

Тема 8. Жизненный цикл документа

# Реестр государственных и муниципальных услуг

Введение

# Роль РГУ в инфраструктуре электронного правительства

РГУ – информационная система, в которой содержатся все существенные сведения обо всех услугах/функциях, а именно:

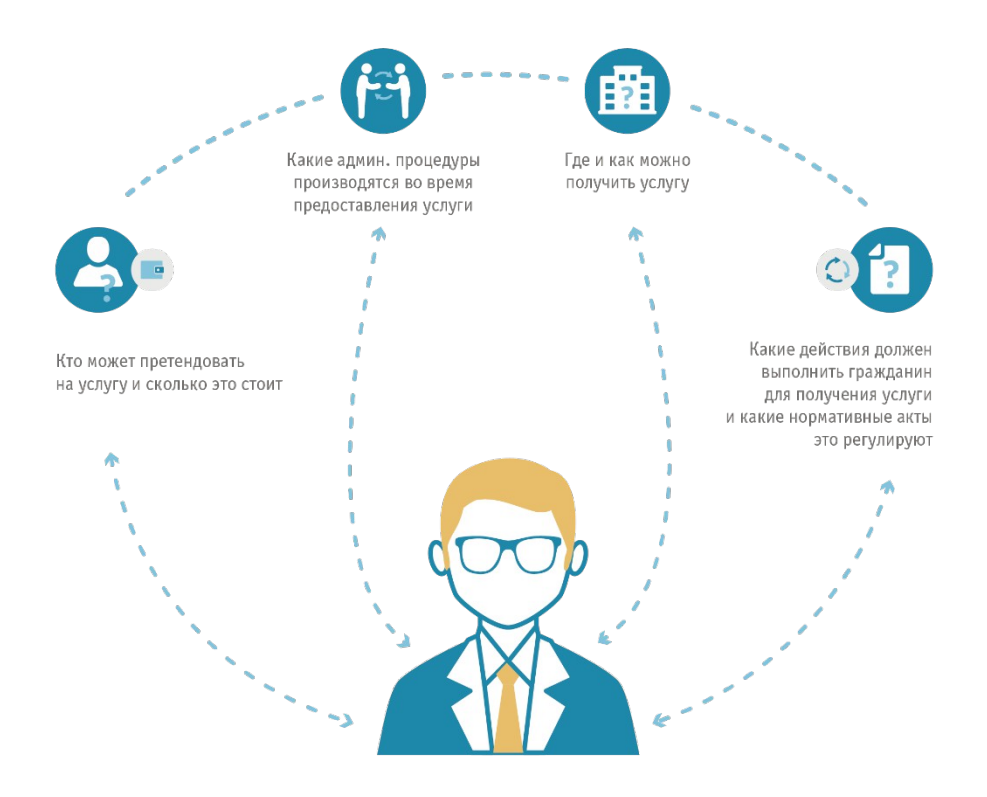

#### Реестр государственных

и муниципальных услуг (функций) создан по заказу Минэкономразвития России для использования в качестве единого источника достоверных сведений об услугах и функциях, предоставляемых и исполняемых органами государственной власти и местного самоуправления Российской Федерации.

РГУ - ключевой элемент электронного правительства и источник сведений об услугах и функциях для многих информационных систем. Основными системами-потребителями сведений является ЕПГУ (Портал государственных услуг РФ), ГАС Управление, Единый реестр проверок, ФГИС ДО.

РГУ консолидирует сведения обо всех услугах/функциях, предоставляемых на территории РФ, а также сведения об органах государственной власти/организациях, ответственных за их предоставление (исполнение).

# Информационный ландшафт системы реестров

# Информационный ландшафт системы реестров

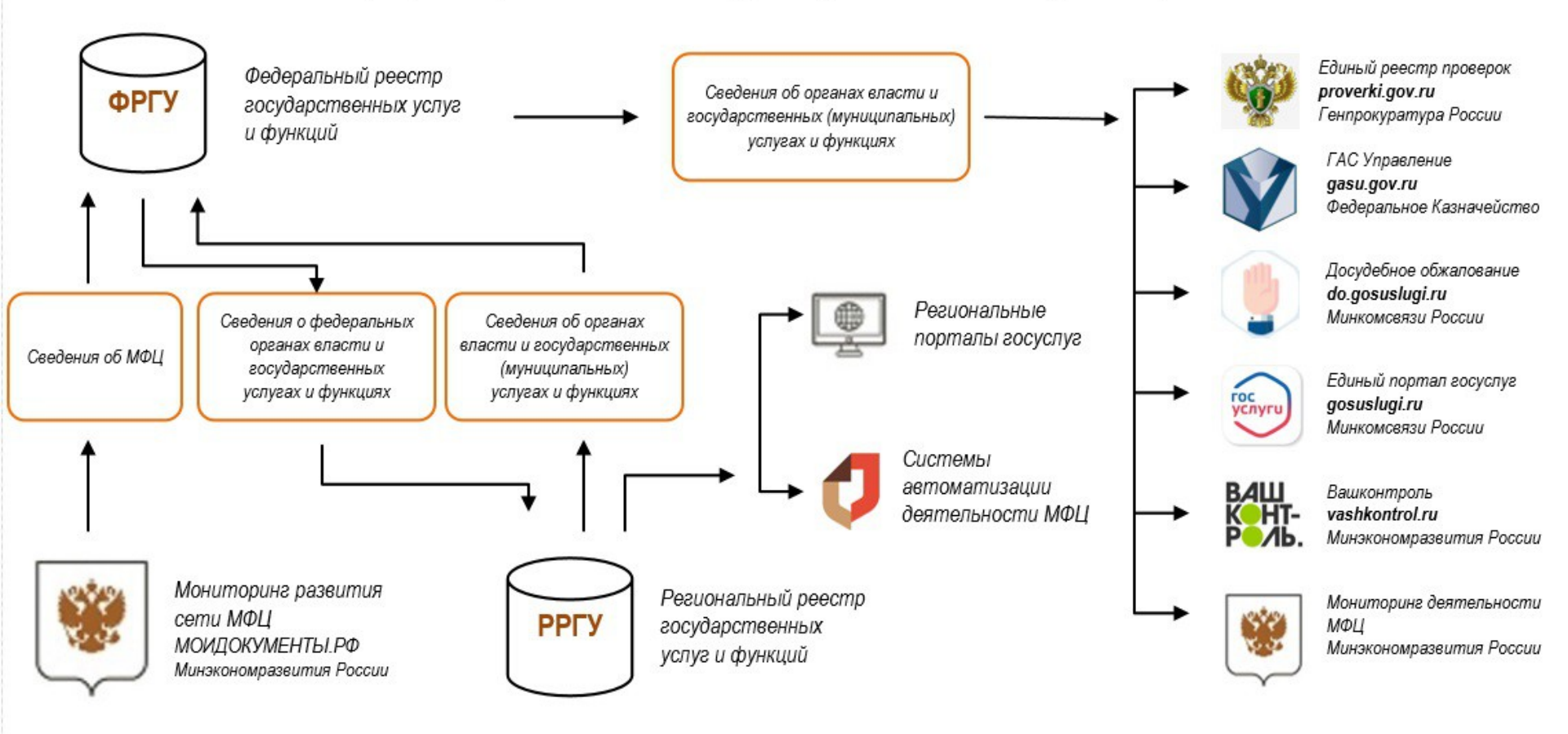

# Реализованные нововведения Реестра версии 4.1

- Описание подуслуг/подфункций в виде многоуровневого дерева
- Оптимизация модели согласования описаний услуг (функций) и органов власти
- Реализация модели согласования сведений о рабочих документах
- Функция поиска аналогичных («похожих») НПА при создании нового
- Переходы между электронными формами ввода/редактирования связанных объектов
- Полнотекстовый поиск в основных разделах Реестра

## Планируемые нововведения Реестра версии 4.2

- Расширение состава сведений об объекте в окнах выбора
- Расширение состава сведений об объекте в окнах краткой информации
- Скрытие «неактуальных» полей на форме ввода и редактирования услуги (функции, органа власти, рабочего документа, НПА).
- Доработка ролевой модели (выделение отдельных ролей для работы с органами власти, документами, НПА и т.д).
- Доработка веб-сервисов Реестра, обеспечивающих интеграцию с внешними системами 6

# Основные приемы работы с реестром государственных и муниципальных услуг

Тема 1.

## Запуск реестра

| G               |              | ИНФОРМАЦИОННОВ<br>ОБЩЕСТВО<br>Государственная программа |
|-----------------|--------------|---------------------------------------------------------|
|                 | Реестр госу, | дарственных услуг                                       |
|                 | В            | ерсия 4.1                                               |
| Логин           | operator     | ерсия 4.1                                               |
| Логин<br>Пароль | operator     | ерсия 4.1                                               |

• Запустите веб-браузер, установленный на компьютере

• В адресную строку веб-браузера вводится ссылка Реестра госуслуг, которую предоставит администратор. Пример ссылки: <u>http://<address:port>/RGU4/RGU2Auth.html</u>

# Простой вход в Реестр

| Ċ               | ИНФОРМАЦИОННОЕ<br>ОБЩЕСТВО<br>Государственная программа |
|-----------------|---------------------------------------------------------|
|                 | Реестр государственных услуг<br>Версия 4.1              |
| Логин<br>Пароль | operator                                                |
| Войти           | Вход по сертификату Вход через gosuslugi.ru             |

- В поле Логин вводится уникальное имя пользователя в подсистеме
- В поле Пароль вводится персональный пароль пользователя
- Для входа в подсистему нажмите кнопку Войти

При успешной авторизации, по умолчанию произойдет переход в основную часть реестра государственных услуг.

# Вход в подсистему по сертификату

| Сосударственных услуг<br>Реестр государственных услуг |                                               |
|-------------------------------------------------------|-----------------------------------------------|
| Версия 4.1<br>Логин operator                          | Выберите сертификат<br>Доступные сертификаты: |
| Пароль<br>Войти Вход по сертификату Вход через gosus  | Панкин Дмитрии Анатольевич                    |
|                                                       |                                               |
|                                                       | Отмена Выбрать                                |

· Нажмите кнопку Вход по сертификату

- · В открывшемся окне выберите свой сертификат и нажмите кнопку Выбрать
- · Для отмены выбора сертификата нажмите кнопку Отмена

При успешной авторизации, по умолчанию произойдет переход в основную часть реестра государственных услуг.

# Общий вид приложения

| Реестр государственных и<br>муниципальных услуг | Самарская область Региональный уровень | 👫 Все ведомства выбранной        | территории      | oper o. o. 🛱 ( | <sup>531</sup> 1 ? |
|-------------------------------------------------|----------------------------------------|----------------------------------|-----------------|----------------|--------------------|
| ои задачи 232                                   | Мон задачи                             |                                  |                 |                |                    |
| Услуги 75                                       |                                        |                                  |                 | Созда          | ть новую услугу    |
| Функции 12                                      |                                        |                                  |                 |                |                    |
| Органы власти 57                                |                                        |                                  |                 |                |                    |
| Типовые услуги 6                                |                                        |                                  |                 | Най            | ги Очистить        |
| Сообщения от ЕПГУ 12                            | Задача                                 | Тип объекта                      | Статус          | Статус изменен | Объект создан      |
| Документы 64                                    |                                        | Deserver                         | OTUTALIOU       | 05 12 2016     | 05 12 2016         |
| Межведомственное взаимодействие                 | Toct RMI 01 12                         |                                  | Норий           | 05.12.2016     | 05.12.2010         |
| Реестр запросов 11                              | Tect HMM 01.12                         | справочнику                      | повыи           | 03.12.2010     | 03.12.2010         |
| слуги                                           | Ывпыпвал                               | Документ                         | Проект          | 05.12.2016     | 05.12.2016         |
|                                                 | Тест ПМИ 2.12                          | Документ                         | Проект          | 02.12.2016     | 02.12.2016         |
| Рункции                                         | ываываыпп                              | Запрос к типовому                | Новый           | 02.12.2016     | 02.12.2016         |
| Органы власти                                   |                                        | справочнику                      |                 |                |                    |
| дминистративные регламенты                      | Тест 02.12                             | Услуга                           | Новый           | 02.12.2016     | 02.12.2016         |
|                                                 | Фукуцк                                 | Документ                         | Проект          | 01.12.2016     | 01.12.2016         |
| IIA                                             | Документ тест 12345                    | Документ                         | Проект          | 01.12.2016     | 01.12.2016         |
| Іокументы                                       | Документ тест 54321                    | Документ                         | Проект          | 01.12.2016     | 01.12.2016         |
| 1ежведомственное взаимодействие                 | Тест ПМИ 01.12                         | Услуга                           | Новый           | 21.11.2016     | 21.11.2016         |
|                                                 | ываываы                                | Услуга                           | Новый           | 21.11.2016     | 21.11.2016         |
| правочник типовых услуг                         | Рабочий документ тест 2                | Документ                         | На формировании | 14.11.2016     | 14.11.2016         |
| )ткрытые данные                                 | Рабочий документ 14112016              | Документ                         | На формировании | 14.11.2016     | 14.11.2016         |
| правочники                                      | Тест документ 5556666                  | Документ                         | На формировании | 07.11.2016     | 07.11.2016         |
|                                                 | Услуга_типового_справочника_1332770    | Запрос к типовому<br>справочнику | Новый           | 01.11.2016     | 01.11.2016         |
|                                                 | Услуга_типового_справочника_1031059    | Запрос к типовому<br>справочнику | Новый           | 01.11.2016     | 01.11.2016         |
|                                                 |                                        |                                  |                 |                |                    |

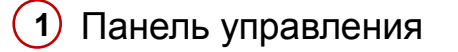

2 Информация о пользователе

3 Дополнительные функции

### **4** Разделы данных

5 Информация
 выбранного раздела

# Панель управления и дополнительные функции

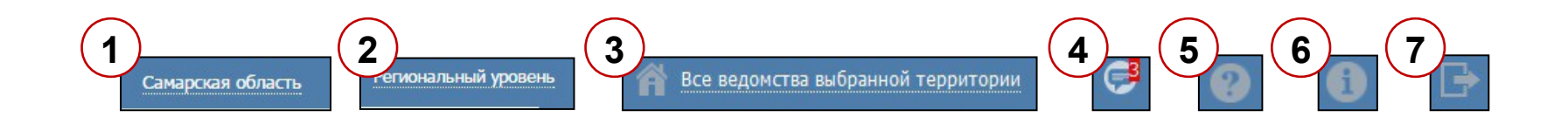

## Параметры фильтрации данных

- 1 Территория
- 2 Административный уровень
- **3** Ведомство

## Дополнительные функции

- Просмотр уведомлений
- 5 Просмотр справочной информации
- **6** Просмотр сведений о программе
- 7 Выход из системы

## Структура каталога государственных услуг

| Реестр государственных и Самарс<br>муниципальных услуг Самарс | кая область Региональный уровень                                               | Все ведомства выбранной тер                                                                             | ритории                            | oper o. o. 🏼 🎝 🄇 | ှ 🕑 🕞                |
|---------------------------------------------------------------|--------------------------------------------------------------------------------|----------------------------------------------------------------------------------------------------|------------------------------------|------------------|----------------------|
| Мои задачи 232 УС                                             | луги                                                                           |                                                                                                    |                                    |                  | Создать новую услугу |
| Черновики<br>Редактируемые<br>На согласовании                 | 2                                                                              |                                                                                                    |                                    | Найти Очистить   | Расширенный пои      |
| На публикации Нов                                             | вое сообщение Услуга                                                           |                                                                                                    | Статус                             | Статус изменен   | Услуга создана       |
| Опубликованные                                                | Гигиеническая обработка                                                        | документов акта                                                                                         | На внутреннем<br>согласовании      | 17.03.2016       | 19.02.2015           |
| На удалении                                                   | Государственная регистра                                                       | ация заключения брака                                                                                   | Опубликован                        | 12.05.2011       | 18.05.2010           |
| Удаленные                                                     | Государственная регистра                                                       | ация перемены имени                                                                                     | Опубликован                        | 21.04.2011       | 19.05.2010           |
| Необходимые и обязательные услуги                             | Государственная регистра                                                       | ация расторжения брака                                                                                  | Опубликован                        | 25.04.2011       | 18.05.2010           |
| Шаблоны услуг                                                 | Государственная регистра                                                       | ация рождения                                                                                           | Опубликован                        | 12.05.2011       | 18.05.2010           |
| В Типовые услуги В Комплексные услуги                         | Государственная регистра                                                       | ация смерти                                                                                             | Опубликован,<br>вносятся изменения | 15.04.2016       | 19.05.2010           |
|                                                               | Государственная регистра<br>строительных и иных маш                            | ация тракторов, самоходных дорожно-<br>ин и прицепов к ним                                              | Опубликован                        | 15.09.2010       | 23.04.2010           |
| Функции                                                       | Государственная регистра                                                       | ация установления отцовства                                                                             | Опубликован                        | 21.04.2011       | 19.05.2010           |
| Органы власти                                                 | Государственная регистра                                                       | ация усыновления (удочерения)                                                                           | Опубликован                        | 12.05.2011       | 19.05.2010           |
| Административные регламенты                                   | Государственная услуга п<br>служащим Самарской обл<br>строительство или приобі | о предоставлению гражданским<br>асти социальных выплат на<br>эетение жилого помещения                   | Опубликован                        | 01.10.2010       | 20.05.2010           |
| Документы                                                     | Государственная услуга п<br>органов государственной                            | о предоставлению работникам<br>власти Самарской области,                                                | Опубликован                        | 04.10.2010       | 20.05.2010           |
| Межведомственное взаимодействие                               | государственных органов<br>самоуправления муниципа                             | Самарскои области, органов местного<br>альных образований в Самарской                                   |                                    |                  |                      |
| Справочник типовых услуг                                      | области, государственных<br>муниципальных учрежден<br>Самарской области социа  | : учреждений Самарской области и<br>ий муниципальных образований в<br>льных выплат на строительство или |                                    |                  |                      |
| Справочники                                                   | приобретение жилого пом                                                        | ещения                                                                                                  | Опубликован                        | 01 10 2010       | 20.05.2010           |
| cubano unar                                                   | сосударственная услуга п                                                       | о предоставлению социальных выглат                                                                      | onyonanobah                        | 0111012010       | 2000012010           |

## Структура каталога

- 1 Группы услуг
- 2 Поиск и фильтрация списка услуг
- **3** Сортировка списка услуг

## Поля

- Новое сообщение
- Услуга
- Статус
- Статус изменен
- Услуга создана

# Группировка и сортировка списка на примере услуги

| Реестр государственных и Сам      | марская область Реги   | ональный уровень 🛛 👔                                                                                                    | Все ведомства выбранной те                           | рритории           | oper o. o. 🔅 🤇 | 🔁 ? 🕞                |
|-----------------------------------|------------------------|----------------------------------------------------------------------------------------------------|------------------------------------------------------|--------------------|----------------|----------------------|
| Мои задачи 232                    | Услуги                 |                                                                                                    |                                                      |                    |                |                      |
| Услуги                            |                        | _                                                                                                    |                                                      |                    | _              | создать новую услугу |
| Черновики                         |                        |                                                                                                    |                                                      |                    |                |                      |
| Редактируемые                     |                        | (1)                                                                                                    |                                                      | Найт               | и Очистить     | Расширенный поиск    |
| На согласовании                   | Новое сообщение Услуга |                                                                                                    |                                                      | Статус             | Статус изменен | Услуга создана       |
| На пуоликации                     | 1.01000                |                                                                                                    |                                                      |                    | 17.03.7000     | 1911/2015            |
| Опуоликованные                    | T HINCH                | ическая сорасотка докунети                                                                                                    |                                                      | согласовании       | 17.03.2010     | 15.02.2015           |
| Снятые с пуоликации               | Госуда                 | рственная регистрация закл                                                                                                    | очения брака                                         | Опубликован        | 12.05.2011     | 18.05.2010           |
|                                   | Госуда                 | рственная регистрация пере                                                                                                    | мены имени                                           | Опубликован        | 21.04.2011     | 19.05.2010           |
| Необходимые и обяза               | Госуда                 | рственная регистрация расто                                                                                                    | оржения брака                                        | Опубликован        | 25.04.2011     | 18.05.2010           |
| <ul> <li>Шаблоны услуг</li> </ul> | Госуда                 | рственная регистрация рожд                                                                                                    | ения                                                 | Опубликован        | 12.05.2011     | 18.05.2010           |
| • Типовые услуги                  | Госуда                 | рственная регистрация смер                                                                                                    | ти                                                   | Опубликован,       | 15.04.2016     | 19.05.2010           |
| Комплексные услуги                |                        |                                                                                                    |                                                      | вносятся изменения |                |                      |
|                                   | Госуда<br>строит       | рственная регистрация трак<br>ельных и иных машин и приц                                                                                                    | горов, самоходных дорожно-<br>јепов к ним            | Опубликован        | 15.09.2010     | 23.04.2010           |
| Функции                           | Госуда                 | рственная регистрация устан                                                                                                    | ювления отцовства                                    | Опубликован        | 21.04.2011     | 19.05.2010           |
| Органы власти                     | Госуда                 | рственная регистрация усын                                                                                                    | овления (удочерения)                                 | Опубликован        | 12.05.2011     | 19.05.2010           |
| Административные регламенты       | Госуда<br>служац       | рственная услуга по предост<br>цим Самарской области соци                                                                                                    | авлению гражданским<br>альных выплат на              | Опубликован        | 01.10.2010     | 20.05.2010           |
| нпа                               | CTDOWN                 | SUPERIOR NUMBER OF STREET, STREET, STRE | C.                                                   |                    |                |                      |
| Документы                         | Госуда органо          | рственная услуга по предост<br>в государственной власти Са<br>асторинии органов Самарско                                                                                                    | авлению работникам<br>марской области,<br>й области, | Опубликован        | 04.10.2010     | 20.05.2010           |
| Межведомственное взаимодействие   | З самоуп               | равления муниципальных об                                                                                                    | и области, органов местного<br>разований в Самарской |                    |                |                      |
| Справочник типовых услуг          | област<br>муници       | и, государственных учрежден<br>пальных учреждений муници                                                                                                    | ний Самарской области и<br>пальных образований в     |                    |                |                      |
| Открытые данные                   | Самарс<br>приобр       | кой области социальных вы<br>етение жилого помещения                                                                                                    | плат на строительство или                            |                    |                |                      |
| Справочники                       | Госуда                 | рственная услуга по предост                                                                                                    | авлению социальных выплат                            | Опубликован        | 01.10.2010     | 20.05.2010 +         |
|                                   |                        |                                                                                                    |                                                      |                    |                | Записи 1 - 65 из 394 |

- Для сортировки по столбцу нажмите на название этого столбца (сортировка в обратном порядке осуществляется повторным нажатием)
- 2 Посмотреть услуги в зависимости от их статуса можно, кликнув на названии группы услуг
- 3 Для просмотра описания услуги, кликните на строку в перечне услуг

## Группировка и сортировка списков

услуг, функций, ОГВ, Сообщений от ЕПГУ

в разделе «Мои задачи»

В разделе «Мои задачи» выделены объекты Реестра, созданные текущим пользователем или требующие от него дальнейших действий.

| Реестр государственных и<br>муниципальных услуг     | Самарская область    | Региональный уровень | Все ведомства выбранной т        | территории      | oper o. o. 🏼 🎝 🕻 | 🏓 🛛 🗗                |
|-----------------------------------------------------|----------------------|----------------------|----------------------------------|-----------------|------------------|----------------------|
| Мои задачи 2                                        | 32 Мои задачи        | È.                   |                                  |                 |                  |                      |
| <ul> <li>Эслуги 75</li> </ul>                       |                      |                      |                                  |                 | Созда            | ть новую услугу 👻    |
| Функции 12                                          |                      |                      |                                  |                 |                  |                      |
| • Органы власти 57                                  |                      |                      |                                  |                 |                  |                      |
| • Типовые услуги 6                                  | $\mathbf{Y}$         |                      |                                  |                 | Найт             | и Очистить           |
| Сообщения от ЕПГУ 12                                | Задача               |                      | Тип объекта                      | Статус          | Статус изменен   | Объект создан        |
| Э Документы 64                                      | TECT MONIFLIT OF     | 2204.0               | -                                | 2000            | 05 43 3046       | -                    |
| <ul> <li>Межведомственное взаимодействие</li> </ul> | TECT DORYMENT US1.   | 22016                | документ                         | Отклонен        | 05.12.2016       | 05.12.2016           |
| Реестр запросов 11                                  | ест ПМИ 01.12        |                      | Запрос к типовому<br>справочнику | Новыи           | 05.12.2016       | 05.12.2016           |
| Услуги                                              | ывпыпвал             |                      | Документ                         | Проект          | 05.12.2016       | 05.12.2016           |
| -                                                   | Тест ПМИ 2.12        |                      | Документ                         | Проект          | 02.12.2016       | 02.12.2016           |
| Функции<br>Органы власти                            | ываываыпп            |                      | Запрос к типовому<br>справочнику | Новый           | 02.12.2016       | 02.12.2016           |
|                                                     | Тест 02.12           |                      | Услуга                           | Новый           | 02.12.2016       | 02.12.2016           |
| административные регламенты                         | Фукуцк               |                      | Документ                         | Проект          | 01.12.2016       | 01.12.2016           |
| НПА                                                 | Документ тест 12345  |                      | Документ                         | Проект          | 01.12.2016       | 01.12.2016           |
| Документы                                           | Документ тест 54321  |                      | Документ                         | Проект          | 01.12.2016       | 01.12.2016           |
| Мажваломстванное взаимолайствие                     | Тест ПМИ 01.12       |                      | Услуга                           | Новый           | 21.11.2016       | 21.11.2016           |
| нежаедонственное взаиноденствие                     | ываываы              |                      | Услуга                           | Новый           | 21.11.2016       | 21.11.2016           |
| Справочник типовых услуг                            | Рабочий документ тес | т 2                  | Документ                         | На формировании | 14.11.2016       | 14.11.2016           |
| Открытые данные                                     | Рабочий документ 141 | 12016                | Документ                         | На формировании | 14.11.2016       | 14.11.2016           |
| Справочники                                         | Тест документ 555666 | 6                    | Документ                         | На формировании | 07.11.2016       | 07.11.2016           |
|                                                     | Услуга_типового_спра | авочника_1332770     | Запрос к типовому<br>справочнику | Новый           | 01.11.2016       | 01.11.2016           |
|                                                     | Услуга_типового_спра | авочника_1031059     | Запрос к типовому<br>справочнику | Новый           | 01.11.2016       | 01.11.2016           |
|                                                     | Таст 77777888        |                      | Документ                         | На формировании | 01.11.2016       | 01.11.2016           |
|                                                     |                      |                      |                                  |                 |                  | Записи 1 - 215 и 238 |

 Объекты Реестра находятся в одном списке при клике оп названию раздела, далее сгруппированы по типу объекта (услуг, функций, ОГВ, Сообщение от ЕПГУ, РД и прочие), и внутри группы – по действию, которое ожидается от текущего пользователя Для просмотра сведений об объекте кликните по его <sup>15</sup> строке

# Перечень органов власти (организаций)

| Реестр государственных и<br>муниципальных услуг | Самарская область | Региональный уровень                                                                                                    | 脊 Все ведомства выбранн                                          | ной территории | орє       | er o. o. 🌣 | C <sup>531</sup> () 🖓 🕞 |
|-------------------------------------------------|-------------------|----------------------------------------------------------------------------------------------------|------------------------------------------------------------------|----------------|-----------|------------|-------------------------|
| Мои задачи 232                                  | Органы вла        | асти                                                                                                    |                                                                  |                |           |            |                         |
| Услуги                                          |                   |                                                                                                    |                                                                  |                |           | Созда      | ть новый орган власти   |
| Функции                                         |                   |                                                                                                    |                                                                  |                | Unimu     | Querra     | Paguurpaun iš paugu     |
| Органы власти                                   |                   |                                                                                                    |                                                                  |                | паити     | Очистить   | Гасширенный поиск       |
| Новые                                           | ать Деревом       | Таблицей                                                                                                    |                                                                  |                |           |            |                         |
| Редактируемые                                   |                   | (2)                                                                                                    |                                                                  | -              | -         |            |                         |
| На согласовании                                 | Новое сообщение   | Орган власти                                                                                                    |                                                                  | Статус         | Статус из | вменен     | Орган власти            |
| Опубликованные<br>Удаленные                     |                   | области «Молодежный досугово-с<br>«Лесная сказка»                                                                                      | ждение самарской<br>оздоровительный центр                        | Опуоликован    | 21.03.20  | 11         | 23.08.2010              |
| Административные регламенты                     | (                 | Государственное бюджетное учре<br>области «Областная детско-юноц<br>техническая школа по спилвею»                                      | еждение Самарской<br>јеская спортивно-                           | Опубликован    | 21.03.20  | 11         | 23.08.2010              |
| Документы<br>Межведомственное взаимодействие    |                   | Государственное бюджетное учре<br>области "Региональный центр упр<br>государственными и муниципальн<br>системами и ресурсами Самарскої | ждение Самарской<br>авления<br>ыми информационными<br>й области" | Опубликован    | 30.03.20  | 11         | 02.03.2010              |
| Справочник типовых услуг                        |                   | Государственное бюджетное учре<br>области «Туристский информацио                                                                       | еждение Самарской<br>онный центр»                                | Опубликован    | 21.03.20  | 11         | 23.08.2010              |
| Открытые данные                                 |                   | Государственное бюджетное учре<br>области «Учебно-спортивный цен                                                                       | ждение Самарской<br>тр «Грация»                                  | Опубликован    | 21.03.20  | 11         | 23.08.2010 (4)          |
|                                                 |                   | Государственное бюджетное учре<br>области «Учебно-спортивный цен                                                                       | еждение Самарской<br>тр «Чайка»                                  | Опубликован    | 21.03.20  | 11         | 23.08.2010              |
|                                                 |                   | Государственное бюджетное учре<br>области «Школа высшего спортив                                                                       | еждение Самарской<br>зного мастерства №1»                        | Опубликован    | 21.03.20  | 11         | 19.08.2010              |
|                                                 |                   | Государственное бюджетное учре<br>области «Школа высшего спортив<br>велосипедному спорту»                                              | еждение Самарской<br>вного мастерства №2 по                      | Опубликован    | 21.03.20  | 11         | 19.08.2010              |
|                                                 |                   | Государственное бюджетное учре<br>области «Школа высшего спортив                                                                       | еждение Самарской<br>зного мастерства №4»                        | Опубликован    | 21.03.20  | 11         | 19.08.2010              |
|                                                 |                   |                                                                                                    |                                                                  |                |           |            | Записи 1 - 50 из 371    |

- Э Раздел и входящие в него группы органов власти, объединенные по статусам
- 2 Представление органов власти в иерархическом виде или в виде плоского перечня
- З Сортировка столбца по клику на его название (сортировка в обратном порядке осуществляется повторным кликом)

Для просмотра сведений об органе власти, кликните по

строке в перечне или по иконке перехода в карточку сведений объекта

# Перечень нормативных правовых актов (НПА)

| Реестр государственных и р      | Российская Федерация Федеральный уровень 🎢 Все ведомст                                                                                                    | ва выбранной территории       | operator o. o. | 🌣 🚰 🖲 🕑 🛛          | ÷        |
|---------------------------------|----------------------------------------------------------------------------------------------------|-------------------------------|----------------|--------------------|----------|
| Мои задачи 17                   | НПА                                                                                                    |                               |                |                    |          |
| Услуги                          |                                                                                                    |                               |                | Создать НПА        |          |
| Функции                         |                                                                                                    |                               | Найти Очис     | тить Расширенный п | оиск     |
| Органы власти                   | * U                                                                                                    | D                             |                | 0                  | (        |
| Административные регламенты     | <ul> <li>пормативный правовой акт</li> <li>Веломственцая целевая программа "Повышение роли</li> </ul>                                                                                                    | регистрационный номер<br>1335 | 19.07.2010     | 22.09.2016         |          |
| НПА                             | физической культуры, спорта, формирование здорового                                                                                                    | 1333                          | 1910/12010     | 2210312020         | <u> </u> |
| Документы                       | района и увеличение численности занимающихся                                                                                                    |                               |                |                    |          |
| Межведомственное взаимодействие | физической культурой и спортом в Коркинском<br>муниципальном районе"                                                                                                    |                               |                |                    |          |
| Справочник типовых услуг        | Выдача специального разрешения на движение по<br>автолорогам транспортного средства, осуществляющего                                                                                                    | 22                            | 16.03.2015     | 19.03.2015 🗶       |          |
| Открытые данные                 | перевозки опасных, тяжеловесных и (или)                                                                                                    |                               |                |                    |          |
| Справочники                     | маршрута указанного транспортного средства проходят по                                                                                                    |                               |                |                    |          |
|                                 | ав томочитывым дорогам регионального или<br>межимуниципального значения, участками таких<br>автомобильных дорог, по автодорогам местного значения,<br>расположенных на территории двух и более<br>муниципальных образований (муниципальных районов,<br>городских округов), при условии, что маршрут такого<br>транспортного средства проходит в границах Тамбовской<br>области и указанный маршрут, часть указанного маршрута |                               |                | 2                  | 201      |

 Для сортировки по столбцу нажмите на его название (сортировка в обратном порядке осуществляется повторным нажатием на название столбца)

Для просмотра полного описания НПА, кликните на строку перечня НПА в разделе

## Перечень документов

| Реестр государственных и<br>муниципальных услуг | C   | амарская область               | Региональный у            | уровень 🕋 Вс        | е ведомства выбранной тер | оритории | oper o. o. 🔅   | 9 <sup>531</sup> 1) 😯 🕞 |
|-------------------------------------------------|-----|--------------------------------|---------------------------|---------------------|---------------------------|----------|----------------|-------------------------|
| Мои задачи                                      | 232 | Рабочие до                     | кументы                   |                     |                           |          |                |                         |
| Услуги                                          |     |                                |                           |                     |                           |          | Созд           | ать рабочий документ    |
| Функции                                         |     |                                |                           |                     |                           |          | Найти Онистить | Расширенный поиск       |
| Органы власти                                   | 6   |                                | 5000 C                    |                     |                           |          |                |                         |
| Административные регламенты                     | U   | Рабочий документ               | Класс документа           | Обладатель документ | Предоставляется по МВ     | Статус   | Статус изменен | Создан                  |
| НПА                                             |     | 10.Выданная                    | Обладатель                |                     |                           | Проект   | 08.02.2017     | 08.02.2017              |
| Документы                                       |     | налоговыми<br>органами справка | информации<br>отсутствует |                     |                           |          |                |                         |
| Черновики                                       |     | отсутствии                     |                           |                     |                           |          |                |                         |
| На формировании                                 |     | задолженности по               |                           |                     |                           |          |                |                         |
| На экспертизе                                   |     | сборов у                       |                           |                     |                           |          |                |                         |
| Действующие                                     |     | заявителя;                     |                           |                     |                           |          |                |                         |
| Отклонены                                       |     | 10.                            | Обладатель                |                     |                           |          |                |                         |
| Переданы в архив                                | ノ   | Доверенность,<br>оформленная   | информации<br>отсутствует |                     |                           |          |                | 2                       |
| Межведомственное взаимодействие                 |     | надлежащим<br>образом (в       |                           |                     |                           |          |                | (                       |
| Справочник типовых услуг                        |     | случае подачи<br>заявления     |                           |                     |                           |          |                |                         |
| Открытые данные                                 |     | представителем<br>заявителя).  |                           |                     |                           |          |                |                         |
| Справочники                                     |     | 10. Документы,                 | Обладатель                |                     |                           | Проект   | 15.12.2016     | 15.12.2016              |
|                                                 |     | подтверждающие                 | информации                |                     |                           |          |                |                         |
|                                                 |     | право                          | orcyrcibyer               |                     |                           |          |                |                         |
|                                                 |     | земельным                      |                           |                     |                           |          |                |                         |
|                                                 |     | участком                       |                           |                     |                           |          |                |                         |
|                                                 |     | 10. документы,                 | Обладатель                |                     |                           |          |                |                         |
|                                                 |     | подтверждающие                 | отсутствует               |                     |                           |          |                |                         |
|                                                 |     | собственности на               | ,                         |                     |                           |          |                | -                       |
|                                                 |     |                                |                           |                     |                           |          |                | Записи 1 - 50 из 266504 |

 Посмотреть документы в зависимости от их статуса можно, кликнув на названии группы документов

- Для сортировки по столбцу нажмите на название этого столбца (сортировка в обратном порядке осуществляется повторным нажатием)
- 3) Для просмотра сведений о документе, кликните на строку с требуемым документом

# Полнотекстовый поиск на примере услуги

#### Поиск

1)

Поиск по частичному совпадению текста из поисковой строки со значениями группы полей описания услуги (например, Идентификатор, Ответственный орган власти, НПА, Документ, Наименование подуслуги и т.д.).

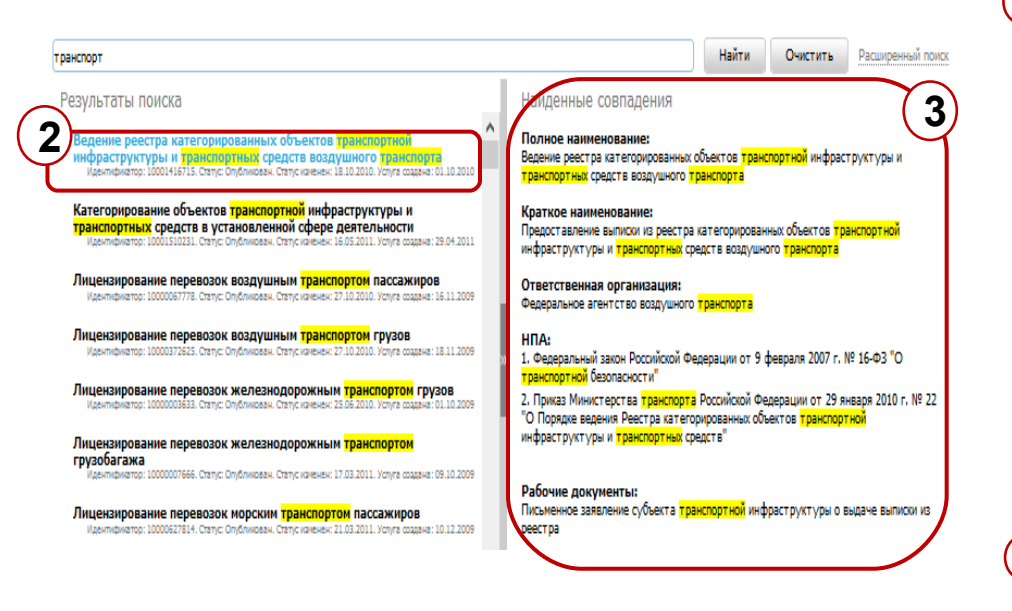

| Мои задачи                                                  | и Услуги                                                                                                    |
|-------------------------------------------------------------|----------------------------------------------------------------------------------------------------|
| Услуги                                                      | Отчеты Создать нови- четуту                                                                                                    |
| Черновики<br>Редактируемые                                  | Транспорт Расс 1 в                                                                                                    |
| на согласовании<br>На публикации<br>Опубликованные          | Результаты поиска Пининирование сетераности по переволкам мисториим волими транспортом моссим транспортом опасинся слугов                                                                                                    |
| Снятые с публикации<br>На удалении<br>Функции               | <ul> <li>Каренфиатир: 100090413- Статус Опфенсовак. Статус сочение 17.05.2016. Уодут создани. 15.12.2009</li> <li>Лиценскирование деятельности по перевозкам внутренним водным транспортом, норским транспортом пассажиров</li> </ul> |
| Органы власти                                               | Изаннымалор: 10016527814. Сталус: Опубликован. Сталус именне: 10.10.2016 Укруга создана: 10.12.2009<br>Утверждение результатов оценки укрвимости объектов транспортной инфраструктуры и транспортных средств воздушного транспорта    |
| Административные регламенты<br>НПА                          | Идентификатор: 23458553. Снятус: Новый. Спятус коннове: 31.03.2016. Уклуга создание: 31.03.2016<br>Утверждение результатов оценки уклавимости объектов транспортной инфраструктуры и транспортных средств воздушного транспорта       |
| Документы                                                   | иделицения изденсия, статус повые, статус имененс сылглоть, толуть создене сылглото<br>Утверждению результатов оценки уазвимости объектов транспортной инфраструктуры и транспортных средств воздушного транспорта                    |
| Межведомственное взаимодействие<br>Справочник типовых услуг | Иалтефикатор: 325453432. Статус: Новый. Статус: номоче 12.265.2016. Услуга созване: 12.05.2016<br>Утверждение результатов оценки укавимости объектов транспортной инфраструктуры и транспортных средств воздушного транспорта         |
| Открытые данные                                             | Идентификатор: 10001287405. Статус: Опубликован. Статус изменен: 23.06.2015. Услуга создана: 19.08.2010                                                                                                    |
| Справочники                                                 | Категорирование объектов транспортной инфраструктуры и транспортных средств воздушного транспорта<br>Изентификатор: 10001416113. Статус: Удален невый. Статус колемент 03.10.2012. Услуга создана: 01.10.2010                         |
| Пользователи                                                |                                                                                                    |
| Администрирование                                           | Отобряжение 1 - 7 из 305                                                                                                    |

#### Результаты поиска

- Каждая услуга, удовлетворяющая поисковому запросу, содержит следующие ключевые параметры:
  - Наименование (представлено в виде ссылки, по нажатию на которую пользователь переходит в форму редактирования услуги);
  - Идентификатор;
  - Статус;
  - Статус изменен;

 Услуга создана.
 Боковая информационная панель с расширенным перечнем полей, в которых найдены совпадения.

# Расширенный поиск на примере услуги

| Услуги                                                         |                   | Создать новую услугу             |                                             |
|----------------------------------------------------------------|-------------------|----------------------------------|---------------------------------------------|
| Черновики<br>Редактируемые<br>На согласовании<br>На публикации | Результаты поиска | Найти Очистить Расширенный поиск | <ol> <li>Раскрытие<br/>расширенн</li> </ol> |

Раскрытие группы полей расширенного поиска

|                                                                                     |                                                                                                    | Найти          | Очистить          | Расширенный поиск |
|-------------------------------------------------------------------------------------|----------------------------------------------------------------------------------------------------|----------------|-------------------|-------------------|
| OCHENHAR CUTYALUR                                                                   | ОТВЕТСТВЕННЫЙ ОРГАН ВЛАСТИ                                                                                                    | ДАТА ПОСЛЕДНЕ  | RNHEHEMEN 01      |                   |
| Выбрать                                                                             | 📗 Министерство внутренних дел Российской Федерации                                                                                                    | c              | <u> </u>          | 🔳                 |
| АТЕГОРИЯ ПОЛУЧАТЕЛЕЙ                                                                | РАЗДЕЛ КАТАЛОГА УСЛУГ/ФУНКЦИЙ (ЕПГУ)                                                                                                    | АВТОР ПОСЛЕДН  | REFO NEMEHEHINA   |                   |
| Выбрать                                                                             | Вьбрать                                                                                                    |                |                   |                   |
| ЕРРИТОРИЯ ОБСЛУЖИВАНИЯ                                                              | OUJATA                                                                                                    | предоставляет  | ГСЯ В МФЦ         |                   |
| Выбрать                                                                             |                                                                                                    |                |                   |                   |
|                                                                                     | _                                                                                                    | ПРЕДОСТАВЛЯЕТ  | ГСЯ В ЭЛЕКТРОННОМ | виде              |
|                                                                                     |                                                                                                    |                | -                 |                   |
| Результаты поиска<br>Государственная ус<br>деятельность<br>Идентификатор: 100012899 | луга по выдаче лицензий на негосударственную (частн<br>157. Статус Опубликован. Статус изменен: 25.01.2011. Услуга социна: 02.09.2010                           | ую) охранную   | и детективную     | •                 |
| Государственная ус                                                                  | луга по выдаче справок о реабилитации жертв политич<br>ИО. Статус. Опубликован. Статус изменен: 25.02.2011. Услуга содана: 08.06.2010                           | еских репресси | юř                |                   |
| Государственная ус<br>находящихся на хра<br>Идентификатор: 100012708                | луга по выдаче справок, архивных копий документов и<br>анении в органах внутренних дел<br>M3. Свлус Олбликази. Свлусиены: 31.03.2011. Услуга схадна: 23.06.2010 | архивных вып   | исок из докум     | ентов,            |
| Государственная ус                                                                  | луга по порядку предоставления гражданам справок о<br>822. Сатус Собликован. Статус изменен: 25.02.2011. Услуга содена: 01.10.2009                              | наличии (отсут | ствии) у них с    | удимости 🗸        |

- 2 Поиск по группе полей:
  - Автор последнего изменения
  - Дата последнего изменения
  - Ответственный орган власти
  - Оплата
  - Категории получателей
  - Жизненные ситуации
  - Раздел каталога услуг/функций
  - Территория обслуживания
  - Предоставляется в МФЦ
  - Предоставляется в электронном виде

## Предупреждение о завершении сессии

| Рест. цатак ударя гончески и<br>нучныетвльных услуг | Российская фодерация — фодеральный уропени. 🏾 🎢 Все поди         | омстов выбранной территории  | admin a. a. 🔅 🖪 🚺 🔵    |  |
|-----------------------------------------------------|------------------------------------------------------------------|------------------------------|------------------------|--|
| Паша сессия работы с реестром хавершитс             | я черех 02:42 минут. Псе несохраненные изменения будут потеряны. | ОК, не напоминать мне больше | Продлить сиссию на 2 ч |  |
| Мои задачи 3                                        | 07 Справочники                                                   |                              |                        |  |
| Услуги                                              |                                                                  |                              | Найти Очистить         |  |
| Функции                                             | Conaboulus                                                       |                              |                        |  |
| Органы власти                                       | OKATO                                                            |                              |                        |  |
| Административные регламенты                         | Административный уровень                                         |                              |                        |  |
| нпл                                                 | Вариант выдачи исходицего документа                              |                              |                        |  |
| Рабочие документы                                   | Вариант предостаклении кходищего документа =                     |                              |                        |  |
| Открытые данные                                     | Жизненные сптуации<br>категории получателсії                     |                              |                        |  |
| Справочники                                         | Категории услуг                                                  |                              |                        |  |
| Пользователи                                        | кбк.админ                                                        |                              |                        |  |
| Алминистрирование                                   | кбк.доходов                                                      |                              |                        |  |
| . At an a half and a set of the                     | Классификатор услуг/функций                                      |                              |                        |  |
|                                                     | Kriacc HIIA                                                      |                              |                        |  |
|                                                     | Межведонственность                                               |                              |                        |  |
|                                                     | Наименование объектов                                            |                              |                        |  |
|                                                     | Папракления деятельности                                         |                              |                        |  |

ОК, не напоминать мне больше

Кнопка игнорирования предупреждения. По нажатию кнопки обратный отсчет до завершения сессии продолжается без изменения. При этом панель предупреждения скрывается

| 2        |                        |  |
|----------|------------------------|--|
| <u> </u> | Продлить сессию на 2 ч |  |

Кнопка продления сессии. С момента нажатия кнопки сессия пользователя начинается заново. Перехода на форму авторизации не произойдет. При этом все несохраненные данные останутся на экране пользователя

# Ввод информации об органах власти, органах местного самоуправления и иных организациях, предоставляющих услуги

Тема 2.

# Общие принципы построения структуры органов власти в

|                                                 |                         | Pee                        | естре                                        |                        |                   |             |
|-------------------------------------------------|-------------------------|----------------------------|----------------------------------------------|------------------------|-------------------|-------------|
| Реестр государственных и<br>муниципальных услуг | Алтайский край          | Региональный уровень       | Все ведомства выбранной территории           | admin a. a.            | 🌣 📑 🚯             | <b>?</b> 🗗  |
| Мои задачи 5                                    | Органы власт            | 1                          |                                              |                        |                   |             |
| Услуги                                          |                         |                            |                                              | Отчеты                 | Создать новый орг | ан власти   |
| Функции                                         |                         |                            |                                              |                        |                   | น้ำตอนสะเร  |
| Органы власти                                   |                         |                            |                                              | Наити Очис             | Расшире           | енный поиск |
| Новые<br>Редактируемые                          | Показать Деревом Та     | блицей                     |                                              |                        |                   |             |
| На согласовании                                 | 🎟 Правительство Алтайск | ого края                   |                                              |                        |                   | ^           |
| Опубликованные<br>Удаленные                     | 🏼 Государственная ин    | спекция Алтайского края 🛛  | 92                                           |                        |                   |             |
| Административные регламенты                     | Краевое автономное      | учреждение "Многофункц     | иональный центр предоставления государствен  | ных и муниципальных у  | слуг Алтайского к | <u>«p</u>   |
| НПА                                             | 🏢 Министерство здрав    | оохранения Алтайского кра  | я                                            |                        |                   |             |
| Документы                                       | Министерство имущ       | ественных отношений Алта   | йского края                                  |                        |                   |             |
| Межведомственное взаимодействие                 | П Министерство образ    | ספטעאפ א עסעיא A הדסאבעסרס | PCDY                                         |                        |                   |             |
| Справочник типовых услуг                        | п министерство образ    | ования и науки Алтайского  | крал<br>                                     |                        |                   |             |
| Открытые данные                                 | 🕞 Краевое государ       | твенное бюджетное образ    | овательное учреждение для обучающихся, восп  | итанников с ограничен  | ными возможност   | гя          |
| Справочники                                     | 📑 Краевое государ       | твенное бюджетное обще     | образовательное учреждение "Алтайская школа- | интернат с первоначал  | іьной летной подг | гот         |
| Пользователи                                    | 🗔 Краевое государ       | твенное бюджетное обще     | образовательное учреждение "Алтайский краево | ой педагогический лице | ей-интернат"      |             |
| Администрирование                               | 📑 Краевое государ       | твенное бюджетное обще     | образовательное учреждение «Бийский лицей-и  | нтернат Алтайского кр  | «Re               |             |

Справочник органов власти Реестра представляет собой иерархические деревья органов власти (учреждений и организаций), а именно в рамках одного субъекта Российской Федерации выстраиваются два невзаимосвязанных (с точки зрения подчиненности) иерархических дерева органов власти:

- <sup>*ø*</sup> иерархическое дерево органов власти (организаций) регионального уровня;
- <sup>ø</sup> иерархическое дерево органов (организаций) муниципального уровня (органы местного самоуправления субъекта Российской Федерации).

# Общие принципы построения структуры органов власти в Реестре

Для регионального уровня:

- <sup>ø</sup> Верхний уровень Правительство субъекта Российской Федерации.
- <sup>ø</sup> Второй уровень региональные министерства, комитеты и иные управления (службы), непосредственно подчиненные Правительству субъекта Российской Федерации

субъекта РФ.

### Для муниципального уровня:

- <sup>Ø</sup> Верхний уровень Администрации местного самоуправления; Администрации сельских поселений. В верхнем уровне должны присутствовать все ведомства, которые не имеют вышестоящего ведомства в соответствии с правоустанавливающими документами, при этом эти ведомства должны быть в обязательном порядке юридическими лицами.
- <sup>ø</sup> Второй уровень муниципальные комитеты, управления (службы), организации (учреждения), непосредственно подчиненные Администрациям местного самоуправления или Администрациям сельского поселения, а также структурные подразделения остальных ведомств первого уровня.

Уровней может быть столько, сколько есть последовательно подчиненных ведомств и подразделений на муниципальном уровне.

# Органы власти. Иерархическое представление

| Реестр государственных<br>муниципальных услуг  | Региональный уровень. 🎢 Все ведомства выбранной территории                           | oper o. o. 🌾 💭 🚯 😗 🕞            |
|------------------------------------------------|--------------------------------------------------------------------------------------|---------------------------------|
| нть де<br>Мои задачи                           | ласти                                                                                |                                 |
| Услуги                                         |                                                                                      | Создать новый орган власти      |
| Функции Иправл                                 | тение Ми                                                                             |                                 |
| Органы власти                                  |                                                                                      | Паяти Очистить Тасширенный полс |
| Новые<br>Редактируемые                         | Показать Деревом Таблицей                                                            |                                 |
| на согласовании<br>Опубликованные<br>Удаленные | П Администрации Кемеровской области                                                  |                                 |
| Административные регламенты                    | пение Кемеровской области                                                            |                                 |
| нпа                                            | Глив ние архитектуры и градостроительства Кемеровской области                        |                                 |
| Зокументы                                      | Го ударственная служба по надзору и контролю в сфере образования Кемеровской области |                                 |
| иежведомственное взаимодействие                | Департамент жилищно-коммунального и дорожного комплекса Кемеровской области          |                                 |
| правочник типовых услуг                        | Департамент культуры и национальной политики Кемеровской области                     |                                 |
| Открытые данные                                | Департамент лесного комплекса Кемеровской области                                    |                                 |
| правочники                                     | Департамент молодежной политики и спорта Кемеровской области                         |                                 |
|                                                | Департамент образования и науки Кемеровской области                                  |                                 |
|                                                | Департамент охраны здоровья населения Кемеровской области                            | (                               |
|                                                | Департамент по охране объектов животного мира Кемеровской области                    |                                 |
|                                                | 📰 Департамент потребительского рынка и предпринимательства Кемеровской области       | (3)                             |
|                                                | Департамент природных ресурсов и экологии Кемеровской области                        |                                 |

1 Переключение между табличным и древовидным представлением

- 2) Пиктограмма, характеризующая тип подчинения ведомства:
  - 📰 центральный аппарат;
  - территориальный орган;

4) Просмотр сведений ОГВ 🛛 📋

# Органы власти. Табличное представление

| Органы вла       | асти                                                                                                    | $\sim$      | (4)            |                         |        |
|------------------|----------------------------------------------------------------------------------------------------|-------------|----------------|-------------------------|--------|
|                  |                                                                                                    |             |                | здать новый орган власт | и      |
|                  |                                                                                                    |             | Найти Очистит  | Расширенный по          | NCK    |
| Показать Деревом | Таблицей                                                                                                    |             |                |                         |        |
| Новое сообщение  | Орган власти                                                                                                    | Статус      | Статус изменен | Орган власти создан     | ř. – E |
|                  | Государственная инспекция по надзору за техническим состоянием самоходных машин и<br>других видов техники Самарской области                                                            | Опубликован | 01.12.2010     | 22.04.2010              | *      |
|                  | Государственная инспекция строительного надзора Самарской области                                                                                                    | Опубликован | 28.01.2016     | 20.05.2010              |        |
|                  | Государственное бюджетное учреждение дополнительного образования Самарской<br>бласти «Специализированная детско-юношеская школа олимпийского резерва»                                  | Опубликован | 21.03.2011     | 23.08.2010              |        |
| блицей           | осударственное бюджетное учреждение Самарской области «Агентство по реализации<br>олодежной политики»                                                                                  | Опубликован | 21.03.2011     | 23.08.2010              |        |
|                  | осударственное бюджетное учреждение Самарской области «Молодежный досугово-<br>оздоровительный центр «Лесная сказка»                                                                   | Опубликован | 21.03.2011     | 23.08.2010              |        |
| ерства Рг        | Государственное бюджетное учреждение Самарской области «Областная детско-<br>юношеская спортивно-техническая школа по спидвею»                                                         | Опубликован | 21.03.2011     | 23.08.2010              |        |
|                  | Государственное бюджетное учреждение Самарской области "Региональный центр<br>управления государственными и муницигальными информационными системами и<br>ресурсами Самарской области" | Опубликован | 30.03.2011     | 02.03.2010              |        |
|                  | Государственное бюджетное учреждение Самарской области «Туристский<br>информационный центр»                                                                                            | Опубликован | 21.03.2011     | 23.08.2010              |        |
|                  | Государственное бюджетное учреждение Самарской области «Учебно-спортивный центр<br>«Грация»                                                                                            | Опубликован | 21.03.2011     | 23.08.2010              |        |
|                  | Государственное бюджетное учреждение Самарской области «Учебно-спортивный центр<br>«Чайка»                                                                                             | Опубликован | 21.03.2011     | 23.08.2010              |        |
|                  | Государственное бюджетное учреждение Самарской области «Школа высшего спортивного мастерства №1»                                                                                       | Опубликован | 21.03.2011     | 19.08.2010              |        |
|                  | Государственное бюджетное учреждение Самарской области «Школа высшего спортивного<br>мастерства №2 по велосипедному спорту»                                                            | Опубликован | 21.03.2011     | 19.08.2010              |        |
|                  | Государственное бюджетное учреждение Самарской области «Школа высшего спортивного<br>мастерства №4»                                                                                    | Опубликован | 21.03.2011     | 19.08.2010              |        |
|                  | Государственное бюджетное учреждение Самарской области «Школа высшего спортивного мастерства №5»                                                                                       | Опубликован | 21.03.2011     | 19.08.2010              |        |
|                  | -                                                                                                    | 0.5         |                |                         |        |

• Фильтрация по территории, административному уровню

2 Поиск по наименованию и расширенный поиск по группе полей

З Сортировка по любому столбцу

4

**4**) Создание нового органа власти

## Создание нового органа власти

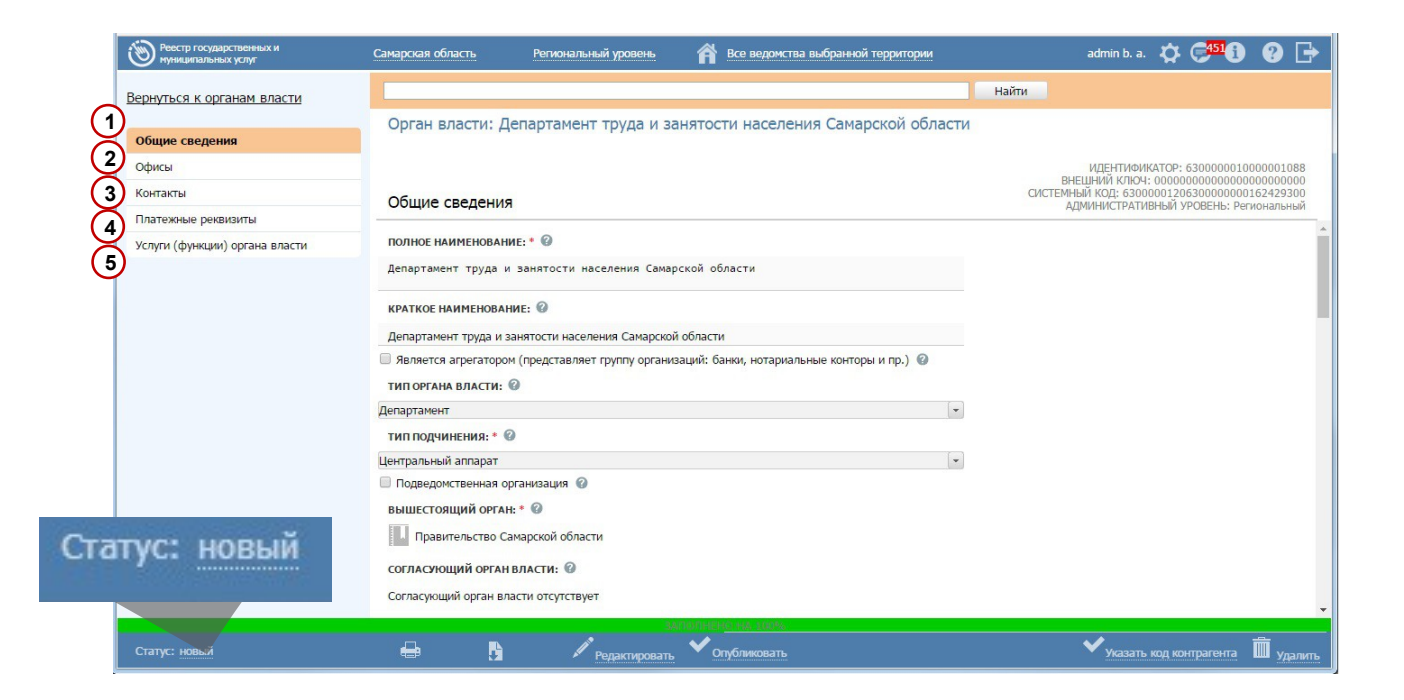

### Вкладки

- Общие сведения
   Офисы
   Контакты
- 4 Платежные реквизиты
- 5 Услуги (функции)

## Создание нового органа власти. Общие сведения

| _                                      |                                                    |                                            |                                   |        |  |
|----------------------------------------|----------------------------------------------------|--------------------------------------------|-----------------------------------|--------|--|
|                                        | Общие сведения                                     |                                            |                                   |        |  |
|                                        | ПОЛНОЕ НАИМЕНОВАНИЕ: * 🚱                           |                                            |                                   | 1      |  |
| Группа лицензионно-разрешительной рабо |                                                    | Общие сведения                             |                                   |        |  |
|                                        | деятельностью отдела Министерства внутр<br>области | ЦЕНТР ТЕЛЕФОННОГО ОБСЛУЖИВАНИЯ: * 🚱        |                                   |        |  |
|                                        | КРАТКОЕ НАИМЕНОВАНИЕ:                              | (81665) 54-944                             | РАЙОН НАСЕЛЕННОГО П               | YHKTA: |  |
|                                        | ГЛРРиКЧДОД ОМВД России по Чудовскому               | ЭЛЕКТРОННАЯ ПОЧТА: # 🖗                     | (отсутствует)                     |        |  |
|                                        | Является агрегатором (представляет груп            | chudcht@ava mud au                         | УЛИЦА:                            |        |  |
|                                        | ТИП ОРГАНА ВЛАСТИ: 🔞                               | <u>chudchtenvq.mvq.nu</u>                  | (не выбрано)                      |        |  |
|                                        | (не выбрано)                                       | АДРЕС ЭЛЕКТРОННОЙ ПРИЕМНОЙ: #              | почтовыи индекс:                  |        |  |
|                                        | тип подчинения: * 🐵                                |                                            | (отсутствует)                     |        |  |
|                                        | Центральный аппарат                                | РЕЖИМ РАБОТЫ:                              | (не выбрано)                      |        |  |
|                                        | Подведомственная организация 🔞                     | вторник, четверг с 8-30 до 12-30 с 14-00 и | код октмо: 🕜                      |        |  |
|                                        | ВЫШЕСТОЯЩИЙ ОРГАН: * 🚱                             |                                            | (не выбрано)                      |        |  |
|                                        | Центр лицензионно-разрешительной работ             | ВРЕМЯ РАБОТЫ ЭКСПЕДИЦИИ: 🚱                 | HOMEP DOMA:                       |        |  |
|                                        |                                                    | (222,222,22)                               | (отсутствует)                     |        |  |
|                                        | согласующий орган власти: 🥪                        | (orcyrcibyer)                              | КОРПУС/ВЛАДЕНИЕ/СТІ               | РОЕНИЕ |  |
|                                        | Согласующий орган власти отсутствует               | пошторый адрес органа власти               | (отсутствует)                     |        |  |
|                                        | ПРОВЕРЯЕМЫЕ ОРГАНЫ ВЛАСТИ: 🚱                       | ПОЧТОВЫЙ АДРЕС ОРГАНА ВЛАСТИ               | НОМЕР ОФИСА:                      |        |  |
|                                        | У данного органа власти пока нет подчинен          | СУБЪЕКТ РФ:                                | (отсутствует)<br>ЗАПОЛНИТЬ ВРУЧНУ | ю      |  |
|                                        | ГЕРБ ОРГАНА ВЛАСТИ: 🎯                              | (не выбрано)                               |                                   | 1      |  |
|                                        | (файл не выбран)                                   | АВТОНОМНЫЙ ОКРУГ:                          |                                   |        |  |
|                                        | ИНН ОРГАНА ВЛАСТИ: * 🕜                             | (не выбрано)                               |                                   |        |  |
|                                        | ()                                                 | РАЙОН:                                     |                                   |        |  |
|                                        |                                                    | (не выбрано)                               |                                   |        |  |
|                                        | ОГРН ОРГАНА ВЛАСТИ: * 🥑                            | ГОРОД:                                     |                                   |        |  |
|                                        | (отсутствует)                                      | (не выбрано)                               |                                   |        |  |
|                                        | РУКОВОДИТЕЛЬ ОРГАНА ВЛАСТИ: * 🚱                    | ГОРОДСКОЙ РАЙОН:                           |                                   |        |  |
|                                        | (отсутствует)                                      | (не выбрано)                               |                                   |        |  |
|                                        | веб-сайт: * 🚱                                      | НАСЕЛЕННЫЙ ПУНКТ:                          |                                   |        |  |
|                                        | www.uvd.nov.ru                                     | (не выбрано)                               |                                   |        |  |

### Общие сведения

(поля для заполнения):

- Полное наименование (обязательное)
- Краткое наименование
- Является агрегатором (представляет группу организаций: банки, нотариальные конторы и пр.)
- Тип органа власти (список)
- · Тип подчинения (список)
- Подведомственная организация
- Вышестоящий орган (обязательное)
- · Согласующий ОГВ (если есть)
- · Проверяемые ОГВ (если есть)
- · Герб органа власти (если есть)
- ИНН органа власти (обязательное)
- ОГРН органа власти (обязательное)
- · Руководитель органа власти
- Веб-сайт (обязательное)
- · Центр телефонного обслуживания (обязательное)
- · Электронная почта (обязательное)
- Адрес электронной приемной
- · Режим работы
- · Время работы экспедиции
- Почтовый адрес органа власти (группа полей)

# Создание нового органа власти. Контакты

### Создание нового контакта

- Онициация добавления нового контакта осуществляется путем нажатия кнопки Добавить
- В текстовой строке вводится наименование контакта (=повод для обращения к данному контакту)
- З Создание контакта подтверждается путем нажатия кнопки Добавить, в результате чего отобразится блок полей для описания контакта

|                                         | 0XXXXXX                                                        |
|-----------------------------------------|----------------------------------------------------------------|
| Общие сведения                          | Орган власти: министерство внутренних дел Россиискои Федерации |
| Офисы                                   |                                                                |
| Контакты                                | Контакты                                                       |
| Платежные реквизиты                     |                                                                |
| Услуги (функции) органа власти          | Добавить                                                       |
|                                         |                                                                |
| Контакты<br>Введите повод для обращения | 2                                                              |
| 3                                       |                                                                |
| Консультация 🦯 🛞 🚖 🤻                    |                                                                |
| ПОВОД ДЛЯ ОБРАЩЕНИЯ                     | e Ø                                                            |
| Консультация                            |                                                                |
| ФАМИЛИЯ: 🖗                              |                                                                |
| имя: 🙆                                  |                                                                |
|                                         |                                                                |

## Контактная информация

| Платежные реквизиты<br>Услуги (функции) органа власти<br>Ко | Консультация<br>Повод для обращения:<br>Консультация                                                                                                    |
|-------------------------------------------------------------|----------------------------------------------------------------------------------------------------|
| Услуги (функции) органа власти                              | Консультация<br>ПОВОД ДЛЯ ОБРАЩЕНИЯ: <sup>Ø</sup><br>Консультация                                                                                                    |
|                                                             | ПОВОД ДЛЯ ОБРАЩЕНИЯ: <sup>©</sup><br>Консультация                                                                                                    |
|                                                             | ФАМИЛИЯ:<br>Иванов<br>Ияан<br>ОТЧЕСТВО:<br>Иванович<br>ЭЛЕКТРОННАЯ ПОЧТА:<br>ЭЛЕКТРОННАЯ ПОЧТА:<br>ЭЛЕКТРОННАЯ ПОЧТА:<br>ЭЛЕКТРОННАЯ ПОЧТА:<br>ТИаноския<br>В 495 433 20 15<br>ФАКС:<br>В 495 433 20 20<br>ДОЛЖНОСТЬ:<br>Вадущий консультант<br>РОЛЬ:<br>Сонсультирование<br>офИС:<br>О |
|                                                             | ГРАФИК РАБОТЫ: 🧐                                                                                                    |
|                                                             | комментарий: 🎯                                                                                                    |

# Личные данные сотрудника

#### Контактная информация

(адрес электронной почты, телефон, факс – не более одного номера или адреса)

#### Рабочая информация

(график отличный от общего графика работы экспедиции, должность, роль)

#### Связь с офисом

#### Комментарий

(дополнительные сведений, уточняющие информацию о контактном лице)

# Создание нового органа власти. Платежные реквизиты

| КТЫ                            | Платежные реквизиты                |
|--------------------------------|------------------------------------|
| Услуги (функции) органа власти | Платежные реквизиты 1              |
|                                | ПОЛНОЕ НАИМЕНОВАНИЕ ПОЛУЧАТЕЛЯ: 🖗  |
|                                | КРАТКОЕ НАИМЕНОВАНИЕ ПОЛУЧАТЕЛЯ: 🖗 |
|                                | инн получателя:                    |
|                                | КПП ПОЛУЧАТЕЛЯ:                    |
|                                | НАИМЕНОВАНИЕ БАНКА ПОЛУЧАТЕЛЯ:     |
|                                | БИК БАНКА ПОЛУЧАТЕЛЯ:              |
|                                | лицевой счет:                      |
|                                | КОРР. СЧЕТ БАНКА ПОЛУЧАТЕЛЯ:       |
|                                | № СЧЕТА ПОЛУЧАТЕЛЯ:                |
|                                | ОКАТО:                             |
|                                | 0KTM0:*                            |

### Платежные реквизиты

(поля для заполнения):

- Полное наименование получателя
- Краткое наименование получателя
- · ИНН получателя
- · КПП получателя
- · Наименование банка получателя
- БИК банка получателя
- · Лицевой счет
- · Корр. счет банка получателя
- № счета получателя
- · ОКАТО
- ОКТМО

# Создание нового органа власти. Платежные реквизиты

#### Создание платежных реквизитов

- Инициация добавления новых платежных реквизитов осуществляется путем нажатия кнопки Добавить
- В текстовой строке вводится наименование платежных реквизитов
- 2 Создание платежных реквизитов подтверждается путем нажатия кнопки Добавить, в результате чего отобразится блок полей для описания платежных реквизитов

|                                | Орган ввасти: Министорство внутронних, вод Российской Фодорации |
|--------------------------------|-----------------------------------------------------------------|
| Общие сведения                 | орган власти. Министерство внутренних дел госсийской федерации  |
| Others                         |                                                                 |
| Офисы                          |                                                                 |
| Контакты                       | Платежные реквизиты                                             |
| Платежные реквизиты            |                                                                 |
| Услуги (функции) органа власти | Добавить                                                        |
|                                | Выбрать реквизиты вышестоящего органа власти                    |
|                                |                                                                 |
|                                |                                                                 |
| платежные реквизиты            |                                                                 |
|                                |                                                                 |
| Новые реквизиты                |                                                                 |
|                                | (2)                                                             |
|                                |                                                                 |
| Добавить Отменить              |                                                                 |
| 2                              |                                                                 |
| 3                              |                                                                 |
| <u> </u>                       |                                                                 |
|                                |                                                                 |
|                                |                                                                 |
| Платежные реквизиты 1 🥒        | Ø ▲ I                                                           |
|                                |                                                                 |
|                                |                                                                 |
|                                | 0                                                               |
| ПОЛНОЕ НАИМЕНОВАНИ             | Е ПОЛУЧАТЕЛЯ: 👹                                                 |
|                                |                                                                 |
|                                |                                                                 |
|                                |                                                                 |
|                                |                                                                 |
|                                | 0                                                               |
| КРАТКОЕ НАИМЕНОВАН             | ИЕ ПОЛУЧАТЕЛЯ: 🤎                                                |
|                                |                                                                 |
|                                |                                                                 |
|                                |                                                                 |

# Услуги (функции), в которых орган власти (организация) принимает участие

Орган власти (организация) может участвовать в предоставлении услуг (исполнении функций) с различными типами участия. Состав этих услуг (функций) всегда можно увидеть на вкладке «Услуги (функции) органа власти» карточки органа власти (организации), сгруппированный по типам его(ее) участия в предоставлении услуги (исполнении функции):

- Блок «Услуги (функции), предоставляемые (исполняемые) органом власти» перечень в блоке формируется как автоматически на основании сведений, внесенных в описании услуг (функций), так и вручную, путем выбора из услуг вышестоящих органов власти (организаций).
- <sup>2</sup> Блок «Услуги (функции), в которых орган власти принимает иное участие» перечень в блоке формируется автоматически на основании сведений, внесенных в описании услуг (функций). Услуги и функции в данном блоке группируются по типу участия:
  - межведомственное взаимодействие;
  - консультирование;
  - прием жалоб;
  - контроль исполнения;
  - ответственный;
  - предоставление услуги/исполнение функции, в т.ч и по переданным полномочиям.

# Услуги (функции), предоставляемые (исполняемые) органом

|                                                                                                    | власти                                        |                                                                                                    |
|----------------------------------------------------------------------------------------------------|-----------------------------------------------|----------------------------------------------------------------------------------------------------|
| MIRF-TM-MAX ATOP - 508 735007                                                                                                    | Реестр инных и<br>муниц                       | Алтайский край Региональный уровень 🏫 Все ведонства выбранной территории                                                                                                    |
| Участники и межведомственность административный уровень: Федеральный                                                                                                    | Вернуться власти                              | Найти                                                                                                    |
| сведения о типо                                                                                                    |                                               | Орган власти: Министерство труда и социальной защиты Алтайского края                                                                                                    |
| участвующие организации 📥 🚱                                                                                                    | Общие сведения                                | орган власти, нилистерство труда и социальной защиты и таколо края                                                                                                    |
| Государственная корпорация по косиической деятельности "Роскосиос"                                                                                                    | Офисы                                         |                                                                                                    |
| Министерство внутренних дел Российской Федерации                                                                                                    | Контакты                                      | Услуги (функции) органа власти 🕢                                                                                                    |
|                                                                                                    | Платежные реквизиты                           | з слуга и становление еженестиной дележной выплаты лицан, удостоенным заания                                                                                                    |
| Контроль исполнения                                                                                                    | Услуги (функции) органа власти                | «Почетный гражданин Алтайского края»                                                                                                    |
| _ прием жалоб<br>_ консультирование<br>_ участие в предоставлении услуги/исполнении функции<br>_ Прочее                                                                                                    | יייין איז איז איז איז איז איז איז איז איז איז | Услуга 74. Установление еженесячной денежной выплаты при 🔲 🧖 计 рождении третьего ребенка или последующих детей до достижения ребенком возраста трех лет                                                                                                    |
| ☐ Ответственный ☑ Предоставление услуги/исполнение функции, в т.ч. и по переданным полномочиям                                                                                                    |                                               | Услуга 75. Установление компенсации расходов на оплату жилого помещения и коммунальных<br>услуг отдельным категориям граждан в Алтайском крае                                                                                                    |
| Добавить еще<br>Услуги ОГВ: Министерство труда и социальной защиты Алтайского края Х<br>Найти<br>Правительство Алтайского края > Министерство труда и социальной защиты Алтайского края                                                                                                    |                                               | Услуга 76. Установление компенсации расходов на оплату жилого помещения, отопления и<br>освещения педагогическим работникам, работающим в краевых и муниципальных организациях,<br>осуществляющих образовательную деятельность, и проживающим в сельских населенных<br>пунктах, рабочих поселках (поселках городского типа) Алтайского края<br>Услуга 77. Установление компенсации расходов на уплату взносов на капитальный ремонт<br>общего имущества в многоквартирном доме отдельным категориям граждан в Алтайском крае<br>Услуга 78. Установление субсидии на оплату жилого помещения и коммунальных услуг |
| Назначение компенсация стоимости проезда, а также расходов по перевозке имущества<br>Назначение пособия на погребение<br>Назначение пособия на проведение летнего оздоровительного отдыха детей отдельных категорий военнослужащих и сотруди<br>Направление средств (части средств) натеринского (семейного) капитала в Алтайском крае на получение образования ребенк<br>Направление средств (части средств) натеринского (семейного) капитала в Алтайском крае на улучшение жилищных условий<br>И назначение и выплата компенсации оплаты дополнительного оплачиваемого отгуска 14 канендарных дней<br>Определение размера средств на проведение ремонта индивидуальных жилых домов, плиналаржащих у преман семей досейностих<br>Назначение и выплата компенсации оплаты дополнительного оплачиваемого отгуска 14 канендарных дней<br>Определение размера средств на проведение ремонта индивидуальных жилых домов, плиналаржащих у преман семей досейностих<br>Назначение и выплата компенсации |                                               | <ul> <li>Функция 1. Осуществление надзора и контроля за приемом на работу инвалидов в пределах установленной квоты с правом проведения проверск, выдачи обязательных для исполнения предлисаний и осставления протоколов</li> <li>Функция 2. Региональный государственный контроль (надзор)</li> <li>Выбрать еще</li> <li>Услуги (функции), в которых орган власти принимает иное участие </li> </ul>                                                                                                    |
| отпуска 14 календарных дней                                                                                                    |                                               | Ornayernauu นั                                                                                                    |
| Все Выбранные (0) 🗸 🖌 Выбрать                                                                                                    |                                               |                                                                                                    |

В карточке услуги (функции) на вкладке «Участники и межведомственность» указывается орган власти с типом участия «Предоставление услуги/исполнение функции, в т.ч. и по переданным полномочиям».

2 Услуга (функция) автоматически появляется у органа власти в блоке после ее публикации

3 Можно добавить вручную услугу (функцию) вышестоящей организации<sub>34</sub>

# Услуги (функции), предоставляемые (исполняемые) органом власти

Есть два варианта указать платежные реквизиты: настройка через карточку органа власти и настройка платежных реквизитов через карточку услуги

Настройка через карточку органа власти

| Реестр государственных и<br>муниципальных услуг     | Российская Федерация Федеральный уровень 🎢 Все в                                                       | едомства выбранной территории                                   | admin a. a. 🏠 🧲 16499                                                                         | <b>?</b>                                                                                                    |                         |
|-----------------------------------------------------|----------------------------------------------------------------------------------------------------|-----------------------------------------------------------------|-----------------------------------------------------------------------------------------------|----------------------------------------------------------------------------------------------------|-------------------------|
| ернуться к органам власти                           |                                                                                                    |                                                                 | Найти                                                                                         |                                                                                                    |                         |
| Общие сведения                                      | Орган власти: Группа лицензионно-разрешителы<br>деятельностью отдела Министерства внутренни            | юй работы и Контроля за частн<br>х дел России по Чудовскому рай | ой детективной и охранной<br>ону Новгородской области                                         |                                                                                                    |                         |
| Эфисы                                               |                                                                                                    |                                                                 | ИДЕНТИФИКАТОР: 100                                                                            | 002453483                                                                                                    |                         |
| онтакты                                             | Услуги (функции) органа власти 🛛                                                                       |                                                                 | ВНЕШНИЙ КЛЮЧ: 000000000000000<br>СИСТЕМНЫЙ КОД: 00000001103<br>АДМИНИСТРАТИВНЫЙ УРОВЕНЬ: Феде | 00000000<br>322764288<br>аральный                                                                                                    |                         |
| Ілатежные реквизиты                                 | Процедура 8. Получение дицензии на экспонирование оружив                                               | основных частей огнестрельного оружив.                          |                                                                                               | ^                                                                                                    |                         |
| Услуги (функции) органа власти                      | Услуга 3. Выдача гражданину Российской Федерации лицензии нарезным стволом и патронов к нему           | а приобретение охотничьего или спортивн                         | аго огнестрельного оружия с                                                                   |                                                                                                    |                         |
|                                                     | Процедура 1. Выдача гражданину Российской Федерации лице<br>нарезным стволом и патронов к нему         |                                                                 |                                                                                               |                                                                                                    |                         |
|                                                     | Процедура 2. Переоформление гражданину Российской Федер<br>оружия с нарезным стволом и патронов к нему | ации лицензии на приобретение охотничье                         | го или спортивного огнестрельного                                                             |                                                                                                    |                         |
|                                                     | Процедура 3. Переоформление лицензии на приобретение око<br>патронов к нему                            | тничьего или спортивного огнестрельного                         | оружия с нарезным стволом и                                                                   |                                                                                                    |                         |
|                                                     | ? Процедура 4. Получение лицензии на приобретение охотничь<br>нему                                     | его или спортивного огнестрельного оружи                        | я с нарезным стволом и патронов к                                                             |                                                                                                    |                         |
|                                                     | Подуслуга 1. Получение лицензии на приобретение охотнич<br>к нему                                      | ьего или спортивного огнестрельного оруж                        | ия с нарезным стволом и патронов                                                              |                                                                                                    |                         |
|                                                     | ? Оплата 1. Размер взимаемой платы за одну единицу огнестр                                             | ельного ахотничьего или спортивного ору                         | жия с нарезным стволов 🔸                                                                      | ~                                                                                                    |                         |
|                                                     |                                                                                                    |                                                                 |                                                                                               | Платежные                                                                                                    | реквизиты органа власти |
|                                                     | ~                                                                                                    |                                                                 |                                                                                               |                                                                                                    |                         |
| Иеханизм выбора платежных<br>реквизитов для оплаты: |                                                                                                    |                                                                 | Группа лиц<br>внутренних                                                                      | екзнокно-разрешительной работы и Контроля за частной детективной и охранной деятельностью от<br>дел России по Чудовскому району Новгородской области |                         |
| • •                                                 |                                                                                                    |                                                                 |                                                                                               | 🗸 Платежны                                                                                                    | ле реквизиты 1          |

- · для подуслуги
- · для услуги

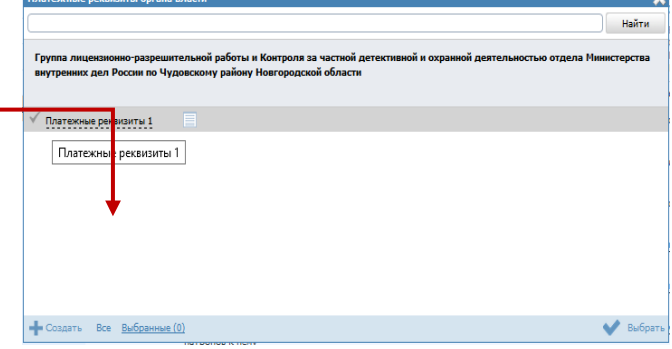

# Услуги (функции), в которых орган власти принимает иное участие

1

Участники и межведомственность

Сведения о межведомственном взаимодеиствии

Услуга предполагает межведомственное взаимодействие

тип межведомственного взаимодействия \* 🚱

Взаимодействие с ОИВ субъектов РФ

Взаимодействие с ОМСУ

Переданные на исполнение полномочия

Взаимодействие с ОИВ данного конкретного субъекта РФ

Взаимодействие с ФОИВ

Сведения о ТКМВ

УЧАСТВУЮЩИЕ ОРГАНИЗАЦИИ 🚔 🙆

Главное управление Министерства внутренних дел Российской Федерации по г. Санкт-Петербургу и Ленинградской области

|    | тип участия 🙆                                                      |            |
|----|--------------------------------------------------------------------|------------|
|    | Контроль исполнения                                                | 1          |
| 1) | прием жалоб                                                        |            |
|    | консультирование                                                   |            |
| ~  | Уучастие в предоставлении услуги/исполнении функции                |            |
|    | Прочее                                                             |            |
|    | 🗹 Ответственный                                                    |            |
|    | Предоставление услуги/исполнение функции, в т.ч. и по переданным п | олномочиям |
| До | обавить еще                                                        |            |
|    |                                                                    |            |

В карточке услуги (функции) на вкладке «Участники и межведомственность» указывается орган власти с типами участия, отличными от «Предоставление услуги/исполнение функции, в т.ч. и по переданным полномочиям».

|              | Услуги (функции) органа власти 🥥                                                                                  |
|--------------|----------------------------------------------------------------------------------------------------|
|              | Услуги (функции), предоставляемые (исполняемые) органом власти 🖗                                                  |
|              | 📕 Выбрать                                                                                                    |
|              | Услуги (функции), в которых орган власти принимает иное участие 🕢 👎                                               |
|              | Ответственный                                                                                                    |
|              | Услуга 1. Оформление и выдача свидетельств о праве на меры социальной поддержки<br>жертвам политических репрессий |
|              | Прочее                                                                                                    |
| ( <b>2</b> ) | консультирование                                                                                                  |
|              | контроль исполнения                                                                                               |
| <b></b>      | Услуга 1. Оформление и выдача свидетельств о праве на меры социальной поддержки<br>жертвам политических репрессий |
|              | прием жалоб                                                                                                    |
|              | Услуга 1. Установление пособия гражданам, усыновившим детей                                                       |
|              | Услуга 2. Социальная адаптация безработных граждан на рынке труда.                                                |
| ется         | Услуга 3. Аккредитация организаций, осуществляющих классификацию объектов<br>туристской индустрии                 |

Услуга (функция) автоматически появляется у органа власти в блоке после ее сохранения
#### Создание нового органа власти. Офисы

**Офисы органа власти** – это структурные подразделения органа власти, которые входят в состав данного ведомства как единицы организационной структуры, не являются юридическими лицами и выполняют установленный вид деятельности. Офисом может быть отдел, комитет, департамент (в случае отсутствия статуса юридического лица, то есть отсутствует соответствующий ему индивидуальный ИНН и ОГРН, отличный от соответствующих значений у ведомства, чьим структурным подразделением является).

Также каждый отдельный офис характеризуется единственным фактическим адресом местонахождения. Таким образом, у одного офиса не может быть больше одного фактического адреса.

В Реестр необходимо вносить сведения только о тех офисах, которые принимают участие в предоставлении услуг/исполнении контрольно-надзорных функций и наделены определенными полномочиями в установленной сфере деятельности, не являющейся хозяйственной относительно данного ведомства, к которым относятся такие как отдел кадров, бухгалтерия, АХО.

**Пример.** В рамках организационной структуры Администрации муниципалитета субъекта федерации могут присутствовать следующие подразделения-офисы:

- администрация муниципалитета (Примечание: Центральный офис);
- отдел образования администрации муниципалитета;
- комитет по охране здоровья населения и социальному развитию

администрации муниципалитета;

- отдел экономики администрации муниципалитета;
- архивный отдел администрации муниципалитета;
- отдел архитектуры и градостроительства администрации муниципалитета.

В случае отсутствия структурных подразделений в составе ведомства, выделенных для предоставления услуг или исполнения функций, следует добавить в обязательном порядке это же ведомство в качестве центрального офиса. 37

#### Создание нового органа власти. Офисы

| Ревстр государственных и<br>муниципальных услуг | Российская Федерация Федеральный уровень 🎢 Все ведомства выбранной территории | 🕦 Общая информация                      |
|-------------------------------------------------|-------------------------------------------------------------------------------|-----------------------------------------|
| Вернуться к органам власти                      | Найти                                                                         | об офисе                                |
|                                                 | Орган власти:Новый Орган Государственной власти                               |                                         |
| Общие сведения                                  |                                                                               |                                         |
| Офисы                                           | Офисы                                                                         |                                         |
| Контакты                                        | Офис 1. 1                                                                     | 2 Адресная                              |
| Платежные реквизиты                             | Основные сведения                                                             | информация                              |
| Услуги (функции) органа власти                  | 2 Адрес офиса                                                                 |                                         |
|                                                 | 3 Контактная информация                                                       | $\frown$                                |
|                                                 | 4 Дополнительные сведения                                                     | (3) Контактная информация               |
|                                                 | Карта проезда<br>Выбрать<br>Широта                                            | ×                                       |
|                                                 | Долгота                                                                       | Найти                                   |
|                                                 |                                                                               | Все Российская Федер > Белгородская обл |
|                                                 | 5 Территория обслуживания                                                     | Алексеевка                              |
|                                                 | Добавить                                                                      | Алексеевский район                      |
|                                                 | 6 Платежные реквизиты                                                         | Белгород                                |
|                                                 | 7 Услуги (функции) офиса                                                      | ✓ Белгородский район                    |
|                                                 | Добавить офис                                                                 | валуйки                                 |
|                                                 |                                                                               | Валуйский район                         |
|                                                 |                                                                               | все <u>Выбранные (0)</u>                |

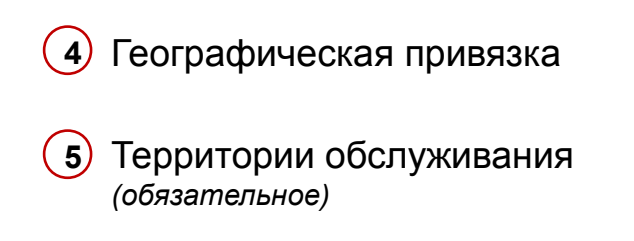

6 Платежные реквизиты

7 Услуги (функции) офиса

#### Создание нового органа власти. Офисы

В соответствии с планами по доработке Реестра, в версии 4.2 будут скрыты следующие поля, составляющие описание офиса:

- 1. ИНН офиса
- 2. ОГРН офиса
- з. Широта
- 4. Долгота
- 5. Карта проезда

#### Платежные реквизиты офисов органа власти

| Вернуться к органам власти     |                                                  | Найти                                                                                                    |
|--------------------------------|--------------------------------------------------|----------------------------------------------------------------------------------------------------|
| Общие сведения                 | Орган власти: Дворец бракосочетани               | ия городского округа Тольятти управления записи актов гражданского состояния Самарской области                    |
| Офисы                          | Офисы                                            | ИДЕНТИФИКАТОР: 630000010000025575<br>АЛМИНИСТРАТИВНЫЙ УРОВЕНЬ: Региональный                                       |
| Контакты                       |                                                  |                                                                                                    |
| Платежные реквизиты            | Офис 1. Дворец бракосочетания городского с       | округа Тольятти управления записи актов гражданского состояния Самарской области                                  |
| Услуги (функции) органа власти | Основные сведения                                | Реквизиты органа власти                                                                                           |
|                                | Адрес офиса                                      | Найти                                                                                                    |
|                                | Контактная информация<br>Дополнительные сведения | Дворец бракосочетания городского округа Тольятти управления записи актов гражданского состояния Самарской области |
|                                | Платежные реквизиты                              | свои платежные реквизиты                                                                                          |
|                                | Платежные реквизиты Управлени                    | <sup>11</sup> Платежные реквизиты Управления по Самарской области                                                 |
|                                | 1 Добавить еще                                   |                                                                                                    |
|                                | 2 Выбрать реквизиты органа власти                |                                                                                                    |
|                                | Услуги (функции) офиса                           |                                                                                                    |
|                                | Добавить офис                                    |                                                                                                    |
|                                |                                                  |                                                                                                    |
|                                |                                                  |                                                                                                    |
|                                |                                                  | Все Выбранные (0) 🗸 Выбрать                                                                                       |

#### Выбор платежных реквизитов происходит

1 Вручную, если офис имеет свои платежные реквизиты

2 Из списка платежных реквизитов органа власти

#### Услуги, предоставляемые офисом органа власти

| Реестр государственных и<br>муниципальных услуг | Самарская область Региональный уровень. 👘 Все ведонства выбранной территории орег о. о. 🔅 🕬 🕑 🕞                                                                                                    |
|-------------------------------------------------|----------------------------------------------------------------------------------------------------|
| Вернуться к органам власти                      | Найти                                                                                                    |
| Общие сведения                                  | Орган власти: Дворец бракосочетания городского округа Тольятти управления записи актов гражданского состояния Самарской области                                                                                                    |
| Офисы                                           | Офисы ИДЕНТИФИКАТОР: 630000010000025575<br>АДМИ-ИКСТРИТИВНЫЙ УРОВЕНЫ: РОГИНАЛЬНЫЙ                                                                                                    |
| Контакты                                        |                                                                                                    |
| Платежные реквизиты                             | Офис 1. Дворец бракосочетания городского округа Тольятти управления<br>записи актов гражданского оснорным Самарской области                                                                                                    |
| Schrin (gynnagon) op and snac in                | Основные сведения         Адес офиса         Контактыза информация         Дополнительные сведения         Платежные рекикиты         Услуга 1. Выдача повторных         Услуга 2. Заключение брака         Услуга 3. Исправление и изменение брака         Услуга 4. Расториение брака         Услуга 5. Выбрать услуп         Добавить офис         Выбрать услуп         Вобрать офис         Висе Выбратьвие (2) |
| Статус: опубликован, вносятся<br>изменения      | анститивно окологи<br>Сокранить У Отправить на согласование Отправить на согласование                                                                                                    |

Выбор услуг, оказываемых в данном офисе происходит из списка услуг органа власти

#### Услуги, предоставляемые офисом органа власти

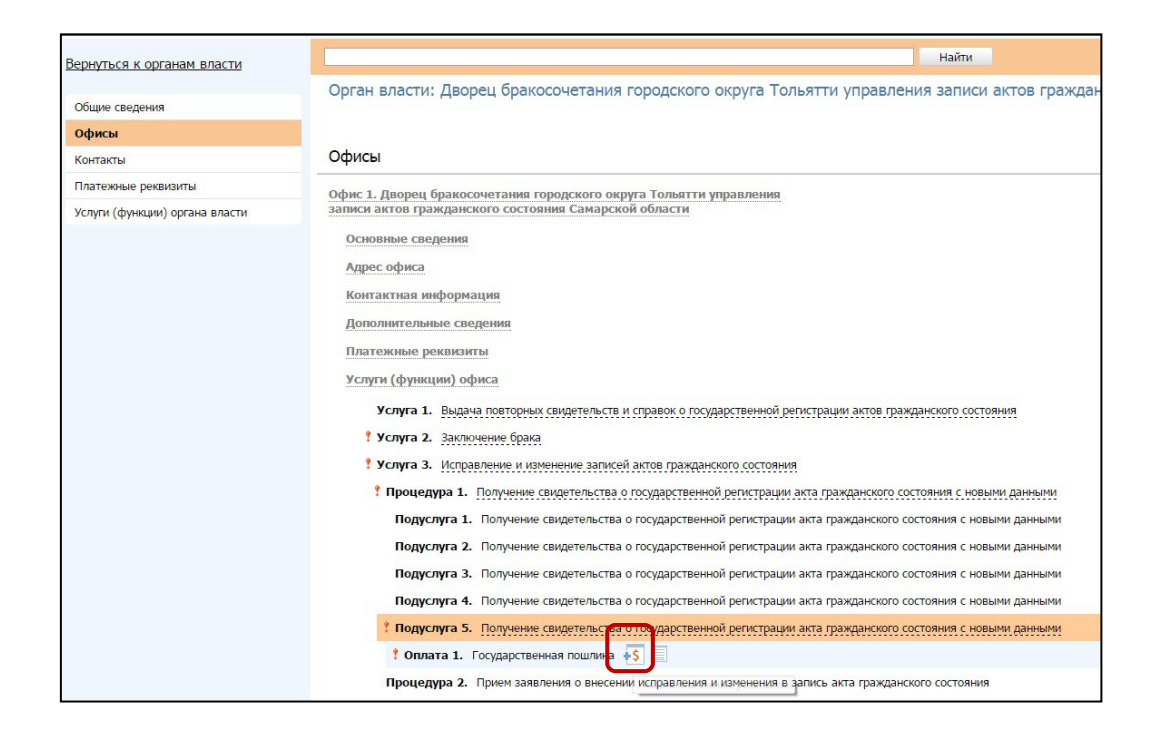

Выбор платежных реквизитов можно сделать на уровне услуги в целом или каждой подуслуги офиса

#### Сохранение органа власти. Изменение статуса

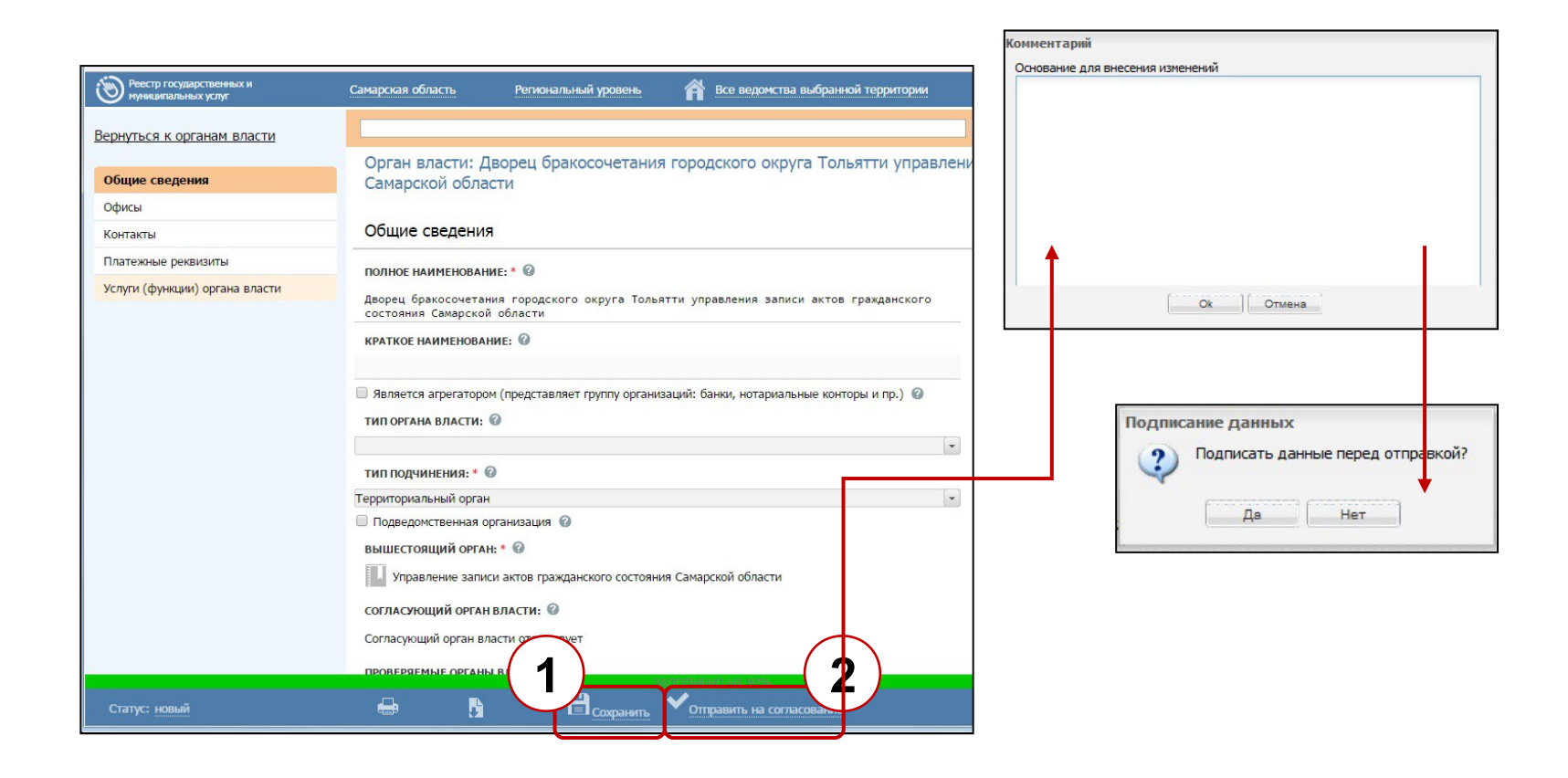

 Кнопка сохранения сведений об органе власти

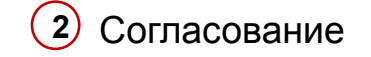

### Жизненный цикл органа власти

Тема 3.

#### Модель жизненного цикла.

#### Жизненный цикл органа власти

|                                    |                                                         | Опера                        | тор     | Р            | едактор                 |                        | Администратор |
|------------------------------------|---------------------------------------------------------|------------------------------|---------|--------------|-------------------------|------------------------|---------------|
| Группировка                        | Статус                                                  | Отправить на<br>согласование | Удалить | Опубликовать | Вернуть на<br>доработку | Удалить                | Восстановить  |
| Новые<br>Полный перечень           | Новый                                                   | 1                            |         |              |                         |                        | <b>↑ ↑</b>    |
| На согласовании<br>Полный перечень | На внутреннем<br>согласовании                           | ◆ ▲                          | •       | 1            | •                       | ſ                      |               |
| Новые<br>Полный перечень           | Не согласован                                           |                              | •       |              |                         |                        |               |
| Опубликованные<br>Полный перечень  | Опубликован                                             |                              |         | ★ ★          |                         | ſ                      |               |
| Редактируемые<br>Полный перечень   | Опубликован, вносятся<br>изменения                      | •                            |         |              | •                       |                        |               |
| На согласовании<br>Полный перечень | Опубликован, изменения<br>на внутреннем<br>согласовании | ⁺ ↑                          |         |              | •                       | l I I                  |               |
| Редактируемые<br>Полный перечень   | Опубликован, изменения<br>отклонены                     | •                            |         |              |                         |                        |               |
| Удаленные                          | Удален новый                                            |                              | ++      |              |                         | <b>+</b>               | •             |
| Удаленные                          | Удален                                                  |                              |         |              |                         | $\mathbf{+}\mathbf{+}$ |               |

В столбцах указаны роли пользователей реестра и доступные для них действия, а в строках – статусы объектов. Стрелками указано, в результате какого действия и как меняется статус объекта. 45

# Ввод основной информации о государственной (муниципальной) услуге

Тема 4.

### Создание новой услуги

| Реестр государственных и муниципальных услуг                                       | Российская Федерация | Федеральный уровень                                                                                                    | 🕈 Все ведомства выбранной тер                                                                                                    | оритории                            | admin a. a. 🏷 🤅 | 1649) 🖓 🕞                               |
|------------------------------------------------------------------------------------|----------------------|----------------------------------------------------------------------------------------------------|----------------------------------------------------------------------------------------------------|-------------------------------------|-----------------|-----------------------------------------|
| Мои задачи 362<br>Услуги<br>Черновики<br>Редактируемые                             | Услуги               |                                                                                                    |                                                                                                    | Найти                               | Очистить        | здать новую услугу<br>Расширенный поиск |
| На согласовании                                                                    | Новое сообщение      | Услуга                                                                                                    |                                                                                                    | Статус                              | Статус изменен  | Услуга создана                          |
| На публикации<br>Опубликованные<br>Снятые с публикации<br>На удалении<br>Улапанние |                      | Внесение изменений в государств<br>знаков и знаков обслуживания, н<br>происхождения товаров Российсн<br>общеизвестных в Российской Феу<br>также в свидетельства                                                                              | енные реестры товарных<br>аименований мест<br>кой Федерации, в Перечень<br>церации товарных знаков, а                                                       | Отказ в публикации                  | 28.08.2015      | 09.07.2015                              |
| Необходимые и обязательные услуги                                                  |                      | Выделение, изъятие, изменение и<br>нумерации                                                                                                    | переоформление ресурса                                                                                                    | Опубликован,<br>изменения отклонены | 31.03.2015      | 02.11.2009                              |
| Шаблоны услуг                                                                      |                      | Государственный кадастровый уч                                                                                                    | ет недвижимого имущества                                                                                                    | Опубликован                         | 21.01.2015      | 16.10.2009                              |
| Функции<br>Органы власти<br>Административные регламенты<br>НПА<br>Локументы        |                      | Лицензирование деятельности ор<br>использованию ядерных материал<br>веществ при проведении работ п<br>энергии в оборонных целях, вклю<br>изготовление, испытание, трансп<br>эксплуатацию, хранение, ликвид<br>ядерного оружия и ядерных энер | итанизаций по<br>пов и радиоактивных<br>о использованию атомной<br>чая разработку,<br>юртирование (перевозку),<br>ацию и утилизацию<br>тетических установок | Опубликован                         | 09.10.2015      | 03.09.2013                              |
| Межведоиственное взаимодействие                                                    |                      | военного назначения, за исключе<br>организаций Министерства оборо<br>этой области                                                                                                    | нием деятельности<br>оны Российской Федерации в                                                                                                    |                                     |                 |                                         |
| Справочник типовых услуг                                                           |                      | Аттестация на право управления                                                                                                    | маломерными                                                                                                    | Новый                               | 01.02.2016      | 01.02.2016                              |
| Открытые данные<br>Справочники                                                     |                      | судами, поднадзорными Государс<br>маломерным судам Министерства<br>делам гражданской обороны, чре<br>ликвидации последствий стихийи                                                                                                    | твенной инспекции по<br>Российской Федерации по<br>звычайным ситуациям и<br>ных бедствий.                                                                   |                                     |                 |                                         |
| Пользователи                                                                       |                      | "Государственная услуга по пред                                                                                                    | оставлению разрешений                                                                                                    | Опубликован                         | 30.09.2015      | 08.10.2010                              |
| Администрирование                                                                  |                      |                                                                                                    | NARDINETHEM US                                                                                                    |                                     |                 | Записи 1 - 50 из 747                    |

1 Раздел «Услуги»

2 Кнопка «Создать новую услугу»

# Создание новой услуги

| Реестр государственных и<br>муниципальных услуг | Самарская область Региональный уровень 🎢 Все ведомства выбранной территории | oper o. o. 🌣 🥏 🔂 🕐 📑                   |
|-------------------------------------------------|-----------------------------------------------------------------------------|----------------------------------------|
| рнуться к услугам                               |                                                                             | Найти                                  |
| Основные сведения                               | Услуга: Новая услуга                                                        |                                        |
| ополнительные сведения                          |                                                                             |                                        |
| орядок информирования                           |                                                                             | АДМИНИСТРАТИВНЫИ УРОВЕНЬ: Региональный |
| осудебное обжалование                           | На основе типовои услуги                                                    |                                        |
| астники и межведомственность                    | Привязать к справочнику типовых услуг                                       |                                        |
| A                                               | ПОЛНОЕ НАИМЕНОВАНИЕ: * 🧐                                                    |                                        |
| речень документов                               |                                                                             |                                        |
| итерии принятия решений                         | КРАТКОЕ НАИМЕНОВАНИЕ: * 🕜                                                   |                                        |
| министративные процедуры                        |                                                                             |                                        |
| рианты предоставления                           | ЛАТА НАЧАЛА ПРЕЛОСТАВЛЕНИЯ: * 2                                             |                                        |
| рмы контроля                                    | 09.05.2017                                                                  |                                        |
| ста предоставления услуги                       | ОТВЕТСТВЕННЫЙ ОРГАН ВЛАСТИ: * 🕢                                             |                                        |
| министративный регламент                        | Выбрать                                                                     |                                        |
|                                                 | ответственная организация (учреждение): 🚱                                   |                                        |
|                                                 | категория услуги: * @                                                       |                                        |
|                                                 | ключевые слова: * 🤣 🔞                                                       |                                        |
|                                                 | дооавить<br>Административный регламент: @<br>Выбрать                        |                                        |
|                                                 | ЗАПОЛНЕНО НА 0%                                                             |                                        |
|                                                 | Сохранить                                                                   | Отмени                                 |

Вкладки описания услуги

(1)

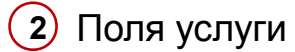

#### Вкладка «Основные сведения»

Услуга: Выдача паспортов объектов культурного наследия на объекты культурн короткое

Основные сведения

|                                                                                                    | $\overline{}$         |
|----------------------------------------------------------------------------------------------------|-----------------------|
| Выдача паспортов объектов культурного наследия на объекты культурного наследия<br>регионального значения, находящиеся на территории Самарской области-длинное | (1)                   |
| КРАТКОЕ НАИМЕНОВАНИЕ: * 🕜                                                                                                    |                       |
| Выдача паспортов объектов культурного наследия на объекты культурного наследия<br>регионального значения-короткое                                             | (2)                   |
| ДАТА НАЧАЛА ПРЕДОСТАВЛЕНИЯ: * 🕼                                                                                                    |                       |
| 04.10.2010                                                                                                    | (3)                   |
| ОТВЕТСТВЕННЫЙ ОРГАН ВЛАСТИ: * 🕜                                                                                                    |                       |
| К Министерство культуры Самарской области                                                                                                    | 4                     |
| ответственная организация (учреждение): 🕖                                                                                                    | 5                     |
| КАТЕГОРИЯ УСЛУГИ: * 🕢                                                                                                    |                       |
| Государственная (муниципальная) услуга 🕞                                                                                                    | 0                     |
| КЛЮЧЕВЫЕ СЛОВА: * 🤪 🔞                                                                                                    |                       |
| культурного                                                                                                    | (7)                   |
| наследия                                                                                                    | $\uparrow$            |
| Добавить еще                                                                                                    |                       |
| АДМИНИСТРАТИВНЫЙ РЕГЛАМЕНТ: 🕜                                                                                                    | (8)                   |
| 👃 Выбрать                                                                                                    | $\mathbf{\mathbf{y}}$ |

1) Полное наименование (обязательное)

- 2) Краткое наименование (обязательное)
- Дата начала предоставления
  - ) Ответственный орган власти (обязательное)

- 5 Ответственная организация (учреждение)
- 6 Категория услуги (обязательное)
- 7 Ключевые слова
- Административный регламент

#### Вкладка «Основные сведения»

В соответствии с планами по доработке Реестра, в версии 4.2 будут скрыты следующие поля на вкладке «Основные сведения»:

1. Ответственная организация (учреждение)

Поле «Ключевые слова» будет перенесено на вкладку «Дополнительные сведения». Также на вкладке «Основные сведения» добавятся новые поля, перенесенные из вкладки «Административный регламент»:

- 2. Административный регламент утвержден (признак)
- 3. Дата утверждения (административного регламента)
- 4. Текст регламента (прикладывание файла)
- 5. НПА, утвердивший регламент

# Вкладка «Дополнительные сведения»

- 1 Классификатор услуг / функций (обязательное)
- 2 Раздел каталога услуг / функций (ЕПГУ) (обязательное)
- З Сокращенное наименование для инфокиосков
- Уровень доступности
- 5 Адрес в сети интернет
- б Текущий этап оказания услуги в электронной форме
- Целевой этап оказания услуги в электронной форме
- 8 Количество взаимодействий
- заявителя с должностными лицами и их продолжительность
- Возможность получения услуги в МФЦ
- **10** Возможность получения информации о ходе предоставления услуги
- 1) Иные показатели доступности и качества

| Раздел каталога услуг/функций (ЕПГУ): *        2         Культурные ценности       2         Сокращенное       3         уровень доступности:        4         Полная авторизация       5 |
|----------------------------------------------------------------------------------------------------|
| Сокращенное наименование для инфокиосков:<br>сокращенное<br>уровень доступности:<br>Полная авторизация<br>Адрес в сети интернет:<br>5                                                     |
| уровень доступности:<br>Полная авторизация<br>Адрес в сети интернет:<br>5                                                                                                    |
| АДРЕС В СЕТИ ИНТЕРНЕТ: 🕢 5                                                                                                    |
|                                                                                                    |
| ТЕКУЩИЙ ЭТАП ОКАЗАНИЯ УСЛУГИ В ЭЛЕКТРОННОЙ ФОРМЕ: 🔞                                                                                                    |
| III этап <b>б</b> 🗸                                                                                                    |
| ЦЕЛЕВОЙ ЭТАП ОКАЗАНИЯ УСЛУГИ В ЭЛЕКТРОННОЙ ФОРМЕ: 🕜<br>III этап 7 🗸 🗸                                                                                                    |
| ПОКАЗАТЕЛИ ДОСТУПНОСТИ И КАЧЕСТВА:                                                                                                    |
| количество взаимодействий заявителя с должностными лицами и их продолу 8 вность: 🖗                                                                                                    |
| 🕑 Возможность получения услуги в МФЦ 🕜 (9)                                                                                                    |
| Возможность получения информации о ходе предоставления услуги @ 10                                                                                                    |
| иные показатели доступности и качества:                                                                                                    |

#### Вкладка «Дополнительные сведения»

В соответствии с планами по доработке Реестра, в версии 4.2 будут скрыты следующие поля на вкладке «Дополнительные сведения»:

- <sup>1</sup> Классификатор услуг/функций
- 2. Сокращенное наименование для инфокиосков
- 3. Уровень доступности
- 4. Адрес в сети Интернет
- 5. Текущий этап оказания услуги в электронной форме
- <sup>6</sup> Целевой этап оказания услуги в электронной форме

### Вкладка «Порядок информирования»

- 1 Адрес электронной почты
- (2) Центр телефонного обслуживания
- 3 Адрес места информирования
- 4 Коды ОКАТО и ОКТМО места информирования
- 5 Дополнительная информация
- 6 Список офисов консультирования
- Способы информирования заявителя
- В Дополнительная информация, относящаяся к порядку информирования

| У         | слуга: Аккредитация юридических лиц в качестве подразделений тр | оанспортной без | опасности  |
|-----------|-----------------------------------------------------------------|-----------------|------------|
| П         | юрядок информирования                                           |                 |            |
| Ą         | арес электронной почты: 🥝                                       |                 | (1)        |
| ц         | ЕНТР ТЕЛЕФОННОГО ОБСЛУЖИВАНИЯ: 🖗                                |                 | (2)        |
| A         | ДРЕС МЕСТА ИНФОРМИРОВАНИЯ 🎯                                     |                 |            |
|           | абъект РФ:                                                      |                 |            |
| (         | автономный округ:                                               | •               | (3)        |
|           | район:                                                          |                 | $\uparrow$ |
|           | город:                                                          | •               |            |
|           | городской район:                                                | •               |            |
|           | населенный пункт.                                               | •               |            |
|           | ТИП НАСЕЛЕННОГО ПУНКТА:                                         |                 |            |
|           | РАЙОН НАСЕЛЕННОГО ПУНКТА:                                       |                 |            |
|           | улица:                                                          | *               |            |
|           | почтовый индекс:                                                | _               |            |
| $\bigcap$ | код окато:                                                      |                 |            |
|           | КОД ОКТМО:                                                      | •               | 4          |
|           | дополнительная информация: 🚱                                    |                 |            |
|           | (отсутствует)                                                   |                 | 5          |
|           | Выбрать офисы консультирования                                  |                 | 6          |
| C         | ОСОБЫ ИНФОРМИРОВАНИЯ ЗАЯВИТЕЛЕЙ: 🎯<br>По телефонам              |                 |            |
|           | Через СМИ                                                       |                 |            |
|           | нерез сего ингернет<br>На стендах в приемных                    |                 | (I)        |
|           | Личный прием<br>Через МФЦ                                       |                 | Т          |
| до        | ОПОЛНИТЕЛЬНЫЕ СВЕДЕНИЯ, ОТНОСЯЩИЕСЯ К ПОРЯДКУ ИНФОРМИРОВАНИЯ:   |                 |            |
|           |                                                                 |                 | 8          |

# Вкладка «Досудебное обжалование»

#### В редакторе поля «Сведения о досудебном обжаловании» вносится следующая информация:

- Предмет досудебного обжалования
- Основания для приостановления обжалования
- Основания для начала процедуры обжалования
- Случаи без ответа
- Результаты обжалования

#### Сведения о досудебном обжаловани

#### ▼ | A` A` | B I U | E E E | E | E | @ | <u>A</u> • <u>\*</u> • *T*. 2 Tahoma

#### Досудебное обжалование

Заявитель имеет право на обжалование действий или бездействия должностного лица, ответственного за предоставление государственной услуги.

Перечень оснований для отказа в предоставлении государственной услуги указан в пунктах 33 - 37 Административного регламента.

Отказ в государственной регистрации акта гражданского состояния может быть обжалован заинтересованным лицом в орган исполнительной власти субъекта Российской Федерации, в компетенцию которого входит организация деятельности по государственной регистрации актов гражданского состояния, в Минюст России или его территориальные органы либо в суд.

Заявитель имеет право обратиться в компетентные органы с жалобой в устной или письменной форме, в том числе в форме электронного документа.

При обращении заявителя в письменной форме или форме электронного документа срок рассмотрения обращения не должен превышать 30 календарных дней со дня регистрации такого обращения.

В исключительных случаях (в том числе при принятии решения о проведении проверки, направлении запроса в соответствующий орган о представлении дополнительных документов и материалов), а также в случае направления запроса другим государственным органам, органам местного самоуправления и иным должностным лицам для получения необходимых для рассмотрения обращения документов и материалов Министр или заместитель Министра, начальник территориального органа (в случае если обращение заявителя рассматривается территориальным органом), руководитель органа исполнительной власти субъекта Российской Федерации, в компетенцию которого входит организация деятельности по государственной регистрации актов гражданского состояния (в случае если обращение заявителя рассматривается этим органом), вправе продлить срок рассмотрения обращения не более чем на 30 календарных дней, уведомив о продлении срока его рассмотрения заявителя.

Заявитель имеет право на обжалование действий или бездействия должностного лица, ответственного за предоставление государственной услуги.

Перечень оснований для отказа в предоставлении государственной услуги указан в пунктах 33 - 37 Административного регламента.

Отказ в государственной регистрации акта гражданского состояния может быть обжалован заинтересованным лицом в орган исполнипельной власти субъекта Российской Федерации, в компетенцию которого входит организация деятельности по государственной регистрации актов гражданского состояния, в <u>Минюст</u> России или его территориальные органы либо в суд.

Заявитель имеет право обратиться в компетентные органы с жалобой в устной или письменной форме, в том числе в форме электронного документа.

При обращении заявителя в письменной форме или форме электронного документа срок рассмотрения обращения не должен превышать 30 календарных дней со дня регистрации такого обращения.

В исключительных случаях (в том числе при принятии решения о проведении проверки, направлении запроса в соответствующий орган о представлении дополнительных документов и материалов), а также в случае направления запроса другим государственным органам местного самоуправления и иным должностным лицам для получения необходимых для рассмотрения обращения документов и материалов Министр или заместитель Министра, начальник территориального органа (в случае если обращение заявителя рассматривается территориальным органом), руководитель органа исполнительной власти субъекта Российской Федерации, в компетенцию которого входит организация деятельности по государственной регистрации актов гражданского состояния (в случае если обращение заявителя рассматривается этим органом), вправе продлить срок рассмотрения обращения не более чем на 30 календарных дней, уведомив о продлении срока его рассмотрения заявителя.

В поле «Сведения о сотрудниках, уполномоченных на прием и рассмотрение жалоб» указывается следующая информация: контакты органа власти (организации), выбранного(ой) в поле Ответственный орган власти» (вкладка «Основные сведения»), а также тех органов власти (организаций), которые указаны в списке участвующих организаций (вкладка «Участники и межведомственность») с одним из следующих типов участия: Ответственный; Прием жалоб; Предоставление услуги/исполнение функции.

#### Вкладка «Участники и межведомственность»

| Реестр государственных и<br>муниципальных услуг                          | Самарская область Региональный уровень 🎢 Все ведомства выбранной территории                   |                                                                                                    |
|--------------------------------------------------------------------------|-----------------------------------------------------------------------------------------------|----------------------------------------------------------------------------------------------------|
| Вернуться к услугам                                                      |                                                                                               |                                                                                                    |
| Основные сведения                                                        | Услуга: Выдача паспортов объектов культурного наследия на объекты культур<br>короткое         | 10                                                                                                    |
| Дополнительные сведения                                                  |                                                                                               |                                                                                                    |
| Порядок информирования                                                   | Участники и межведомственность                                                                |                                                                                                    |
| Досудебное обжалование                                                   |                                                                                               |                                                                                                    |
| Участники и межведомственность                                           | <ul> <li>В Услуга предполагает межведомственное взаимодействие</li> <li> <i>З</i> </li> </ul> | Органы государственной власти 🗙 Найти Найти                                                                                                    |
| НПА                                                                      | ТИП МЕЖВЕДОМСТВЕННОГО ВЗАИМОДЕЙСТВИЯ * 🕢                                                      | <u>0-9</u> ЧЕВГЦЕ Ж З И К Л М Н О П Б С І Х Ф Х Ц Н Ш Я Ю 8                                                                                                    |
| Перечень документов                                                      | Взаимодействие с ФОИВ                                                                         | Все Президент России<br>Министерство внутренних дел Российской Федерации ^                                                                                                    |
| Критерии принятия решений                                                | Взаимодеиствие с ОИВ сибъектов РФ                                                             | Министерство иностранных дел Российской Федерации 123                                                                                                    |
|                                                                          | Взаимодействие с ОМСУ                                                                         | Министерство обороны Российской Федерации Министерство Воссийской Федерации                                                                                                    |
| Административные процедуры                                               |                                                                                               | ининстерство Российской Федерации по долан гражданской оборова, чрезавчане                                                                                                    |
| Варианты предоставления                                                  | сведения о ТКМВ                                                                               | Правительство Российской Федерации                                                                                                    |
| Формы контроля                                                           | НАИМЕНОВАНИЕ ТКМВ: 🕜                                                                          | Служба внешней разведки Российской Федерации (федеральная служба)                                                                                                    |
| Места предоставления услуги<br>Административный регламент                | документ, утвердивший ткмв                                                                    | Инспекция Федеральной калоговой службы по г. Симферополю<br>ИП УЧАСТИЯ<br>Консультирование<br>Прием жалоб<br>Прием жалоб<br>Прием жалоб<br>Федеоставление услуги/исполнение функции, в т.ч. и по переданным полномочивм<br>Можадоиственное взаимодействие<br>Контроль исполнения<br>Ответственный<br>Прочее |
| <ol> <li>Сведения</li> <li>о межведомст</li> <li>взаимодейств</li> </ol> | <ul> <li>Организации, участвующие</li> <li>в предоставлении услуги</li> <li>ии</li> </ul>     | Указание типов участия<br>организации в предоставлении<br>услуги<br>55                                                                                                    |

#### Вкладка «Участники и межведомственность»

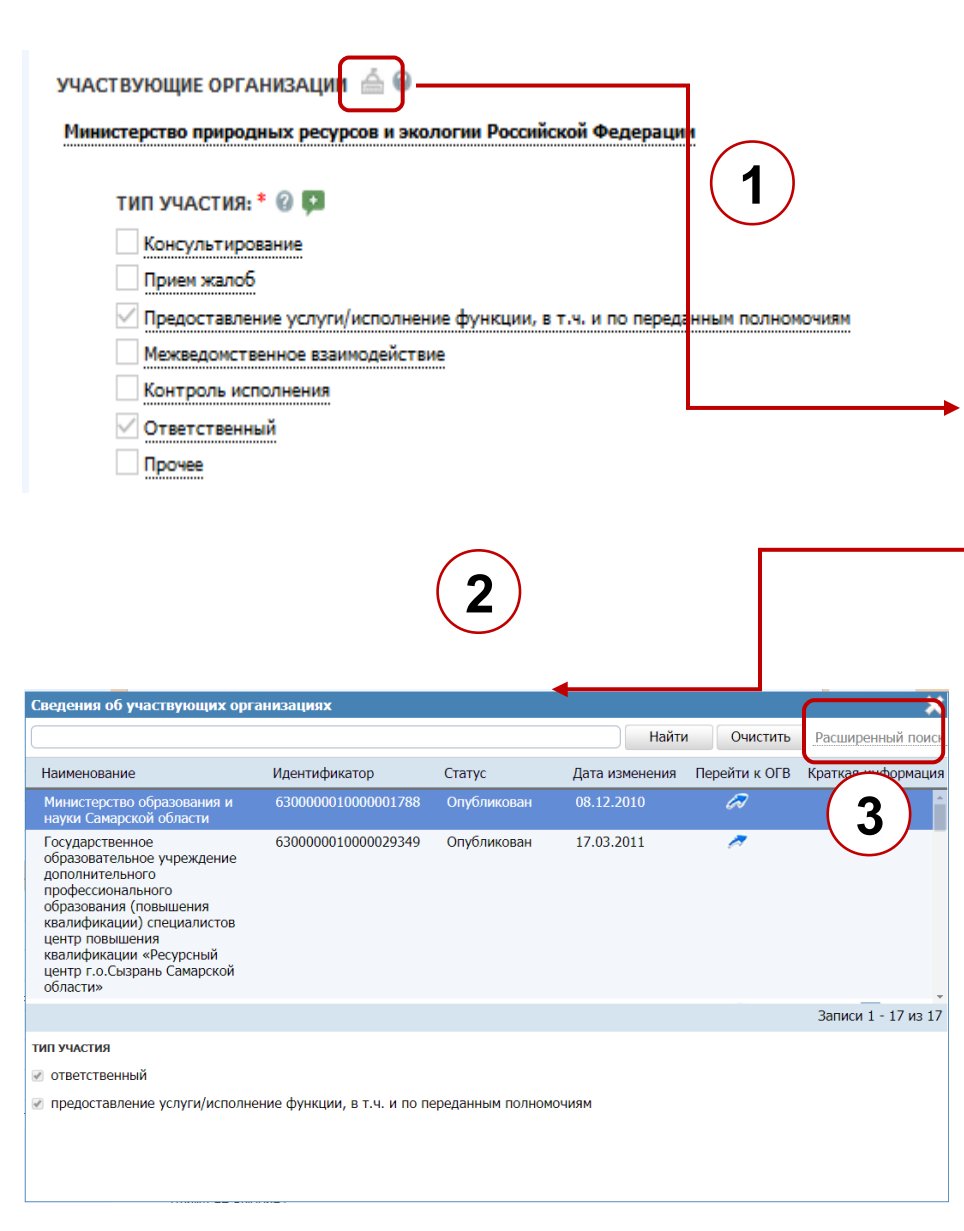

 Открытие окна просмотра полного перечня участвующих органов власти (организаций)

| Сведения об участвующих орга                                                                                                    | анизациях           |                          |                |               | *                   |
|----------------------------------------------------------------------------------------------------|---------------------|--------------------------|----------------|---------------|---------------------|
|                                                                                                    |                     |                          | Найты          | Очистить      | Расширенный поиск   |
| Наименование                                                                                                    | Идентификатор       | Статус                   | Дата изменения | Перейти к ОГВ | Краткая информация  |
| Министерство образования и<br>науки Самарской области                                                                                                    | 63000001000001788   | Опубликован              | 08.12.2010     | <b>7</b>      | <u> </u>            |
| Государственное учеждение<br>образовательное учеждение<br>дополнительного<br>профессионального<br>образования (повышения<br>квалификации) специалистов<br>центр повышения<br>квалификации «Ресурсный<br>центр г.о.Сызрань Самарской<br>области» | 6300000010000029349 | Опубликован              | 17.03.2011     | ~             |                     |
| Самарское управление<br>министерства образования и<br>начии Самарской области                                                                                                    | 6300000010000029361 | Опубликован,<br>вносятся | 07.09.2017     | 2             |                     |
| Северное управление<br>министерства образования и<br>науки Самарской области                                                                                                    | 630000010000029364  | Опубликован              | 17.03.2011     | <i>.</i>      |                     |
| ГОУ ДПО(повышения<br>квалификации) специалистов<br>ЦПК «Ресурсный центр"                                                                                                    | 630000010000029367  | Опубликован              | 17.03.2011     | ~             | -                   |
| TODOTICKOLO OKUALS                                                                                                    |                     |                          |                |               | Записи 1 - 17 из 17 |

2

(3)

Просмотр типов участия выбранного органа власти (организации)

Фильтрация органов власти (организаций) по типу участия

#### Вкладка «Участники и межведомственность»

В соответствии с планами по доработке Реестра, в версии 4.2 будут скрыты следующие поля на вкладке «Участники и межведомственность»:

- 1. Тип межведомственного взаимодействия
- 2. Документ, утвердивший ТКМВ.

#### Вкладка «НПА». Поля. Варианты заполнения

| Вернуться к услугам            | Найти                                                                                                    |  |  |
|--------------------------------|----------------------------------------------------------------------------------------------------|--|--|
|                                | Услуга: Аккредитация юридических лиц в качестве подразделений транспортной безопасности                                                                                             |  |  |
| Основные сведения              |                                                                                                    |  |  |
| Дополнительные сведения        |                                                                                                    |  |  |
| Порядок информирования         |                                                                                                    |  |  |
| Досудебное обжалование         | 1. Выдача заключений при предоставлении земельных участков под строительство 🛛 🖉 📃 😣 🛊 🖡 🕻 🖕                                                                                        |  |  |
| Участники и межведомственность | предприятий по производству и хранению продуктов животноводства о соответствии их размещения ветеринарным нормам и правилам                                                         |  |  |
| нпа                            | 2. Заключение, расторжение, изменение договоров коммерческого найма, найма                                                                                                    |  |  |
| Перечень документов            | <ol> <li>Специализированных жилых помещении муниципального жилищного фонда</li> <li>3. "Об утверждении Положения о порядке обращения родителей (законных представителей)</li> </ol> |  |  |
| Критерии принятия решений      | детей, посещающих образовательные организации, расположенные на территории Калужской<br>области и реализующие образовательную программу дошкольного образования, за голучением      |  |  |
| Административные процедуры     | компенсации родительской платы за присмотр и уход за детьми, а также о порядкя и размере ее                                                                                         |  |  |
| Варианты предоставления        | Добавить еще 2                                                                                                    |  |  |
| Формы контроля                 | Выбрать из других услуг 3                                                                                                    |  |  |
| Места предоставления услуги    |                                                                                                    |  |  |
| Административный регламент     |                                                                                                    |  |  |

- 1 Перечень выбранных НПА услуги
- Выбрать НПА услуги из справочника НПА
- Выбрать НПА услуги из перечня НПА другой услуги
- Дополнительные функции (переход к форме редактирования описания НПА, просмотр информации о НПА, удаление из услуги, перемещение НПА в списке)

#### Вкладка «НПА». Поля. Варианты заполнения

| Услуга: Выдача паспорто<br>короткое            | в объектов культурного нас                                                                          | следия на объекты  | культурного наследия регион              | ального значения-                                                                 |
|------------------------------------------------|----------------------------------------------------------------------------------------------------|--------------------|------------------------------------------|-----------------------------------------------------------------------------------|
| ΗΠΑ @                                          |                                                                                                    |                    | ИДЕН ГИФИ<br>СИСТЕМНЫЙ К<br>АДМИНИСТРАТИ | (АТОР: 6300000100000425<br>(ОД: 63000003261776637003<br>ВНЫЙ УРОВЕНЬ: Региональны |
| 1. О порядке расси                             | ений граждан Российской Федерации                                                                   |                    |                                          | *                                                                                 |
| 2. Об утвер                                    |                                                                                                    |                    | Найти Очистить                           | Расширенный поиск                                                                 |
| 3. Об утв                                      | епронный номер:                                                                                     |                    | ДАТА ИЗМЕНЕНИЯ С                         | по [▲                                                                             |
| 4. Об объе                                     |                                                                                                    |                    | дата создания с                          | по [                                                                              |
| редерации р <u>се 0-9</u>                      | кумента:                                                                                            |                    | УТВЕРЖДАЮЩИЙ ОРГАН ВЛАСТИ                |                                                                                   |
| 5. Положение о ма<br>Правительства Самарской ( |                                                                                                    |                    | 💌 📕 Выбрать                              |                                                                                   |
| . Об объектах культурного класо                | с документа:                                                                                        |                    | ИСТОЧНИК ОФИЦИАЛЬНОГО ОПУБЛИ             | кования:                                                                          |
| ультуре в Самарской                            |                                                                                                    |                    | •                                        |                                                                                   |
| Добавить еще                                   | тображать непроверенные документы                                                                   |                    |                                          | -                                                                                 |
|                                                |                                                                                                    | 2 4 7 5 4 1        | 0 0 0 0 0 7 7 0 7 11 11                  |                                                                                   |
|                                                | Нормативный правовой акт                                                                            | <u>5 и к л м п</u> | Лата утверждения Лата создания           | Лата изменения                                                                    |
| Э                                              | оо организации<br>предоставления<br>государственных и<br>муниципальных услуг                        | 210-ФЗ             | 27.07.2010 18.01.2017                    | 18.01.2017                                                                        |
|                                                | Об утверждении порядка<br>организации работ (услуг),<br>выполняемых при<br>осуществле<br>врачебной, |                    |                                          |                                                                                   |
| + 0                                            | оздать все Знные                                                                                    |                    |                                          | Записи 1 - 176 из 176<br>Выбрать                                                  |

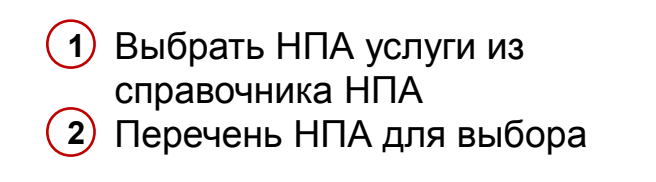

3 Кнопка создания НПА

4 Кнопка выбора НПА

#### Вкладка «НПА». Поля. Варианты заполнения

| HIIA 🕜                         | Выбор НПА                                                                                                    |           |                                                                                  |                      |             |          |                    | ×              |
|--------------------------------|----------------------------------------------------------------------------------------------------|-----------|----------------------------------------------------------------------------------|----------------------|-------------|----------|--------------------|----------------|
| 1. Выдача заключений при предо | Выбор услуги Список НПА выбранной                                                                               | услуги    |                                                                                  |                      |             |          |                    |                |
| по производству и хранению пр  |                                                                                                    |           |                                                                                  |                      | Найти       | Очистить | Расширенный по     | иск            |
| ветеринарным нормам и правила  | $\frown$                                                                                                    |           |                                                                                  |                      |             |          |                    |                |
| 2. Заключение, расторжение, из | Наименование услуги                                                                                             |           |                                                                                  | Статус               | Услуга со   | оздана   | Статус изменен     |                |
| специализированных жилых пон   | Влесение изменений в госу 🦛 ные р                                                                               | еестры т  | оварных знаков и знаков                                                          |                      |             |          |                    | ~              |
| 3. "Об утверждении Положения   | обслуживания, наименовании мест проис                                                                           | хождения  | а товаров Российской Федерации, в                                                | Отказ в              |             |          | <b>\</b>           |                |
| детей, посещающих образовате   | Перечень общеизвестных в Российской 4                                                                           | Выбор НП  | IA                                                                               |                      |             |          |                    |                |
| области и реализующие образо   | свидетельства                                                                                                   | Выбор усл | пуги Список НПА выбранной услуги                                                 |                      |             |          |                    |                |
| компенсации родительской пла   | Вылеление, изъятие, изменение и переоф                                                                          |           |                                                                                  |                      |             |          |                    | Найти          |
| выплаты"                       | bagerenne, noorne, norenenne in nepeor                                                                          |           | Нормативный правовой акт                                                         | Утвердивший орган    |             | Peri     | истрационный номер | Дата утвержден |
| Добавить еще                   | Государственный кадастровый учет неда                                                                           | Э         | О порядке рассиотрения обращений                                                 | Президент Российской | і Федерации |          | 59- <b>Φ</b> 3     | 02.05.2006     |
|                                | Лицензирование деятельности организа                                                                            |           | граждан Российской Федерации                                                     |                      |             |          |                    |                |
| Выбрать из других услуг        | радиоактивных веществ при проведении                                                                            | Э         | государственных и муниципальных услуг                                            |                      |             |          | 210-ФЗ             | 27.07.2010     |
| $\sim$                         | (перевозку), эксплуатацию, хранение, ли                                                                         |           | Положение о патентных и иных пошлинах за                                         |                      |             |          |                    |                |
| 1)                             | ядерных энергетических установок воен                                                                           |           | совершение юридически значимых действий,<br>связанных с патентом на изобретение. |                      |             |          |                    |                |
|                                | организаций Министерства обороны Рос                                                                            |           | полезную модель, промышленный образец, с                                         |                      |             |          |                    |                |
| <u> </u>                       | Аттестация на право управления маломе                                                                           |           | государственной регистрацией товарного<br>знака и знака обслуживания, с          |                      |             |          |                    |                |
|                                | инспекции по маломерным судам Минист                                                                            |           | государственной регистрацией и                                                   |                      |             |          | 941                | 10.12.2008     |
|                                | гражданскои обороны, чрезвычаиным си                                                                            |           | предоставлением исключительного права на                                         |                      |             |          |                    |                |
|                                | eeee and a second second second second second second second second second second second second second second se |           | а также с государственной регистрацией                                           |                      |             |          |                    |                |
|                                | Посударственная услуга по предоставле                                                                           |           | перехода исключительных прав к другим                                            |                      |             |          |                    |                |
|                                | авиапредприятиям на эксплуатацию дого                                                                           |           | правами                                                                          |                      |             |          |                    |                |
|                                | Аккредитация медицинских организаций                                                                            |           |                                                                                  |                      |             |          |                    |                |
|                                |                                                                                                    |           |                                                                                  |                      |             |          |                    |                |
|                                | Все Выбранные (3)                                                                                               |           |                                                                                  |                      |             |          |                    |                |
|                                |                                                                                                    |           |                                                                                  |                      |             |          |                    |                |
|                                |                                                                                                    |           |                                                                                  |                      |             |          |                    | саписи 1 - 3 и |
|                                |                                                                                                    | Bce Br    | ыбранные (3)                                                                     |                      |             |          |                    | 🕑 Выбри        |

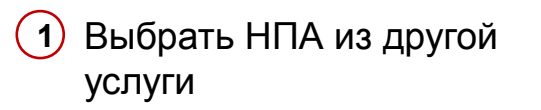

Перечень услуг, из которых доступен выбор НПА

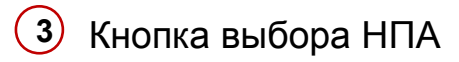

# Вкладка «НПА». Создание нового НПА

- 1 Регистрационный номер
- 2 Наименование
- 3 Дата утверждения
- **4** Экспертиза документа
- 5 Тип документа
- 6 Класс документа
- 7 Документ (файл)
- 8 Гиперссылка на источник
- 9 Утверждающий орган власти
- 10 Источник официального опубликования

| Вернуться к списку НПА                                                                                                    |                       |         |
|----------------------------------------------------------------------------------------------------|-----------------------|---------|
| Сведения о НПА                                                                                                    |                       | _       |
| РЕГИСТРАЦИОННЫЙ НОМЕР: *<br>99-ФЗ                                                                                                    |                       |         |
| ДАТА УТВЕРЖДЕНИЯ: *<br>04.05.2011                                                                                                    |                       | 2       |
| НАИМЕНОВАНИЕ:*<br>О лицензировании отдельных видов деятельности                                                                                                    |                       | 3       |
| экспертиза документа:<br>Не проверено                                                                                                    | •                     | Ĭ       |
| тип документа: *<br>Федеральный закон                                                                                                    | •                     | $\succ$ |
| класс документа: *<br>Прочее                                                                                                    | •                     | ပ္      |
| документ: #<br>Выбрать                                                                                                    |                       | 6       |
| ГИПЕРССЫЛКА НА ИСТОЧНИК: #<br>https://legalacts.ru/doc/99_F2-o-licenzirovanii-otdelnyh-vidov-dejatelnosti/<br>УТВЕРЖЛАКИШИИ ОРГАН ВЛАСТИ: *                                                     |                       | 7       |
| Президент Российской Федерации                                                                                                    |                       | 8       |
| источник официального опубликования: *<br>"Российская газета", N 97, 06.05.2011,<br>"Собрание законодательства РФ", 09.05.2011, N 19, ст. 2716,<br>"Парламентская газета", N 23, 13-19.05.2011. |                       | 9       |
| Найти аналогичных                                                                                                    | Найти аналогичные НПА |         |

# Вкладка «НПА». Создание нового НПА

В соответствии с планами по доработке Реестра, в версии 4.2 будут скрыты следующие поля в карточке НПА:

- 1. Класс документа
- 2. Документ.

В связи со скрытием поля, обеспечивающего прикладывание файла с актуальным текстом НПА, поле «Гиперссылка на источник» станет обязательным для заполнения.

# Вкладка «НПА». Создание нового НПА

H

#### Поиск аналогичных НПА

При создании нового НПА (после заполнения полей) необходимо осуществить поиск аналогичных НПА

| 60  | p HIIA                                                                                                    |                                                                                               |                                                              |                                                                                                   |                                                     | 5                                      |              |
|-----|----------------------------------------------------------------------------------------------------|-----------------------------------------------------------------------------------------------|--------------------------------------------------------------|---------------------------------------------------------------------------------------------------|-----------------------------------------------------|----------------------------------------|--------------|
|     |                                                                                                    | Эталонный НПА с указ                                                                          | анными параметрами уже существ                               | ует. Создание дублика                                                                             | га запрещено                                        |                                        |              |
|     | Нормативный правовой акт                                                                                                    | Регистрационный номер                                                                         | Утверждающий орган власти                                    | Дата утверждения                                                                                  | Дата создания                                       | Дата изменения                         |              |
|     | Оо организации<br>предоставления<br>государственных и<br>муниципальных услуг                                                                                                    | 210-ФЗ                                                                                        |                                                              | 27.07.2010                                                                                        |                                                     |                                        |              |
|     | Об организации<br>предоставления<br>государственных и<br>муниципальных услуг                                                                                                    | 210-ФЗ                                                                                        |                                                              | 27.07.2010                                                                                        | 21.04.2015                                          | 21.04.2015                             |              |
|     |                                                                                                    |                                                                                               |                                                              |                                                                                                   |                                                     |                                        |              |
|     |                                                                                                    |                                                                                               |                                                              |                                                                                                   |                                                     |                                        |              |
|     |                                                                                                    |                                                                                               |                                                              |                                                                                                   |                                                     | 3                                      | Записи 1 - 2 |
| бор | р НПА                                                                                                    |                                                                                               |                                                              |                                                                                                   |                                                     |                                        | Записи 1 - 2 |
| δοι | р НПА                                                                                                    | гвуют похожие НПА с указани                                                                   | ныки параметрами. Просъба посию                              | треть найденные похож                                                                             | ие НПА перед сохран                                 | 4                                      | Записи 1 - 2 |
| бој | р НПА<br>Сущест<br>Норизтивный правовой акт                                                                                                    | гвуют похожие НПА с указани<br>Регистрационный номер                                          | чыми параметрами. Просьба посмо<br>Утверждающий орган власти | треть найденные похож<br>Дата утверждения                                                         | ие НПА перед сохран<br>Дата создания                | ата изменения                          | Ваписи 1 - 2 |
| 601 | р НПА<br>Сущест<br>Нориативный правовой акт<br>об организации<br>прадоставления<br>государственных и                                                                                                    | гвуют похожие НПА с указани<br>Регистрационный номер<br>210-ФЗ                                | чыми параметрами. Просьба поско<br>Утверждающий орган власти | треть найденные похож<br>Дата утверждения<br>27.07.2010                                           | же НПА перед сохран<br>Дата создания                | ением<br>Дата изменения                | Ваписи 1 - 2 |
| бор | р НПА<br>Сущест<br>Нормативный правовой акт<br>Об организации<br>предоставления<br>государственных и<br>муниципальных услуг<br>Об организации<br>предоставления<br>государственных и<br>муниципальных услуг                                                                                 | твуют похожие НПА с указани<br>Регистрационный номер<br>210-ФЗ<br>210-ФЗ                      | чыми параметрами. Просьба посмо<br>Утверждающий орган власти | треть найденные похож<br>Дата утверждения<br>27.07.2010<br>27.07.2010                             | же НПА перед сохран<br>Дата создания<br>21.04.2015  | дата каменения<br>21.04.2015           | Ваписи 1 - 2 |
| 60) | р НПА<br>Сущест<br>Об организации<br>предоставления<br>государственных и<br>муниципальных услуг<br>Об организации<br>предоставления<br>государственных и<br>муниципальных услуг<br>об организации<br>предоставления<br>государственных и<br>муниципальных услуг                             | геуют похожие НПА с указани<br>Регистрационный номер<br>210-Ф3<br>210-Ф3<br>№210-Ф3           | чыми параметрами. Просъба посмо<br>Утверждающий орган власти | треть найденные похож<br>Дата утверждения<br>27.07.2010<br>27.07.2010<br>27.07.2010               | оне НПА перед сохран<br>Дата создания<br>21.04.2015 | сениси<br>Дата изменения<br>21.04.2015 | Записи 1 - 2 |
| бо; | р НПА<br>Сущест<br>Нормативный правовой акт<br>Об организации<br>предоставления<br>государственных и<br>муниципальных услуг<br>Об организации<br>предоставления<br>государственных и<br>муниципальных услуг<br>об организации<br>предоставления<br>государственных и<br>муниципальных услуг | гвуют похожие НПА с ухазани<br>Регистрационный номер<br>210-Ф3<br>210-Ф3<br>№210-Ф3<br>210-Ф3 | ными параметрами. Просьба посию<br>Утверждающий орган власти | треть найденные похож<br>Дата утверждения<br>27.07.2010<br>27.07.2010<br>27.07.2010<br>27.07.2010 | же НПА перед сохран<br>Дата создания<br>21.04.2015  | дата изменения<br>21.04.2015           | аписи 1 - 2  |

#### Результаты поиска аналогичных НПА

Найти аналогичные НГ

- 2 Если аналогичные НПА найдены, то открывается окно, с перечнем соответствующих НПА
- Э Если найден хотя бы один аналогичный НПА среди эталонных с полным совпадением, то сохранение нового будет недоступно.
- Если найден хотя бы один аналогичный НПА с неполным совпадением, то сохранение нового становится доступным после выхода из окна.

#### Вкладка «Перечень документов»

| Вернуться к услугам            |                                                                                                    | Найти                                                           |
|--------------------------------|----------------------------------------------------------------------------------------------------|-----------------------------------------------------------------|
|                                | Услуга: Аккредитация юридических лиц в качестве п                                                                         | юдразделений транспортной безопасности                          |
| Основные сведения              |                                                                                                    |                                                                 |
| Дополнительные сведения        |                                                                                                    | ИДЕНТИФИКАТОР: 311971800<br>СИСТЕМНЫЙ КОЛ: 00000031232331050022 |
| Порядок информирования         | Перечень документов 🕢                                                                                                    | АДМИНИСТРАТИВНЫЙ УРОВЕНЬ: Федеральный                           |
| Досудебное обжалование         | Входящие документы                                                                                                    |                                                                 |
| Участники и межведомственность | <ul> <li>Документ, подтверждающий полномочия представителя за</li> </ul>                                                  | заявителя (в слу-чае, если                                      |
| НПА                            | интересы заявителя представляет его представитель);                                                                       |                                                                 |
| Перечень документов            | <ul> <li>документы, подтверждающие количество поставления<br/>выданным лицензии или разрешению на временный вы</li> </ul> |                                                                 |
| Критерии принятия решений      | Выбрать еще                                                                                                    |                                                                 |
| Административные процедуры     | Исходящие документы                                                                                                    |                                                                 |
| Варианты предоставления        |                                                                                                    |                                                                 |
| Формы контроля                 |                                                                                                    |                                                                 |
| Места предоставления услуги    |                                                                                                    |                                                                 |
| Административный регламент     |                                                                                                    |                                                                 |
|                                |                                                                                                    |                                                                 |

- Блок для формирования перечня входящих документов услуги
- 3 Выбрать документ услуги из справочника

- Э Блок для формирования перечня исходящих документов услуги
- Дополнительные функции (перемещение документа в списке, удаление из услуги, просмотр информации о документе, переход к форме редактирования описания документа)

#### Вкладка «Перечень документов»

| Идали                                           | 1ТЬ - ЗА                                                    | явление                                                | е лиц                                       | а, дост                                              | игшего                                                  | совел                                           | шенн                  | олети    | 1я, об | измен   | ении        | сведен | ний о |       |              |     |             |          |           |                                 |
|-------------------------------------------------|-------------------------------------------------------------|--------------------------------------------------------|---------------------------------------------|------------------------------------------------------|---------------------------------------------------------|-------------------------------------------------|-----------------------|----------|--------|---------|-------------|--------|-------|-------|--------------|-----|-------------|----------|-----------|---------------------------------|
| одит                                            | геле (р                                                     | одител                                                 | ях) в                                       | записи                                               | акта о                                                  | рожд                                            | ении                  | данно    | ого ли | ца в сл | іучае       | перем  | ены и | мени  |              |     |             |          |           |                                 |
| ығар                                            | о входя                                                     | щих ра                                                 | Бочих                                       | докум                                                | ентов                                                   |                                                 |                       |          |        |         |             |        |       |       |              |     | _           |          |           |                                 |
| Rea                                             |                                                             | -9 /                                                   | ) E                                         | р г                                                  |                                                         | : W                                             | 2 1                   |          |        | MH      | 0           |        |       |       | Наити        |     | Очисти      | ить р    | асширен   | ныи пои                         |
| Pa6o                                            | ≚<br>чий док                                                | умент                                                  | 2 2                                         | <u><u> </u></u>                                      | <u> </u>                                                |                                                 | 2 :                   | <u> </u> | Предос | тавляет | ⊻<br>тся по | мв     | Opra  | н вла | ⊥×<br>сти,ве | ≏ ц | <br>1 котор | рого на: | одится    | докумен                         |
| - в сл<br>безво<br>осуж<br>своб<br>раст<br>форн | пучае, е<br>естно о<br>сден за<br>оды на<br>оржени<br>ие;   | сли один<br>тсутств<br>соверше<br>срок свы<br>и брака  | н из с<br>ующи<br>ние пр<br>ише тр<br>друго | упругов<br>м, неде<br>реступл<br>рех лет<br>эго супр | в призна<br>еспособ<br>пения к<br>– заявля<br>руга в пи | н судо<br>ным ил<br>лишени<br>ение о<br>исьмени | эм<br>ти<br>ию<br>чой |          |        |         |             |        |       |       |              |     |             |          |           |                                 |
| - Дон<br>пред<br>заяви                          | сумент,<br>ставите<br>ителя п                               | подтвер<br>2ля заяви<br>редстави                       | ждаю<br>птеля                               | ощий по<br>(в слу-ч<br>го пред                       | олномоч<br>чае, если<br>ставите                         | ия<br>и интер<br>иль);                          | ресы                  |          |        |         |             |        |       |       |              |     |             |          |           | (                               |
| - док<br>пост<br>лице                           | сументь<br>авленню<br>нзии ил                               | і, подтві<br>ой проду<br>1и разре                      | ержда<br>/кции<br>шеник                     | ющие н<br>по ран<br>о на вре                         | соличест<br>ее выдан<br>еменный                         | гво<br>нным<br>вывоз                            |                       |          |        |         |             |        |       |       |              |     |             |          |           |                                 |
| - док<br>юрид<br>изме<br>юрид<br>жите<br>дого   | сументь<br>дическо<br>нения н<br>дическо<br>ельства<br>вора | и, подтвя<br>го лица<br>аименов<br>го лица;<br>физичес | ержда<br>в фор<br>ания и<br>изме<br>ского   | ющие:<br>ме прес<br>или мес<br>нения и<br>лица; и    | реорган<br>образова<br>та нахоз<br>мени ил<br>зменени   | изация<br>ания;<br>кдения<br>и места<br>ия усло | о<br>I<br>а<br>вий    |          |        |         |             |        |       |       |              |     |             |          |           |                                 |
| - ког<br>(кон<br>выда<br>выво                   | тии всех<br>тракту,<br>чи лице<br>з                         | соглашанзии ил                                         | ений<br>ению)<br>и разр                     | и измен<br>), подпи<br>решени:                       | ений к ,<br>ісанных<br>я на вре                         | догово<br>после<br>менный                       | ру<br>даты<br>1       |          |        |         |             |        |       |       |              |     |             |          |           |                                 |
|                                                 | здать В                                                     | 3                                                      | ранн                                        | ые                                                   |                                                         |                                                 |                       |          |        |         |             |        |       |       |              |     |             | 3ar      | иси 1 - 9 | 50 из 31<br>Выб <sub>л</sub> ат |

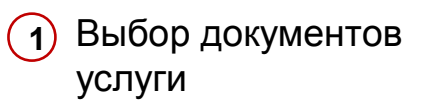

- Перечень документов для выбора
- 3 Кнопка создания документа

4 Кнопка выбора

#### Вкладка «Критерии принятия решений»

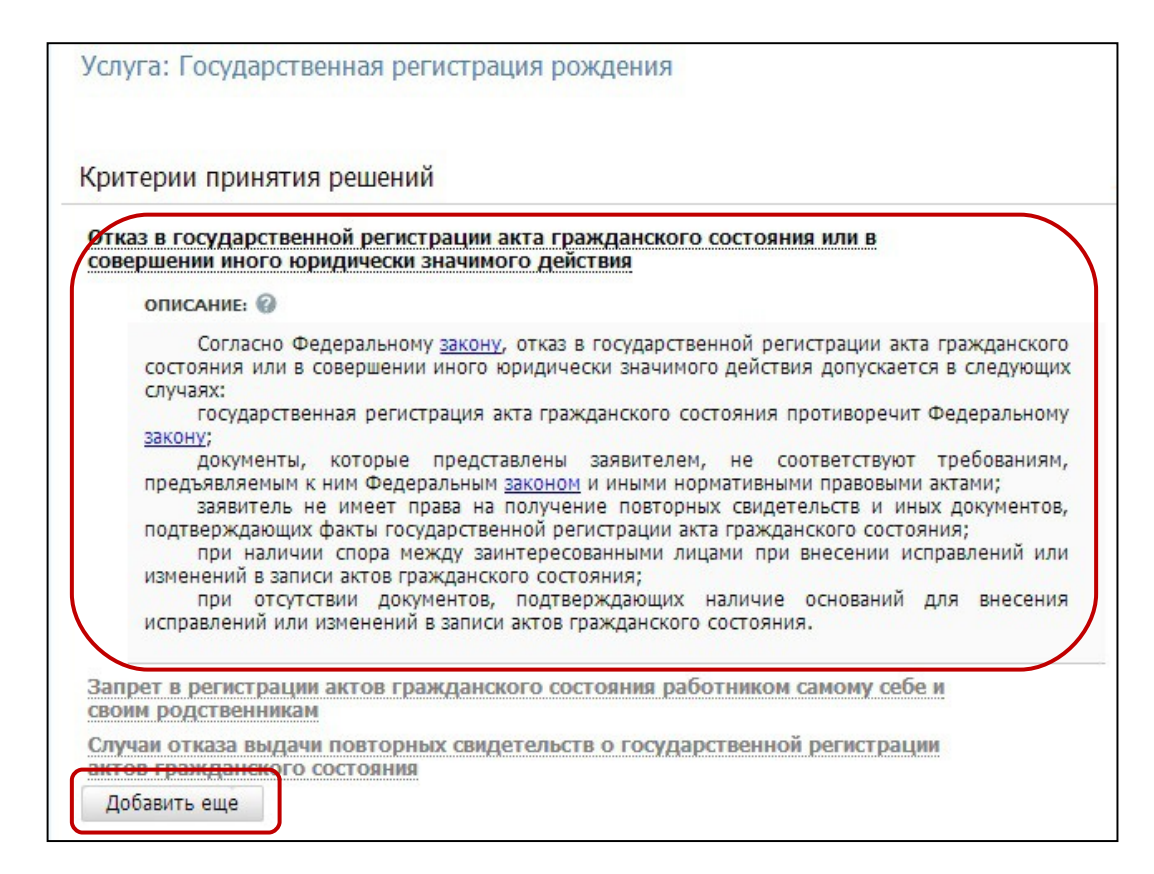

#### Сведения о критерии принятия решений:

- Наименование (доступен выбор справочного значения)
- Описание

#### Вкладка «Административные процедуры».

Сведения об административной процедуре

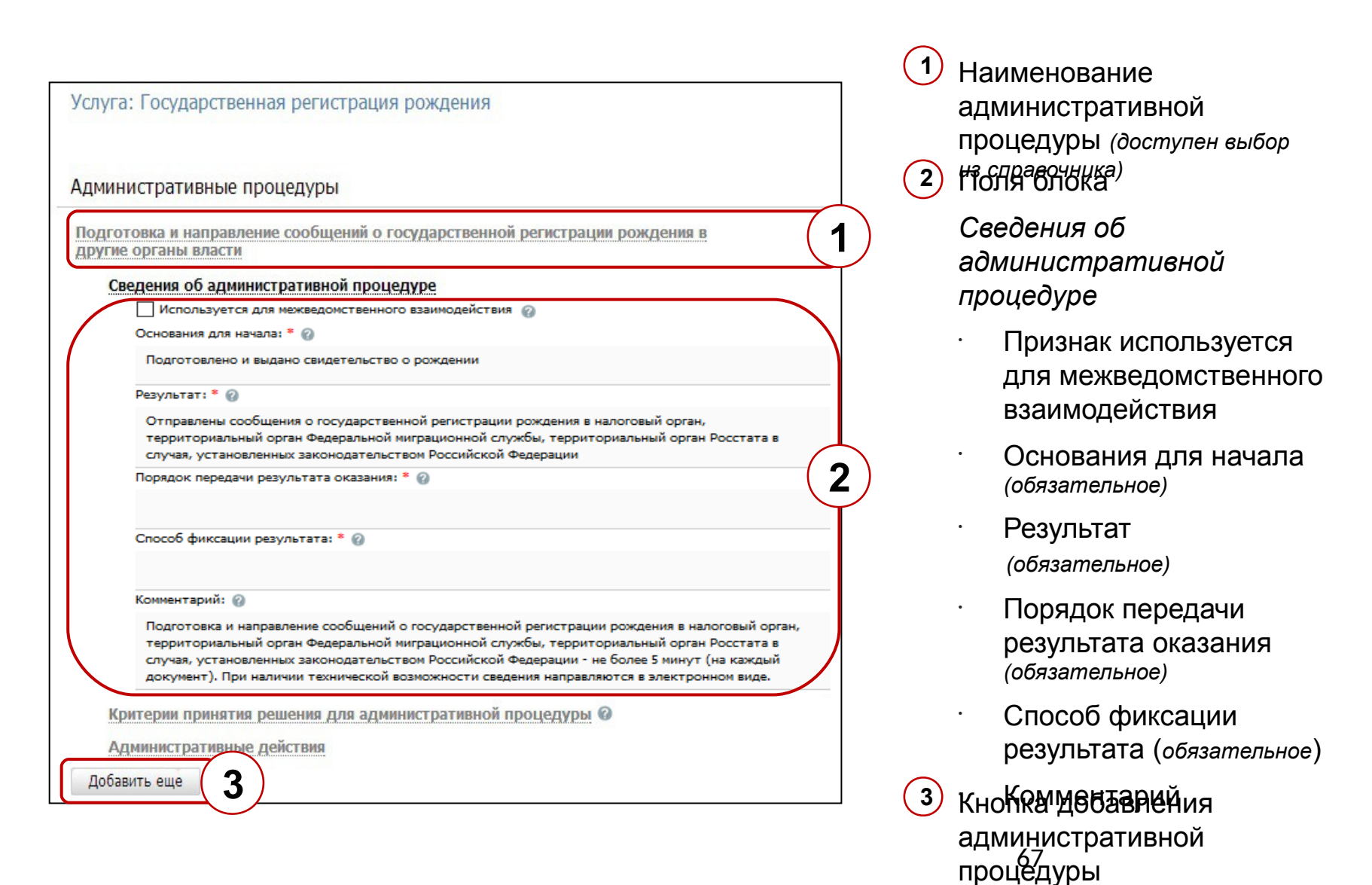

# Вкладка «Административные процедуры».

#### Критерии принятия решения для административной процедуры

|                                        |                                                                                                    | Найти     |
|----------------------------------------|----------------------------------------------------------------------------------------------------|-----------|
| дминистративн                          | <ul> <li>Отказ в государственной регистрации акта гражданского состояния или в совершении иного юридически значимого</li> </ul>                                                                          | действия  |
| формление двух                         | запрет в регистрации актов гражданского состояния работником самому себе и своим родственникам<br>Случаи отказа выдачи повторных свидетельств о государственной регистрации актов гражданского состояния |           |
| Ізучение и провер                      |                                                                                                    |           |
| Знесение сведений                      |                                                                                                    |           |
| Ірием письменног                       |                                                                                                    |           |
| формление свиде                        |                                                                                                    |           |
| Зыдача свидетель                       |                                                                                                    |           |
| Тодготовка и напр<br>другие органы вда | 1                                                                                                    | -         |
| Сведения об а                          | Все <u>Выбранные (</u>                                                                                                    | 💙 Выбрать |
| Критерии прин                          | атия решения для административной процедуры 🚱                                                                                                    |           |
| Отказ в госу<br>юридически<br>Выбрати  | дар регистрации акта гражданского состояния или в совершении иного<br>зна Ствия<br>еще                                                                                                    |           |
| Администрати                           | ные действия                                                                                                    |           |

 Выбранные критерии принятия решений административной процедуры

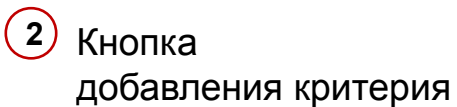

3 Кнопка завершения выбора

#### Вкладка «Административные процедуры».

Административные действия

|                | истративные процедуры                                                                                                    |
|----------------|----------------------------------------------------------------------------------------------------|
| Офор           | иление двух экземпляров записи акта о рождении                                                                                                    |
| Изуче          | ние и проверка документов, представленных заявителем                                                                                                    |
| Внесе          | не сведений о государственной регистрации рождения в поисковую систему                                                                                                    |
| Прием          | письменного заявления о рождении                                                                                                    |
| Офор           | иление свидетельства и справок о рождении                                                                                                    |
| Выдач          | а свидетельства о рождении и справок о рождении заявителю                                                                                                    |
| Подго<br>други | товка и направление сообщений о государственной регистрации рождения в<br>е органы власти                                                                                                    |
| C              | зедения об административной процедуре                                                                                                    |
| К              | оитерии принятия решения для административной процедуры 🚱                                                                                                    |
| A              | дминистративные действия                                                                                                    |
| 10000          | Подготовка и отправка сообщений о государственной регистрации рождения в                                                                                                    |
| )              | налоговый орган, территориальный орган Федеральной миграционной службы,<br>территориальный орган Росстата в случаях, установленных законодательством<br>Российской Федерации                                                                                                    |
| )              | налоговый орган, территориальный орган Федеральной миграционной службы,<br>территориальный орган Росстата в случаях, установленных законодательством<br>Российской Федерации<br>Описание: 🚱                                                                                                    |
| )              | налоговый орган, территориальный орган Федеральной миграционной службы,<br>территориальный орган Росстата в случаях, установленных законодательством<br>Российской Федерации<br>Описание:<br>подготовка и направление сообщений о государственной регистрации рождения<br>налоговый орган, территориальный орган Федеральной миграционной службы<br>территориальный орган Росстата в случаях, установленных законодательством Российско<br>Федерации, - не более 5 минут (на каждый документ). При наличии технической возможност<br>сведения о государственной регистрации рождения направляются в электронной форме.                                                                                         |
|                | налоговый орган, территориальный орган Федеральной миграционной службы,<br>территориальный орган Росстата в случаях, установленных законодательством<br>Российской Федерации<br>Описание:<br>подготовка и направление сообщений о государственной регистрации рождения<br>налоговый орган, территориальный орган Федеральной миграционной службь<br>территориальный орган Росстата в случаях, установленных законодательством Российско<br>Федерации, - не более 5 минут (на каждый документ). При наличии технической возможност<br>сведения о государственной регистрации рождения направляются в электронной форме.<br>Максимальный срок выполнения: *                                                      |
| )              | налоговый орган, территориальный орган Федеральной миграционной службы,<br>территориальный орган Росстата в случаях, установленных законодательством<br>Российской Федерации<br>Описание:<br>подготовка и направление сообщений о государственной регистрации рождения<br>налоговый орган, территориальный орган Федеральной миграционной службы<br>территориальный орган Росстата в случаях, установленных законодательством Российско<br>Федерации, - не более 5 минут (на каждый документ). При наличии технической возможност<br>сведения о государственной регистрации рождения направляются в электронной форме.<br>Максимальный срок выполнения:<br>10 раб.дн.                                          |
|                | налоговый орган, территориальный орган Федеральной миграционной службы,<br>территориальный орган Росстата в случаях, установленных законодательством<br>Российской Федерации<br>Описание:<br>подготовка и направление сообщений о государственной регистрации рождения<br>налоговый орган, территориальный орган Федеральной миграционной службы<br>территориальный орган Росстата в случаях, установленных законодательством Российско<br>Федерации, - не более 5 минут (на каждый документ). При наличии технической возможност<br>сведения о государственной регистрации рождения направляются в электронной форме.<br>Максимальный срок выполнения:<br>То раб.дн.<br>Ответственное должностное лицо:<br>То |

 Наименование административного действия

2 Поля вкладки

Административные действия

- Описание
- Максимальный срок выполнения (обязательное)
- Ответственное должностное лицо (обязательное)
- Признак Является
   взаимодействием
   заявителя с
   должностными лицами

Кнопка добавления административного действия

# Вкладка «Формы контроля». Поля

| 1        | Порядок осуществления          | Формы контроля                                                                  |
|----------|--------------------------------|---------------------------------------------------------------------------------|
|          | текущего контроля              |                                                                                 |
|          | Порядок осуществления          | ПОРЯДОК ОСУЩЕСТВЛЕНИЯ ТЕКУЩЕГО КОНТРОЛЯ:                                        |
|          | плановых и внеплановых         |                                                                                 |
|          | проверок                       |                                                                                 |
|          | Периодичность                  | ПОРЯДОК ОСУЩЕСТВЛЕНИЯ ПЛАНОВЫХ И ВНЕПЛАНОВЫХ ПРОВЕРОК:                          |
| 3        | осуществления плановых и       | (2)                                                                             |
|          | внеплановых проверок           | <u> </u>                                                                        |
|          | Ответственность должностных    | ПЕРИОДИЧНОСТЬ ОСУЩЕСТВЛЕНИЯ ПЛАНОВЫХ И ВНЕПЛАНОВЫХ ПРОВЕРОК:                    |
| $\frown$ |                                |                                                                                 |
| 4        | (безлействия) принимаемые      | ОТВЕТСТВЕННОСТЬ ЛОЛЖНОСТНЫХ ЛИЦ ЗА РЕШЕНИЯ И ЛЕЙСТВИЯ (БЕЗЛЕЙСТВИЯ)             |
|          |                                | принимаемые (осуществляемые) в ходе предоставления услуги:                      |
|          |                                | 4                                                                               |
|          | требования к нормам            |                                                                                 |
| 5        | контроля за предоставлением    | ТРЕБОВАНИЯ К ПОРЯДКУ И ФОРМАМ КОНТРОЛЯ ЗА ПРЕДОСТАВЛЕНИЕМ УСЛУГИ, В ТОМ ЧИСЛЕ С |
|          | услуги, в том числе со стороны |                                                                                 |
|          | граждан, их объединений и      |                                                                                 |
|          | организаций                    |                                                                                 |
|          |                                |                                                                                 |

#### Вкладка «Места предоставления»

#### 1) Требования к помещениям

- 2 Требования к местам ожидания и приёма заявлений
- Э Требования к размещению визуальной, текстовой и мультимедийной информации
- Обязанности должностных лиц при ответе на обращения граждан (письменные, устные, по почте, телефону и т. д.)
- 5 Иные требования к местам предоставления

| Места предоставления услуги                                                                                      |   |
|----------------------------------------------------------------------------------------------------|---|
| ТРЕБОВАНИЯ К ПОМЕЩЕНИЯМ:                                                                                         |   |
| ТРЕБОВАНИЯ К МЕСТАМ ОЖИДАНИЯ И ПРИЁМА ЗАЯВЛЕНИЙ:                                                                 |   |
| ТРЕБОВАНИЯ К РАЗМЕЩЕНИЮ ВИЗУАЛЬНОЙ, ТЕКСТОВОЙ И МУЛЬТИМЕДИЙНОЙ ИНФОРМАЦИИ:                                       |   |
| ОБЯЗАННОСТИ ДОЛЖНОСТНЫХ ЛИЦ ПРИ ОТВЕТЕ НА ОБРАЩЕНИЯ ГРАЖДАН (ПИСЬМЕННЫЕ, УСТНЫЕ, ПО ПОЧТЕ,<br>ТЕЛЕФОНУ И Т. Д.): |   |
| ИНЫЕ ТРЕБОВАНИЯ К МЕСТАМ ПРЕДОСТАВЛЕНИЯ:                                                                         |   |
|                                                                                                    | Ĵ |

### Вкладка «Административный регламент»

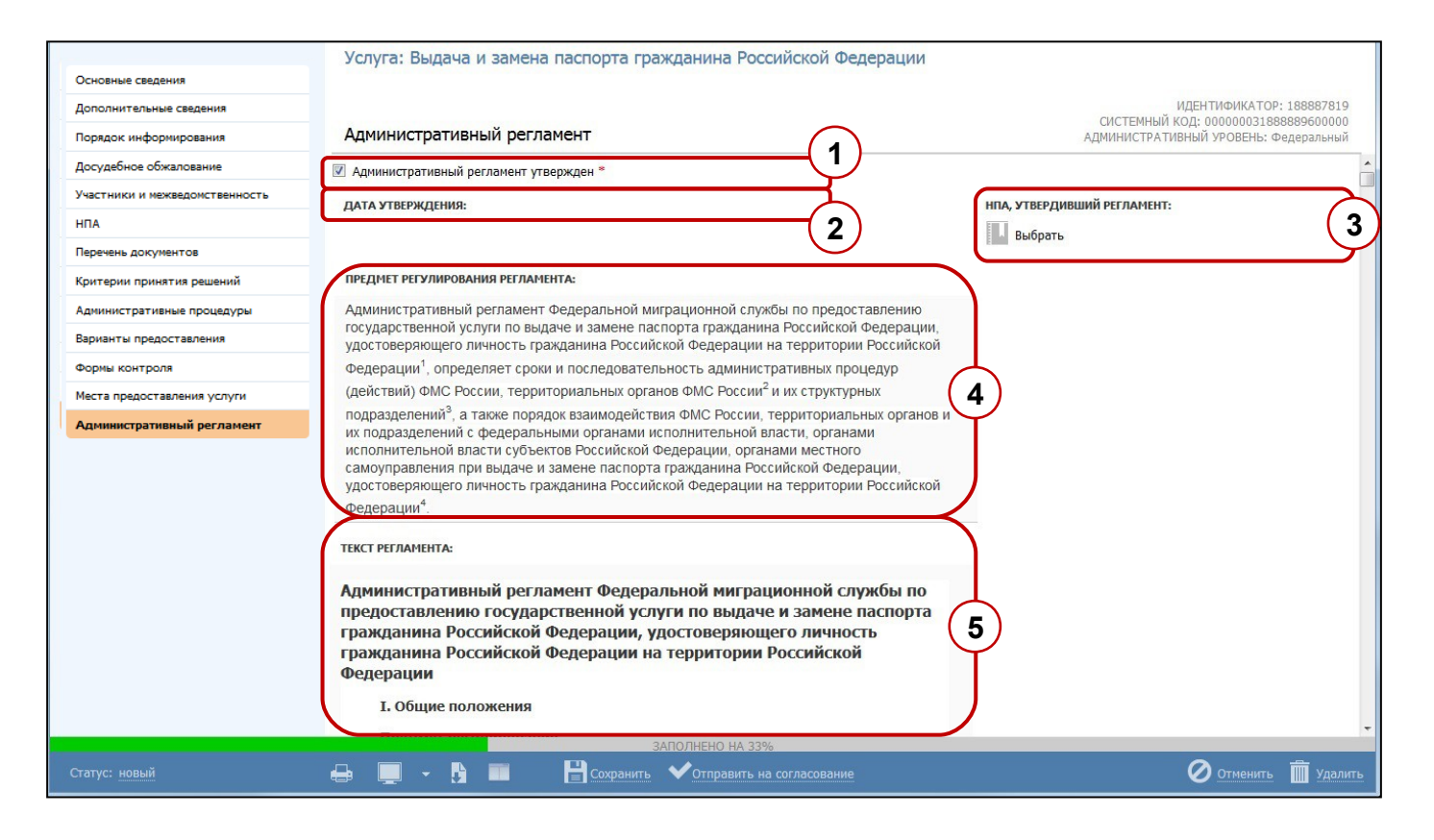

- Признак «Административный регламент утвержден»
- 2 Дата утверждения

Э НПА, утвердивший регламент

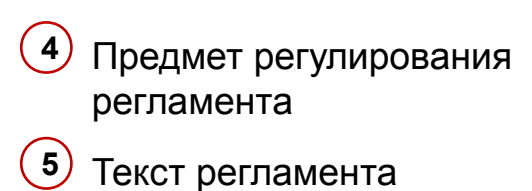
# Вкладка «Административный регламент»

В соответствии с планами по доработке Реестра, в версии 4.2 вкладка будет скрыта целиком. Часть полей будет перенесена на вкладку «Основные сведения», а остальные скрыты.

# Жизненный цикл услуги

Тема 5.

# Модель жизненного цикла. Жизненный цикл услуги

|                                    |                                                                      |   | Оператор            |                |   |   | Редактор |   |                                  |                                           | Согласующий редактор |                      |                         | Публикатор                                                    |                 |                  |                         |            | Администратор |                          |        |    |                       |    |        |      |  |   |   |   |  |
|------------------------------------|----------------------------------------------------------------------|---|---------------------|----------------|---|---|----------|---|----------------------------------|-------------------------------------------|----------------------|----------------------|-------------------------|---------------------------------------------------------------|-----------------|------------------|-------------------------|------------|---------------|--------------------------|--------|----|-----------------------|----|--------|------|--|---|---|---|--|
| Группировка                        | Статус                                                               | • | )тправи<br>согласон | нть н<br>Ванио | a |   | Удалить  |   | Отпра<br>соглас<br>выше<br>орган | авить на<br>ование в<br>стоящий<br>власти | Отп<br>пуб           | равить на<br>ликацию | Вернуть на<br>доработку | Отправить на<br>согласование в<br>вышестоящий<br>орган власти | Отправ<br>публи | вить на<br>кацию | Вернуть на<br>доработку | Опубликова | іть           | Отказать в<br>публикации | Удалит | гь | Отклонить<br>удаление | Bo | сстано | вить |  |   |   |   |  |
| Новые<br>Полный перечень           | Новый                                                                | 1 |                     |                |   | 1 |          |   |                                  |                                           |                      |                      |                         |                                                               |                 |                  |                         |            |               |                          |        |    |                       |    |        |      |  |   |   |   |  |
| Новые<br>Полный перечень           | Восстановлен                                                         |   | 1                   |                |   |   | 1        |   |                                  |                                           |                      |                      |                         |                                                               |                 |                  |                         |            |               |                          |        |    |                       |    |        |      |  |   |   | 4 |  |
| На согласовании<br>Полный перечень | На внутреннем<br>согласовании                                        | ł | •                   | 4              |   |   | •        | 1 |                                  |                                           |                      |                      |                         |                                                               | •               |                  | •                       | •          |               |                          |        |    |                       |    |        |      |  |   |   |   |  |
| Новые<br>Полный перечень           | Не согласован                                                        |   |                     |                |   |   |          |   |                                  |                                           |                      |                      |                         |                                                               |                 |                  |                         | <b>↓</b>   |               |                          |        |    |                       |    |        |      |  |   |   |   |  |
| На согласовании<br>Полный перечень | На согласовании в<br>вышестоящем ведомстве                           |   |                     |                | Ι |   |          |   |                                  |                                           |                      |                      |                         |                                                               | ł               |                  |                         |            | ↔             | ſ                        |        | •  |                       |    |        |      |  |   |   |   |  |
| Новые<br>Полный перечень           | Не согласован в<br>вышестоящем ведомстве                             |   |                     |                |   |   |          | • | ľ                                |                                           |                      |                      |                         |                                                               |                 |                  |                         |            |               |                          |        | +  |                       |    |        |      |  |   |   |   |  |
| На публикации<br>Полный перечень   | На публикации                                                        |   |                     |                | Π |   |          |   |                                  |                                           |                      |                      |                         |                                                               |                 |                  | ł                       |            |               |                          |        |    | Ĩ                     |    | •      |      |  |   |   |   |  |
| Новые<br>Полный перечень           | Отказ в публикации                                                   |   |                     | (              |   | Ι | Γ        |   | •                                |                                           |                      |                      |                         |                                                               |                 |                  |                         |            |               |                          |        |    |                       |    | •      |      |  |   |   |   |  |
| Опубликованные<br>Полный перечень  | Опубликован                                                          |   |                     |                |   |   |          |   |                                  |                                           |                      |                      |                         |                                                               |                 |                  |                         | 1          |               |                          |        |    |                       |    |        | •    |  |   |   |   |  |
| Редактируемые<br>Полный перечень   | Опубликован, вносятся<br>изменения                                   | • |                     |                |   | Ι | Γ        |   | Γ                                | 1                                         |                      |                      |                         |                                                               |                 |                  |                         | +          |               |                          |        |    |                       |    |        | Т    |  |   |   |   |  |
| На согласовании<br>Полный перечень | Опубликован, изменения<br>на внутреннем<br>согласовании              | ł | <b>↑</b> ↑          | ♠              |   |   |          |   |                                  |                                           |                      |                      |                         |                                                               | I               |                  | ſ                       | ţ          |               |                          |        |    |                       |    |        |      |  |   |   |   |  |
| Редактируемые<br>Полный перечень   | Опубликован, изменения<br>отклонены                                  |   | •                   |                |   |   |          |   |                                  |                                           | 1                    | 1                    |                         |                                                               |                 |                  |                         | •          |               |                          |        |    |                       |    |        |      |  | • |   |   |  |
| На согласовании<br>Полный перечень | Опубликован, изменения<br>на согласовании в<br>вышестоящем ведомстве |   |                     |                |   |   |          |   |                                  |                                           |                      |                      |                         |                                                               | ł               |                  |                         |            | •             | 1                        |        | ţ  |                       |    |        | Т    |  |   |   |   |  |
| Редактируемые<br>Полный перечень   | Опубликован, изменения<br>отклонены в вышестоящем<br>ведомстве       |   | •                   |                |   |   |          |   |                                  |                                           |                      | 1                    |                         |                                                               |                 |                  |                         |            |               |                          |        | ¥  |                       |    |        |      |  |   |   |   |  |
| На публикации<br>Полный перечень   | На повторной публикации                                              |   |                     |                |   |   |          |   |                                  |                                           |                      |                      |                         |                                                               |                 |                  | •                       |            |               |                          |        |    |                       | )  | •      |      |  |   |   |   |  |
| Редактируемые<br>Полный перечень   | Отказ в публикации<br>изменений                                      |   |                     | •              |   |   |          |   |                                  |                                           |                      | 1                    |                         |                                                               |                 |                  |                         |            |               |                          |        |    |                       |    | +      |      |  |   |   |   |  |
| На удалении                        | На удалении                                                          |   |                     |                | T |   |          |   |                                  |                                           |                      | •                    |                         |                                                               |                 |                  |                         |            |               |                          |        |    |                       |    |        | 1    |  | • |   |   |  |
| Удаленные                          | Удален новый                                                         |   |                     |                |   | ł | ľ        | • |                                  | ,                                         |                      |                      |                         |                                                               |                 |                  |                         |            |               |                          |        |    |                       |    |        | Π    |  |   | • |   |  |
| Удаленные                          | Удален                                                               |   |                     |                |   |   | ł        |   |                                  |                                           |                      |                      | T                       |                                                               |                 |                  |                         |            |               |                          |        |    |                       |    |        | ₩    |  |   |   |   |  |

# Работа с вариантами предоставления (подуслугами)

Тема 6.

# Модель представления услуги РГУ (2013)

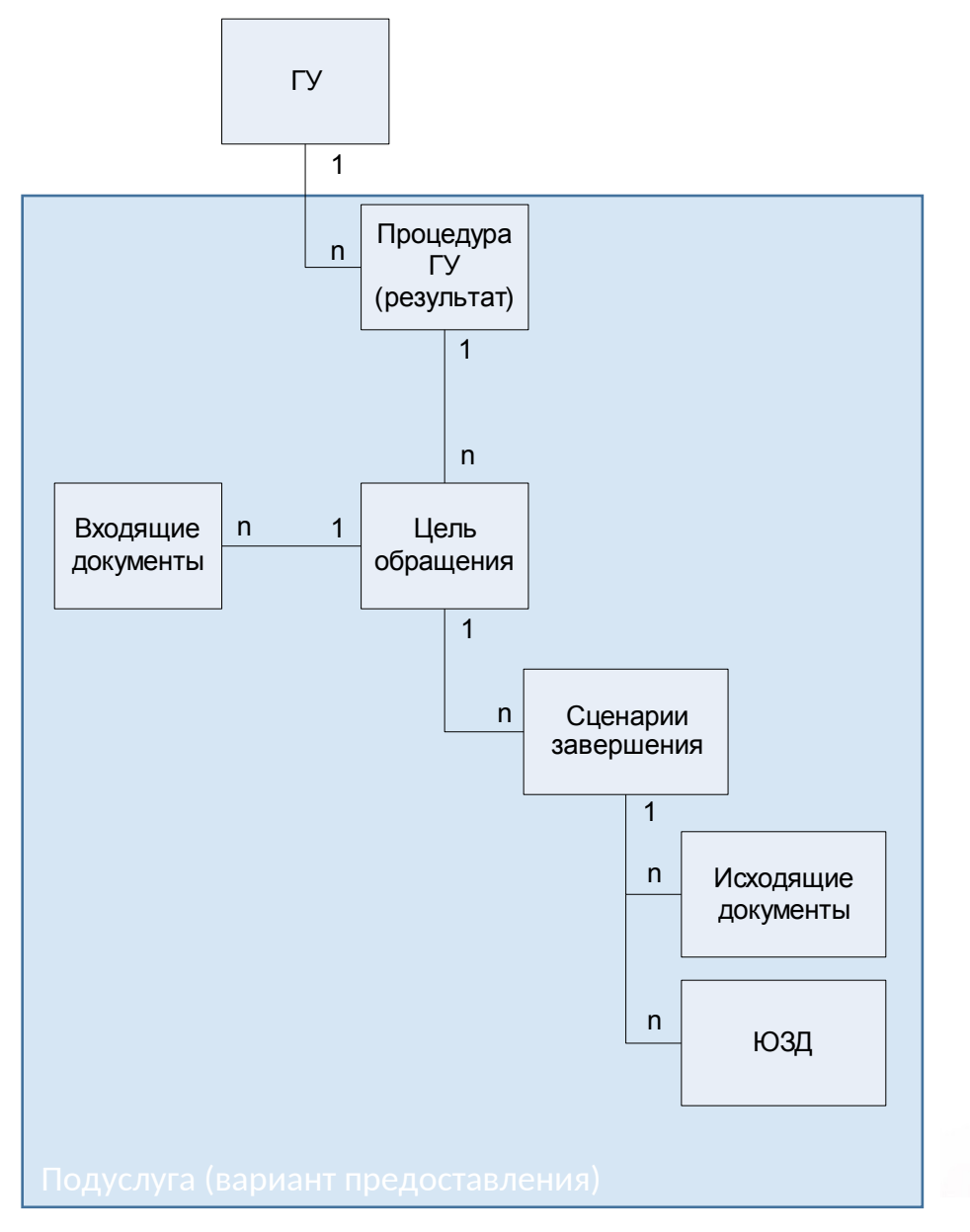

**1 процедура** несколько целей обращения

**1 цель** несколько сценариев завершения

#### 1 сценарий

несколько исходящих документов из общего перечня документов и несколько юридически значимых действий из общего перечня ЮЗД

Входящие документы привязываются к цели обращения

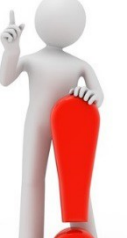

**Подуслуга (вариант предоставления) =** Процедура + Цель

# Модель представления услуги РГУ (2017)

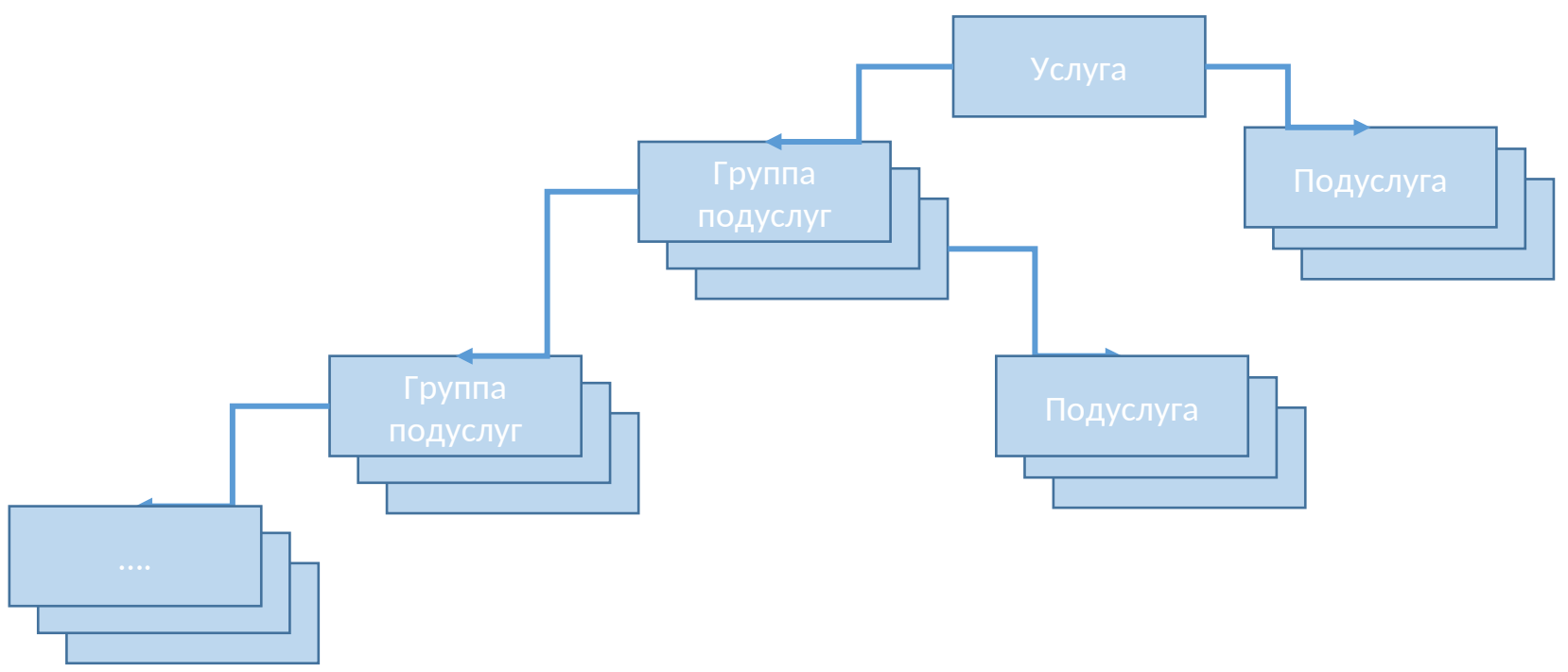

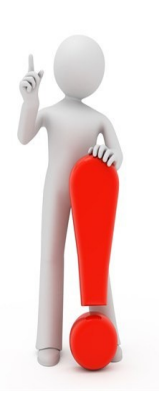

#### Основные изменения в модели представления услуги

- Переход от текущего жесткого трехуровневого дерева (Услуга-Процедура-Цель) к многоуровневому дереву подуслуг
- Конечные звенья представляют собой конкретную подуслугу (вариант предоставления)
- Звенья более высокого уровня (**Группы подуслуг**) служат для группировки вариантов предоставления

#### Вкладка

#### «Варианты предоставления»

|                                | Услуга: Аккредитация юридических лиц в каче  | естве подразделений транспортной безопасности                                                        |
|--------------------------------|----------------------------------------------|----------------------------------------------------------------------------------------------------|
| Основные сведения              |                                              |                                                                                                    |
| Дополнительные сведения        |                                              | ИДЕНТИФИКАТОР: 311971800<br>СИСТЕМНЫЙ КОЛ: 00000001232331050022                                      |
| Порядок информирования         | Варианты предоставления                      | АДМИНИСТРАТИВНЫЙ УРОВЕНЬ: Федеральный                                                                |
| Досудебное обжалование 3       | Добавить                                     | Группа подуслуг 1                                                                                    |
| Участники и межведомственность | Список вариантов предоставления              | Изменение значений параметров группы приведет к изменению соответствующих параметров всех входящих в |
| НПА                            |                                              | группу элементов                                                                                     |
| Перечень документов            | 1. Подуслуга (вариант предоставления) 1      | ощие сведения                                                                                        |
| Критерии принятия решений      | 2. Подуслуга (вариант предоставления) 2      | Основания для отказа/приостановления                                                                 |
| Административные процедуры     | 3.1 pyina nogycnyr 1<br>3.1 pyina nogycnyr 2 |                                                                                                    |
| Варианты предоставления        | 3.1.1. Подуслуга (вариант предоставления) 3  |                                                                                                    |
| Формы контроля                 |                                              | »                                                                                                    |
| Места предоставления услуги    |                                              |                                                                                                    |
| Административный регламент     |                                              |                                                                                                    |

 Область навигации по дереву подуслуг Область ввода сведений о подуслуге/группе пудуслуг

2

 Добавление нового элемента дерева (группы/подуслуги)

# Вкладка «Варианты предоставления». Добавление подуслуг/группы подуслуг

- Предварительно осуществляется выбор узла дерева, в который необходимо добавить подуслугу/группу подуслуг
- 2 Инициация добавления осуществляется путем нажатия на кнопку Добавить
- 3 Выбор типа добавляемого в дерево элемента:
  - Группа подуслуг
  - Вариант предоставления (подуслуга)
- Ввод наименования подуслуги/группы подуслуг
- 5 Подтверждение добавление подуслуги/группы подуслуг

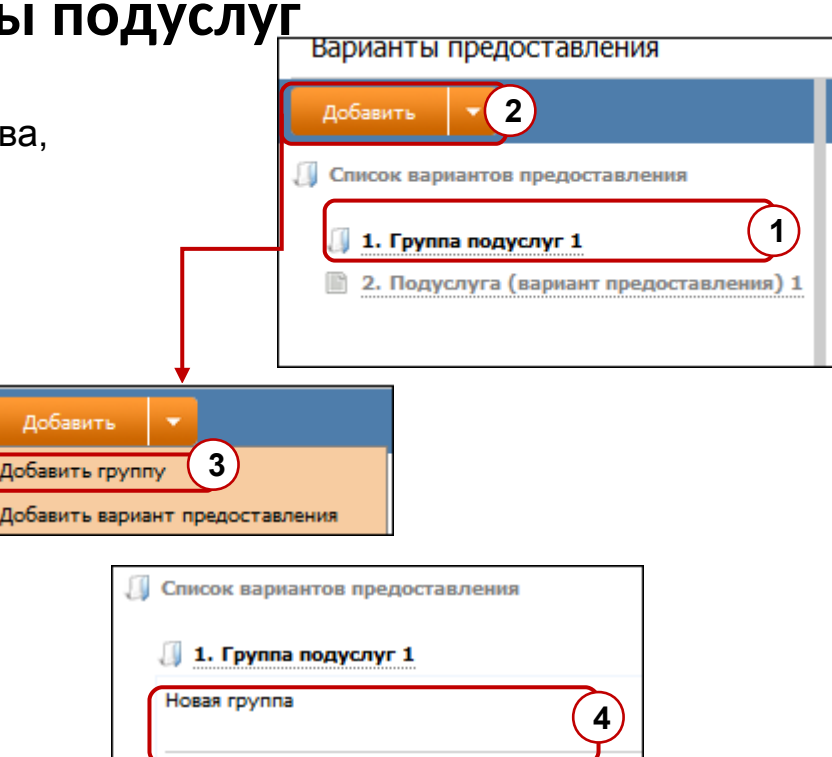

Отменить

Подуслуга (вариант предоставления) 1

Добавить

5

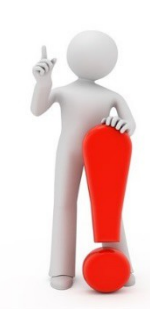

Существующие ограничения при добавлении подуслуги/группы подуслу

- Группа подуслуга не может быть добавлена как подчиненный элемент подуслуги
- Подуслуга не может быть добавлена как подчиненный элемент иной подуслуги

# Вкладка «Варианты предоставления». Поля группы

#### подуслуг

- Для группы подуслуг задается перечень сведений, которые будут общими для всех подчиненных элементов (групп подуслуг/услуг). Для ин данной операции необходимо нажать на
- 2 В окне выводится перечень сведений, доступных для задания на уровне группы подуслуг
- Осле задания требуемого перечня сведений, необходимо подтвердить выбор нажатием на кнопку Выбрать
- 4 Выбранные на шаге 2-3 сведения доступны для заполнения в области ввода описания сведений о подуслуге (группе подуслуг)
  - 5 Введенные в поля группы подуслуг значения копируются в подчиненные элементы и недоступны для редактирования

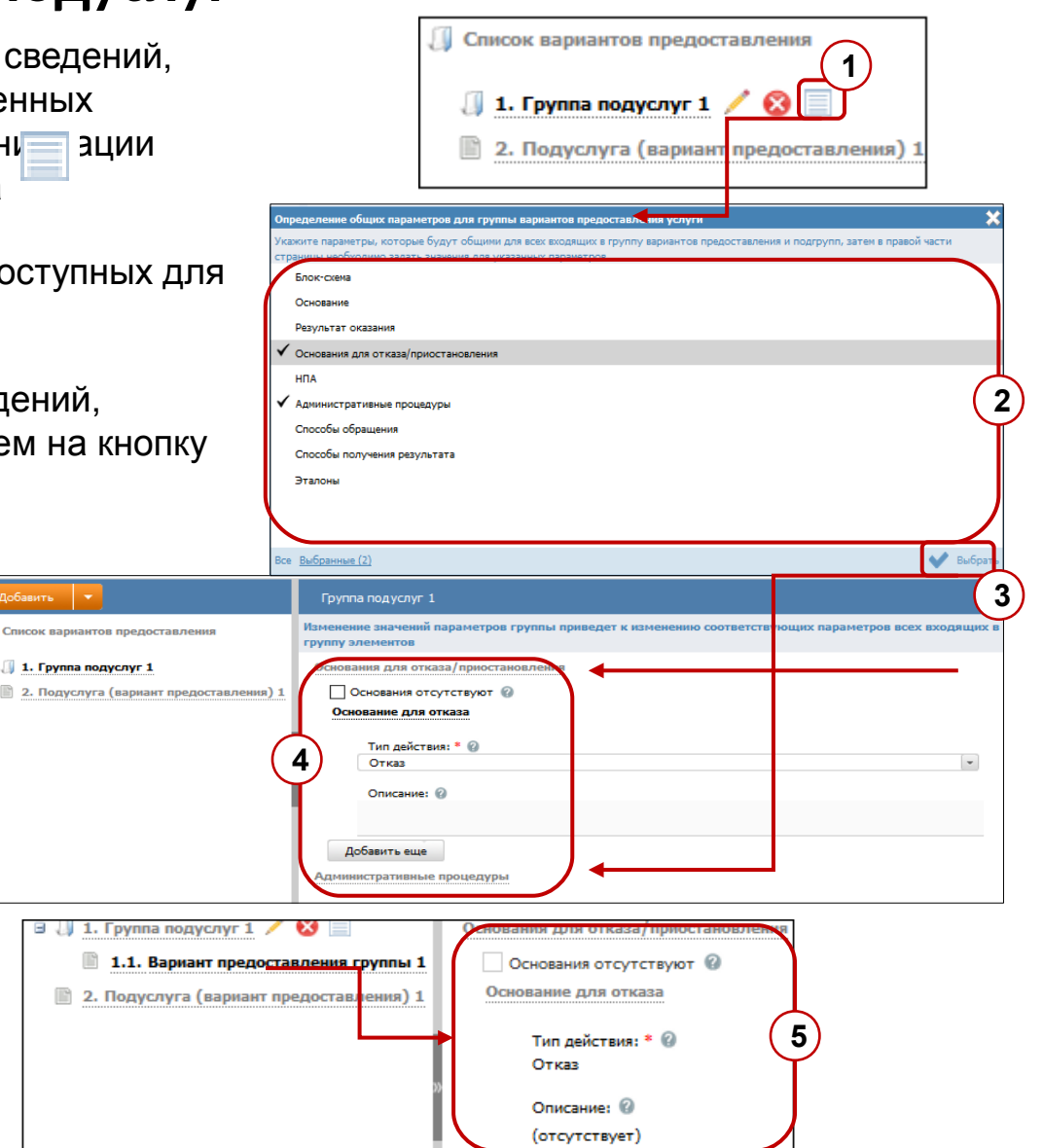

# Вкладка «Варианты предоставления». Поля подуслуги

| Варианты предоставления                                                                                                    |                                                                                                    | АДМИНИСТРАТИВНЫЙ УРОВЕНЬ: Федеральный                        |
|----------------------------------------------------------------------------------------------------|----------------------------------------------------------------------------------------------------|--------------------------------------------------------------|
|                                                                                                    | Вариант предоставления группы 1                                                                                                    |                                                              |
| <ul> <li>Список вариантов предоставления</li> <li>1. Группа подуслуг 1</li> <li>1.1. Вариант предоставления группы</li> <li>2. Подуслуга (вариант предоставления)</li> </ul> | Вариант предоставления группы 1<br>Общие сведения<br>Основания для отказа/приостановления<br>ИПА<br>НПА<br>Административные процедуры<br>Формы взаимодействия<br>Эталоны<br>Лошаговая инструкция<br>Категории получателей<br>Жизненные ситуации<br>Оплата<br>Информационные системы |                                                              |
|                                                                                                    | Информационные системы<br>Входящие документы<br>Добавить сценарий завершения                                                                                                    | 9 Блок «Жизненные ситуации»                                  |
| ) Блок «Основания для                                                                                                    | взаимодействия»<br>б Блок «Эталоны»                                                                                                    | 10 Блок «Оплата»                                             |
| отказа/приостановления»<br>) Блок «НПА»                                                                                                    | 7 Блок «Пошаговая инструкция»                                                                                                    | 11 Блок «Информационные<br>системы»                          |
| ) Блок «Административные процедуры»                                                                                                    | 8 Блок «Категории получателей»                                                                                                    | <ul> <li>Добавление сценариев</li> <li>завершения</li> </ul> |

### Вкладка «Варианты предоставления». Поля подуслуги

В соответствии с планами по доработке Реестра, в версии 4.2 следующие блоки будут скрыты целиком со всеми входящими в них полями:

- 1. Блок «НПА»
- 2. Блок «Эталоны»
- з. Блок «Пошаговая инструкция»

#### Блок «Общие сведения»

|                                                                                                    | Снятие с кадастрового учета помещений в связи с осуществлением государственной регистрации права собст                                                                                                    |
|----------------------------------------------------------------------------------------------------|----------------------------------------------------------------------------------------------------|
| П Список вариантов предоставления                                                                                                    | Общие сведения                                                                                                    |
| <ul> <li>Л. Снятие с кадастрового учета помещений в связи с<br/>осуществлением государственной регистрации права<br/>собственности на здание, сооружение</li> </ul>                  | Идентификатор:<br>322521891                                                                                                    |
| 1.1. Снятие с кадастрового учета помещений в связи<br>с осуществлением государственной регистрации                                                                                   | Системный код:                                                                                                    |
| права собственности на здание, сооружение                                                                                                    |                                                                                                    |
| Э. Снятие с кадастрового учета объектов капитального<br>строительства в связи с прекращением их<br>описствополния.                                                                   | Блок-схема:                                                                                                    |
| <ul> <li>Э Д З. Снятие с кадастрового учета объектов недвижимости, сведения государственного кадастра</li> </ul>                                                                     | Пр 2 Блок-схема.doc                                                                                                    |
| недвижимости о которых носят временный характер<br>Д 4. Учет изменений в связи с образованием, изменением,<br>прекращением существования части объекта<br>капитального строительства | Осмование:<br>Кадастровый учет осуществляется в связи с образованием или созданием объекта недвижимости (далее -<br>постановка на учет объекта недвижимости), прекращением его существования (далее также - снятие с учета<br>объекта недвижимости) либо изменением уникальных характеристик объекта недвижимости или любых                               |
| Э. Учет изменений в связи с изменением адреса объекта<br>недвижимости                                                                                                    | указанных в пунктах 7 - 21 части 2 статьи 7 Федерального закона от 24.07.2007 № 221-ФЗ "О государственном кадастре недвижимости" сведений об объекте недвижимости. 4                                                                                                    |
| Д. Б. Учет адреса правообладателя объекта<br>недвижимости                                                                                                    | Постановка на учет и снятие с учета объекта недвижнимости, а такжке кадастровый учет в связи с изменением<br>уникальных характеристик объекта недвижнимости или любых указанных в пунктах 13 - 20 части 2 статьи 7<br>фельрального закона свелений (эласе также, - учет изменений объекта нетикитикости) каластровый учет в                               |
| Э Л 7. Учет изменений площади и (или) описания<br>местоположения границ земельного участка                                                                                           | скли с изменением сведений, указанных в пункте 10 части 2 статьи 7 Федерального закона (далее - учет части<br>объекта недвижимости), или сведений, указанных в пункте 21 части 2 статьи 7 Федерального закона (далее -                                                                                                    |
| 🗉 🕕 8. Учет изменений назначения здания, помещения                                                                                                    | учет адреса правообладателя), осуществляются, если иное не установлено Законом о кадастре, на основании                                                                                                    |
| Э. Учет изменений в связи с образованием, изменением,<br>прекращением существования части земельного<br>участка                                                                      | представляемых в орган кадастрового учета заявления о кадастровом учете и необходимых в соответствии с<br>Законом о кадастре для осуществления такого учета документов (далее - необходимые для кадастрового учета<br>кокументы). Форма указанного заявления устанавливается органом нормативно-правового регулирования в<br>совре каластровых отношений. |
| ਭ 🗍 10. Учет изменений категории земель, к которой                                                                                                    |                                                                                                    |
| отнесен земельный участок                                                                                                    | Результат оказания: * 🔞                                                                                                    |
| П 11. Учет изменений вида разрешенного использования                                                                                                    | получение кадастрового паспорта, кадастровой выписки или решения об отказе (5)                                                                                                    |
| земельного участка                                                                                                    |                                                                                                    |
|                                                                                                    |                                                                                                    |

 Идентификатор (заполняется автоматически)
 Системный код (заполняется

автоматически)

3 Блок схема (выбор файла)

Основание (редактор текста) 5 Результат оказания (обязательное)

# Блок «Общие сведения»

|                                                                                                    | Внесение сведений в государственный реестр саморегулируемых                                                                                | организаций, изменение таких стедений.                          |
|----------------------------------------------------------------------------------------------------|----------------------------------------------------------------------------------------------------|-----------------------------------------------------------------|
| Писок вариантов предоставления                                                                                                    | Краткое наименование (для ЕПГУ): * 📀                                                                                                    | (1) ^                                                           |
| <ul> <li>I. Внесение сведений в государственный реестр саморегулируемых организаций, изменение таких сведение</li> <li>1.1. Внесение сведений в государственный рес саморегулируемых организаций, изменение та саморегулируемых организаций, изменение та сведений.</li> <li>I. редоставление сведений, содержащихся в</li> </ul> | С Используется для межведомственного взаимодействия<br>С Без участия заявителя<br>Адрес в сети Интернет:                                   | 2                                                               |
| государственном реестре саморегулируемых<br>организаций.                                                                                                    | Описание: 🚱                                                                                                    | 5                                                               |
|                                                                                                    | Срок предоставления: * ??<br>раб.дн. •<br>Комментарий:                                                                                     | 6                                                               |
|                                                                                                    | Максимальный срок ожидания в очереди при подаче запроса о пре<br>раб.дн. •<br>Максимальный срок ожидания в очереди при подучении результат |                                                                 |
|                                                                                                    | раб.дн. •<br>Срок регистрации запроса: * 🕑                                                                                                 | 8                                                               |
|                                                                                                    | Порядок регистрации запроса: * 🧭                                                                                                    | 10                                                              |
| <                                                                                                    | Ключевые слова: 🌮<br>Добавить                                                                                                    | 11                                                              |
| Краткое наименование б<br>для ЕПГУ (обязательное)                                                                                                    | Срок предоставления <i>(обязательное)</i><br>и комментарий к нему                                                                          | <ul> <li>Срок регистрации запроса<br/>(обязательное)</li> </ul> |
| Признак Используется<br>для межведомственного<br>взаимодействия<br>Признак Без участия заявителя                                                                                                    | ) Максимальный срок ожидания в очереди при подаче запроса о предоставлении услуги <i>(обязательное)</i>                                    | <b>10</b> Порядок регистрации запроса <i>(обязательное)</i>     |
| Адрес в сети Интернет                                                                                                    | <ul> <li>Максимальный срок ожидания в очереди<br/>при получении результата<br/>предоставления услуги (обязательное)</li> </ul>             | 11 Ключевые слова<br>85                                         |
| Описание                                                                                                    |                                                                                                    |                                                                 |

## Блок «Общие сведения»

В соответствии с планами по доработке Реестра, в версии 4.2 будут скрыты следующие поля в блоке «Общие сведения» :

- 1. Краткое наименование (для ЕПГУ)
- 2. Используется для межведомственного взаимодействия

#### Блок

## «Основания для отказа / приостановления»

| Внесение сведений в государственный реестр саморегулируемых организаций, изменение таких сведени                                                                                                    | й. |            |
|----------------------------------------------------------------------------------------------------|----|------------|
| Общие сведения                                                                                                    | ^  |            |
| Основания для отказа/приостановления                                                                                                    |    |            |
| Основания отсутствуют 🔞                                                                                                    |    |            |
| Несоответствие некоммерческого партнерства, требованиям, предъявляемым к<br>саморегулируемым организациям, основанным на членстве лиц выполняющих инженерные<br>изыскания, осуществляющих архитектурно-строительное проектирование, строительство,<br><u>пеконструкцию, капитальный ремонт объектов капитального строительства.</u><br>Добавить еще 2 | 1  |            |
| Административные процедуры                                                                                                    |    | 1 Перечень |
| Формы взаимодействия                                                                                                    |    | Основании  |
| Эталоны                                                                                                    |    | (2) Кнопка |
| Пошаговая инструкция                                                                                                    |    | добавления |
| Категории получателей                                                                                                    |    | основания  |
| Жизненные ситуации                                                                                                    |    |            |
| Оплата                                                                                                    |    |            |
| Информационные системы                                                                                                    |    |            |
| Входящие документы                                                                                                    |    |            |
| Сценарий завершения 1. Отказ во внесении сведений об организации в<br>государственный реестр саморегулируемых организаций.                                                                                                    |    |            |
|                                                                                                    | ~  |            |

#### Блок

### «Основания для отказа / приостановления»

| Внесение сведений в государственный реестр саморегулируемых организаций, изменение таких сведен                                                              | ий. ( |
|----------------------------------------------------------------------------------------------------|-------|
| Общие сведения                                                                                                    |       |
| Основания для отказа/приостановления                                                                                                    |       |
| 1 Основания отсутствуют 🔞                                                                                                    |       |
| Несоответствие некоммерческого партнерства, требованиям, предъявляемым к<br>саморегулируемым организациям, основанным на членстве лиц выполняющих инженерные |       |
| изыскания, осуществляющих архитектурно-строительное проектирование, строительство,<br>реконструкцию, капитальный ремонт объектов капитального строительства. |       |
| Тип действия: * 😮                                                                                                    |       |
| 2 Описание: 🛛                                                                                                    | ٣     |
|                                                                                                    |       |
| Добавить еще                                                                                                    |       |

#### 1 Признак Основания отсутствуют

Основания для отказа:

 Тип действия – отказ или отказ приеме документов

Описание

**3** Основания для приостановления:

- Тип действия приостановление
- · Срок приостановления
- Описание

| Внесение сведений в государственный реестр саморегулируемых организаций, изменение таких сведений. (копия) |
|----------------------------------------------------------------------------------------------------|
| Общие сведения                                                                                             |
| Основания для отказа/приостановления                                                                       |
| 🗌 Основания отсутствуют 🔞                                                                                  |
| Несоответствие некоммерческого партнерства, требованиям, предъявляемым к                                   |
| саморегулируемым организациям, основанным на членстве лиц выполняющих инженерные                           |
| изыскания, осуществляющих архитектурно-строительное проектирование, строительство,                         |
| реконструкцию, капитальный ремонт объектов капитального строительства.                                     |
| Тип действия: * @<br>Приостановление                                                                       |
| Срок приостановления: 🕢 календ.дн. 💌                                                                       |
| Описание: 🚱                                                                                                |
|                                                                                                    |
|                                                                                                    |
| Добавить еще                                                                                               |
|                                                                                                    |

#### Блок «НПА»

#### (нормативно-правовые акты)

| Внесение сведений в государственный реестр саморегулируемых организаций, изменение таких сведений. (копия)                                                                                                    |
|----------------------------------------------------------------------------------------------------|
| Общие сведения                                                                                                    |
| Основания для отказа/приостановления                                                                                                    |
|                                                                                                    |
| 1. О Федеральной службе по з НПА услуги<br>законодательства Российскої Найти                                                                                                    |
| 2. О саморегулируемых органы 🗸 Об утверждении порядка ведения государственного реестра саморегулируемых организаций (вместе с "Правилами ведения государс                                                                                                    |
| <ul> <li>3. Об утверждении порядка в (вместе с "Правилани ведения</li> <li>4. Градостроительный кодекс</li> <li>федеральных законов от 22.07, от 17.07.2009 N 164-ФЗ, от 23.1</li> <li>5. О внесении изменений в Градостроительный кодекс Российской Федерации (принят ГД ФС РФ 22.12.2004) (в ред. Федеральных законов от 22.07.2005 N 117-Ф</li> <li>4. О федеральных законов от 22.07,</li> <li>6. О внесении изменений в Градостроительный кодекс Российской Федерации (принят ГД ФС РФ 22.12.2004) (в ред. Федеральных законов от 22.07.2005 N 117-Ф</li> <li>4. О федеральные акты Россий ской Федерации (принят ГД ФС РФ 22.12.2004) (в ред. Федеральных законов от 22.07.2005 N 117-Ф</li> <li>4. О федеральные акты Россий ской Федерации (принят ГД ФС РФ 22.12.2004) (в ред. Федеральных законов от 22.07.2005 N 117-Ф</li> <li>4. О федеральные акты Россий ской Федерации (принят ГД ФС РФ 22.12.2004) (в ред. Федеральных законов от 22.07.2005 N 117-Ф</li> <li>4. О федеральной службе по экологическому, технологическому и атомному надзору (Собрание законодательства Российской Федера</li> <li>4. О федеральной службе по экологическому, технологическому и атомному надзору (Собрание законодательства Российской Федер</li> <li>4. О федеральной службе по экологическому, технологическому и атомному надзору (Собрание законодательства Российской Федер</li> <li>4. О федеральной службе по экологическому, технологическому и атомному надзору (Собрание законодательства Российской Федер</li> <li>4. О федеральной службе по экологическому, технологическому и атомному надзору (Собрание законодательства Российской Федер</li> <li>4. О федеральной службе по экологическому, технологическому и атомному надзору (Собрание законодательства Российской Федера</li> <li>4. О федеральной службе по экологическому и атомному надзору (Собрание законодательства Российской Федера</li> </ul> |
| Все Выбранные (6)                                                                                                    |
| Формы взаимодействия                                                                                                    |
| Эталоны                                                                                                    |
| Тошаговая инструкция                                                                                                    |
| Сатегории получателей                                                                                                    |

# Блок «Административные процедуры»

| Внесение сведений в государственный реестр саморегулируемых организаций, изменение таких сведений. (копия) |    |
|----------------------------------------------------------------------------------------------------|----|
| Общие сведения                                                                                             |    |
| Основания для отказа/приостановления                                                                       |    |
| НПА                                                                                                    |    |
| Административные процедуры                                                                                 |    |
| Подготовка и оформлени Административные процедуры услуги                                                   | ×  |
| Прием заявления Найти                                                                                      |    |
| <ul> <li>Подготовка и оформление документов, являющихся результатом предоставления услуги</li> </ul>       |    |
| Принятие решения о выда 🗸 Прием заявления                                                                  |    |
| Прием и регистрация заяв 🗸 Принятие решения о выдаче результата предоставления услуги                      |    |
| Добавить еще                                                                                               |    |
| Формы взаимодействия                                                                                       |    |
| Эталоны                                                                                                    |    |
| Пошаговая инструкция                                                                                       |    |
| Категории получателей                                                                                      |    |
| Жизненные ситуации                                                                                         |    |
| Оплата                                                                                                    |    |
| Информационные системь                                                                                     |    |
| Входящие документы                                                                                         | ть |
| Сценарий завершения 1. Отказ во внесении сведений об организации в                                         |    |

### Блок «Формы взаимодействия»

| Внесение сведений в государственный реестр саморегулируемых орга                                  | низаций, изменение таких сведений.                                                                |
|---------------------------------------------------------------------------------------------------|---------------------------------------------------------------------------------------------------|
| Административные процедуры                                                                        |                                                                                                   |
| Формы взаимодействия                                                                              |                                                                                                   |
| Срособы обращения: * 😨                                                                            | Списобы получения результата: * 🕢                                                                 |
| Лично в структурное(ом) подразделение(и) органа государственной власти                            | Лично в структурное(ом) подразделение(и) органа государственной власти                            |
| Через законного представителя в структурное(ом)<br>подразделение(и) органа государственной власти | Через законного представителя в структурное(ом)<br>подразделение(и) органа государственной власти |
| По почтовому адресу                                                                               | По почтовому адресу                                                                               |
| По телефону                                                                                       | По телефону                                                                                       |
| По электронной почте (e-mail)                                                                     | По электронной почте (e-mail)                                                                     |
| Через автоинформатор                                                                              | Через автоинформатор                                                                              |
| 🖌 Через экспедитора (курьера)                                                                     | Через экспедитора (курьера)                                                                       |
| Через сайт ответственного ведомства                                                               | Через сайт ответственного ведомства                                                               |
| Через многофункциональный центр предоставления                                                    | Через многофункциональный центр предоставления                                                    |
| государственных и муниципальных услуг                                                             | государственных и муниципальных услуг                                                             |
| Через факсимильную связь                                                                          | Через факсимильную связь                                                                          |
| Публикации в средствах массовой информации                                                        | Публикации в средствах массовой информации                                                        |
| Размещения на информационных стендах                                                              | Размещения на информационных стендах                                                              |
| Через ЕПГУ (единый портал государственных (муниципальных)<br>услуг)                               | Через ЕПГУ (единый портал государственных (муниципальных)<br>услуг)                               |
| Перез региональный портал государственных (муниципальные)<br>услуг                                | Через региональный портал государственных (муниципальных)<br>услуг                                |

1 Способы обращения

2 Способы получения результата

# Блок «Категории получателей»

| Внесение сведений в государственный реестр саморегулируемых организаций, изменение таких сведений. (копия) |
|----------------------------------------------------------------------------------------------------|
| Общие сведения                                                                                             |
| Основания для отказа/пр                                                                                    |
|                                                                                                    |
| Административные проце                                                                                     |
| Формы взаимодействия                                                                                       |
| Эталоны                                                                                                    |
| Пошаговая инструкция Физические лица                                                                       |
| Категории получателей су Юридические лица                                                                  |
| Физические лици                                                                                            |
| Юридические лица                                                                                           |
| Добавить еще                                                                                               |
| Жизненные ситуации                                                                                         |
| Оплата                                                                                                    |
| Информационные систем                                                                                      |
| Входящие документы                                                                                         |
| Сценарий завершения 1. Отказ во внесении сведений об организации в                                         |
| государственный реестр саморегулируемых организаций.                                                       |
| Сценарии завершения 2. Внесение сведении в государственным реестр                                          |
| 2                                                                                                    |
| Сведения о категории получателей: 🕜                                                                        |
|                                                                                                    |
|                                                                                                    |
| Ювилические лица                                                                                           |
|                                                                                                    |
| Добавить еще                                                                                               |
|                                                                                                    |
| Жизненные ситуации                                                                                         |
|                                                                                                    |
| (1) Перечень категорий (2) Сведения о категории                                                            |
|                                                                                                    |
| אסונטוזאראיזנטו ווטונאראיזערטו                                                                             |

#### Блок «Жизненные ситуации»

| Общие сведения                                         |           |
|--------------------------------------------------------|-----------|
| Основания для отказа/приостановления                   |           |
| нпа                                                    |           |
| Административные прод Жизненные ситуации               | ×         |
| Формы взаимодействия                                   | Найти     |
| Эталоны                                                |           |
| Пошаговая инструкция                                   |           |
| Категории получателей                                  |           |
| Жизненные ситуации                                     | ^         |
| Ветхое и аварийное Бизнес и предпринимательство        |           |
| Батотворительные фонды (организации, объединения)      |           |
| Дооавить еще                                           |           |
| Волонтерство                                           |           |
| Информационные систем Вступление в права на наследства |           |
| Входящие документы Въезд из-за границы РФ              |           |
| Сценарий завершения 1. Выезд за границу                |           |
|                                                        | ¥         |
| Сценарий завершения 2. Все <u>Выбранные (1)</u>        | 💙 Выбрать |

| Категории получателей            |   |
|----------------------------------|---|
| Жизненные ситуации               |   |
| Ветхое и аварийное жилье         |   |
| Сведения о жизненной ситуации: 🚱 | 2 |
| Добавить еще                     |   |
| Оллата                           |   |

 Перечень жизненных ситуаций

Сведения о жизненной ситуации

## Блок «Оплата»

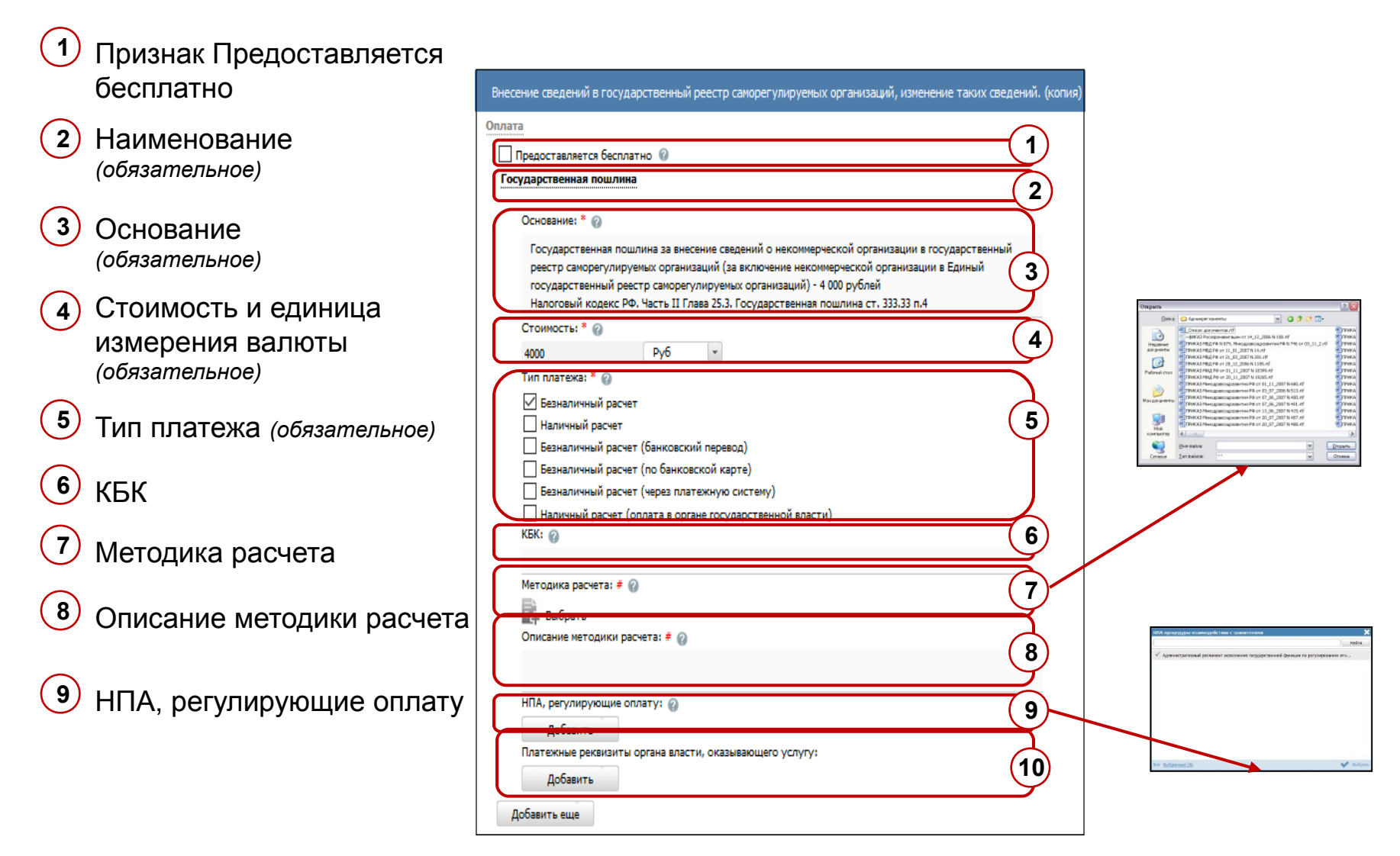

# Блок «Входящие документы»

| Onnara                                                                     |                                                                                   |                                                         |                 | ]                               |
|----------------------------------------------------------------------------|-----------------------------------------------------------------------------------|---------------------------------------------------------|-----------------|---------------------------------|
|                                                                            |                                                                                   |                                                         |                 |                                 |
| информационные системы                                                     | Выберите входящие документы                                                       |                                                         | ×               |                                 |
| Входящие документы                                                         |                                                                                   |                                                         | Найти           |                                 |
| ПЕРЕЧЕНЬ ДОКУМЕНТОВ:                                                       |                                                                                   |                                                         |                 |                                 |
| Заявление о включении организации в государ<br>организаций                 | <ul> <li>Заявление о включении организации в государственный реестр са</li> </ul> | морегулируемых организации                              |                 |                                 |
| Свидетельство о государственной регистрации                                | <ul> <li>Свидетельство о государственной регистрации некоммерческой о</li> </ul>  | рганизации                                              |                 |                                 |
| -                                                                          | <ul> <li>Устав некоммерческой организации</li> </ul>                              |                                                         |                 |                                 |
| Документы, подтверждающие государственну<br>организацией – юридических лиц | <ul> <li>Документы, подтверждающие государственную регистрацию чле</li> </ul>     | нов некоммерческой организацией – юридических лиц       |                 |                                 |
| Устав некоммерческой организации                                           | <ul> <li>Свидетельства о государственной регистрации членов некоммерч</li> </ul>  | еской организации – индивидуальных предпринимателей     |                 |                                 |
| Лобавить еще входящий доходиент                                            | <ul> <li>Перечень членов некоммерческой организации</li> </ul>                    |                                                         |                 |                                 |
| соозвите еще входящий документ                                             | <ul> <li>Документы, подтверждающие наличия у некоммерческой организ</li> </ul>    | ации способов обеспечения ответственности членов некомм | ерчес           |                                 |
| Добавить                                                                   | Документы саморегулируемой организации                                            | $\frown$                                                |                 |                                 |
| Сценарий завершения 1, Отказ во внесении сведени                           | Доверенность на лицо, представляющее документы                                    | (1)                                                     | )               |                                 |
| государственный реестр саморегулируемых органи                             | Заявление (письмо) о предоставлении сведений из государственно                    | ого реестра саморегулируемых организаций.               | /               |                                 |
| Сценарий завершения 2. Внесение сведений в госуд                           |                                                                                   |                                                         |                 |                                 |
| саморегулируемых организаций, изменение таких с                            | Все Выбранные (7)                                                                 |                                                         | Выбрать         | рацию членов некоммерческой     |
| Добавить сценарий завершения                                               |                                                                                   |                                                         |                 |                                 |
|                                                                            |                                                                                   | Количество: * 🔞                                         |                 |                                 |
|                                                                            |                                                                                   | 1<br>Формат предоставления документа: * (               | 2               |                                 |
|                                                                            |                                                                                   |                                                         |                 | •                               |
|                                                                            |                                                                                   | Тип входящего документа: * 🔞                            |                 |                                 |
|                                                                            |                                                                                   | Обязательный<br>Варианты предоставления: 🚱              |                 | •                               |
|                                                                            |                                                                                   | Предоставляется только для просмо                       | отра (снятия к  | опии) в начале оказания услуги  |
|                                                                            |                                                                                   | Предоставляется на все время оказа                      | ния услуги с of | бязательным возвратом Заявителю |
|                                                                            |                                                                                   | Предоставляется без возврата                            | ния услуги с в  |                                 |
|                                                                            |                                                                                   | Комментарий: 🕝                                          |                 |                                 |
|                                                                            |                                                                                   |                                                         |                 |                                 |
|                                                                            |                                                                                   |                                                         |                 |                                 |
|                                                                            |                                                                                   |                                                         |                 |                                 |
|                                                                            | Іеречень                                                                          | 🕑 Сведения                                              |                 |                                 |
| В                                                                          | ходящих документов                                                                | о входящем докумен                                      | те              |                                 |
| V                                                                          | СЛУГИ                                                                             |                                                         | 95              |                                 |

# Блок «Входящие документы». Сведения о входящем документе

| 1 Количество (от 1)                                                                         |                                                                                                    |
|---------------------------------------------------------------------------------------------|----------------------------------------------------------------------------------------------------|
| Формат предоставления<br>документа                                                          | Внесение сведений в государственный реестр саморегулируемых организаций, изменение таких сведений. (копия)<br>Свидетельство о государственной регистрации некоммерческой организации<br>Документы, подтверждающие государственную регистрацию членов некоммерческой<br>организацией – юридических лиц<br>Количество: * 20 |
| 3 Тип                                                                                       | 1 Формат предоставления документа: * 🖗                                                                                                    |
| Обязательный<br>Может быть получен в ходе оказания услуги<br>Необязательный<br>Обязательный | Тип входящего документа: * @       3         Обязательный       3         Варианты предоставления: @       Предоставляется только для просмотра (снятия копии) в начале оказания услуги                                                                                                    |
| Варианты<br>предоставления                                                                  | Предоставляется на все время оказания услуги с обязательным возвратом Заявителю     Предоставляется на все время оказания услуги с возможностью возврата по требованию Заявителя     Предоставляется без возврата     Комментарий:                                                                                        |
| <b>5</b> Комментарий (редактор текста)                                                      | 5                                                                                                    |

# Сценарий завершения

#### 1 Расширение дерева

Сценарий →

- · Основные сведения
- · Исходящие документы

ЮЗД
 Кнопка
 добавления сценария

3 Наименование

#### Сценарий → Основные сведения

4 Тип

Тип сценария: \* Положительный результат оказания услуги Отказ в предоставлении услуги Положительный результат оказания услуги Приостановление оказания услуги

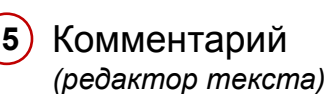

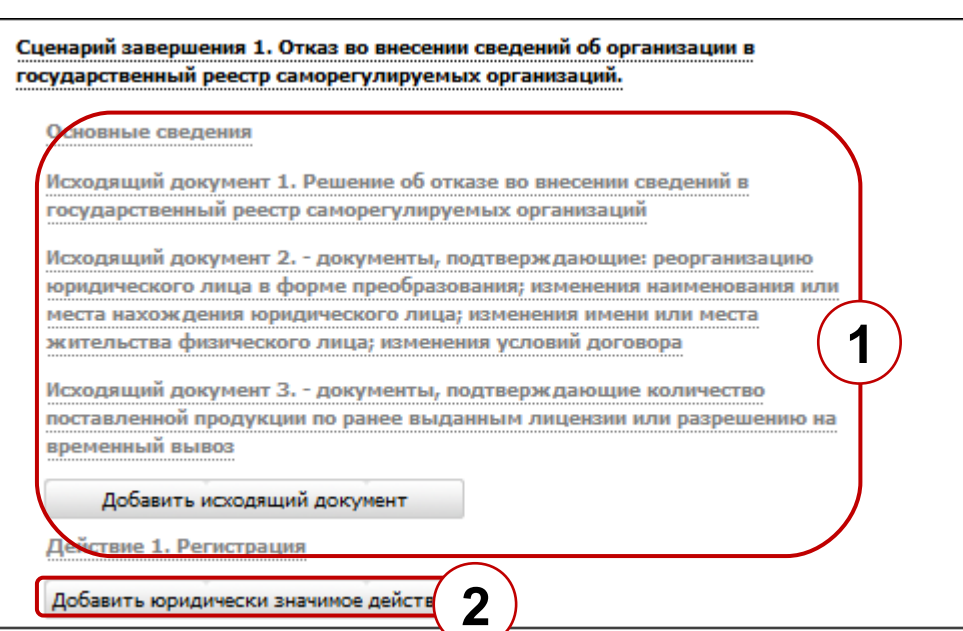

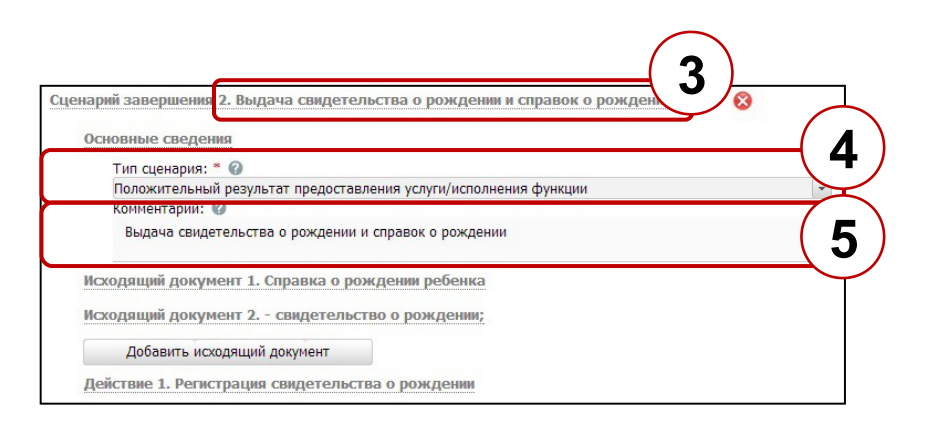

# Сценарий завершения. Исходящие документы

| Внесение сведений в государственный р                                                                                                    | еестр саморегулируемых организаций, изменение таких сведений. (копия)                                                                                                    |                                                                                                    |                                                                                                    |
|----------------------------------------------------------------------------------------------------|----------------------------------------------------------------------------------------------------|----------------------------------------------------------------------------------------------------|----------------------------------------------------------------------------------------------------|
| Информационные системы<br>Входящие документы<br>Сценарий завершения 1. Отказ во внесен<br>государственный реестр саморегулируем                                                                                                    | ии сведений об организации в<br>чых организаций.                                                                                                    |                                                                                                    |                                                                                                    |
| Основные сведения<br>Исходящий документ 1. Решение об о<br>государственный реестр саморегулир<br>Исходящий документ 2 документы,<br>юридического лица в форме преобраз<br>места нахож дения юридического лица;<br>измен<br>исходящий документ 3 документы,<br>поставленной продукции по раме вы<br>временный вывоз<br>Добавить исходящий докумен<br>Добавить юридически значимое действи | Выберите исходящие документы тка усм ✓ - документы, подтверждающие количество поставленной продукции по ранее выданным лицензии и ✓ - документы, подтверждающие: реорганизацию коридического лица в форме преобразования; изменн 2 - копии всех дополнений и изменений к договору (контракту, соглашению), подписанных после дат - письменное обращение о продлении срока действия лицензии или срока временного вывоза; | ни разрешению на временный в<br>ения наименования или места на<br>ы выдачи лицензии или разреш                                                                                                    |                                                                                                    |
| саморегулируемых организаций, измене<br>Добавить сценарий завершения                                                                                                    | ние<br>Все <u>Выбранные (4)</u>                                                                                                    | 🐦 Выбрать                                                                                                    | отказе во внесении сведений в<br>груемых организаций                                                                                                    |
|                                                                                                    |                                                                                                    | Количество: *<br>Тип исходящего документа: *<br>Тип исходящего документа: *<br>Ш на утвержденном бланки<br>Варианты выдачи:<br>Выдается в начале оказания<br>Выдается в процессе оказания<br>Выдается в конце оказания<br>Срок выдачи:<br>Выдается в конце оказания<br>Срок выдачи:<br>Выдается в конце оказания<br>Срок выдачи:<br>Выдается в конце оказания<br>Срок выдачи:<br>Выдается в конце оказания<br>Срок выдачи:<br>Выдается в конце оказания<br>Срок выдачи:<br>Выдается в конце оказания<br>Срок выдачи:<br>Срок выдачи:<br>Срок выдачи:<br>Выдается в конце оказания<br>Срок выдачи:<br>Срок выдачи:<br>Ср | <ul> <li>         е         <ul> <li>а услуги             ния услуги             ния услуги             услуги             услуги             услуги             дн.             </li> <li>             сама             </li> </ul> </li> <li>             дн.             </li> </ul> <li>             джазающий сведений в государственный реестр саморегулируемых             триложение, содержащее перечень видов работ, которые влияют на             тального строительства, являющееся неотъемлемой частью указанного         </li> |
| 1                                                                                                    | Перечень (2)<br>Исходящих документов услуги                                                                                                    | Сведения<br>об исходящем д                                                                                                    | цокументе                                                                                                    |

# Сценарий завершения. Исходящие документы

| Исходящий документ 1. Решение об отказе во внесении сведений в<br>государственный реестр саморегулируемых организаций                                                                                                    | 1 Количество (от 1)                                                                                                    |
|----------------------------------------------------------------------------------------------------|----------------------------------------------------------------------------------------------------|
| Количество: * @                                                                                                    | 2 Тип исходящего<br>документа                                                                                                    |
| Тип исходящего документа: * 🛛 2                                                                                                    | Халарания и колоротичести и колорования и колорования и колоров<br>И колорования и колорования и колорования и колорования и колорования и колорования и колорования и колорования и |
| Варианты выдачи: 🚱<br>Выдается в начале оказания услуги<br>Выдается в процессе оказания услуги<br>Выдается в конце оказания услуги<br>З                                                                                                    | д/линат дорчента<br>колия дорчента<br>не пределеко<br>письно<br>проставление прифа «соласована», «одобрена», чутверждана», яки пр. такжа иных солас<br>сандотельства, лицения<br>сартификат                                                                                                    |
| Срок выдачи: 😢 4                                                                                                    | З Варианты выдачи                                                                                                    |
| Выданный документ, подтверждающий сведений в государственный реестр саморегулируемых<br>организаций, должен иметь приложение, содержащее перечень видов работ, которые влияют на<br>безопасность объектов капитального строительства, являющееся неотъемлемой частью указанного<br>документа. | 4 Комментарий<br>(редактор текста)                                                                                                    |
|                                                                                                    | 5 Срок выдачи<br>(редактор текста)                                                                                                    |

99

# Сценарий завершения. Юридически значимые действия

| Сценарий завершения 1. Отказ во внесении сведений об организации в<br>государственный реестр саморегулируемых организаций.                                                                                                    |                                                                                                    |
|----------------------------------------------------------------------------------------------------|----------------------------------------------------------------------------------------------------|
| Основные сведения                                                                                                    | 1 Наименование                                                                                                    |
| Исходящий документ 1. Решение об отказе во внесении сведений в<br>государственный реестр саморегулируемых организаций<br>Исходящий документ 2 документы, подтверждающие: реорганизацию<br>юридического лица в форме преобразования; изменения наименования или<br>места нахождения юридического лица; изменения имени или места<br>жительства физического лица; изменения условий договора<br>Исходящий документ 3 документы, подтверждающие количество                                                                                                    | 2 Тип юридически<br>значимого действия                                                                                                    |
| исходящий документ з документы, подтверждающие количество<br>поставленной продукции по ранее выданным лицензии или разрешению на<br>временный вывоз<br>Добавить исходящий документ                                                                                                    | ьюния докунента<br>не опрядалено<br>писало<br>проставление (рифа «согласовано», «одобрене», «утверядае», кон пр. также иных соглас<br>саждетвлиство, лицевоня<br>саратификат |
| Действие 1. Регистрация Тип юридически значимого действия: *  Действие 1. Регистрация Сип юридически значимого действия: *  Действие 1. Регистрация Сип юридически значимого действие 1. Регистрация Сип юридически значимого действие 1. Регистрация Сип юридически значимого действие 1. Ригистрация Сип юридически значимого действи значимого действие 1. Ригистрация Сип юриди | 3 Комментарий<br>(редактор текста)                                                                                                    |
| Добавить юридически значимое действие 4                                                                                                    | Кнопка<br>добавления действия                                                                                                    |

# Сценарий завершения. Юридически значимые действия

В соответствии с планами по доработке Реестра, в версии 4.2 блок «Юридически значимые действия» будет скрыт.

#### Сохранение услуги. Изменение статуса

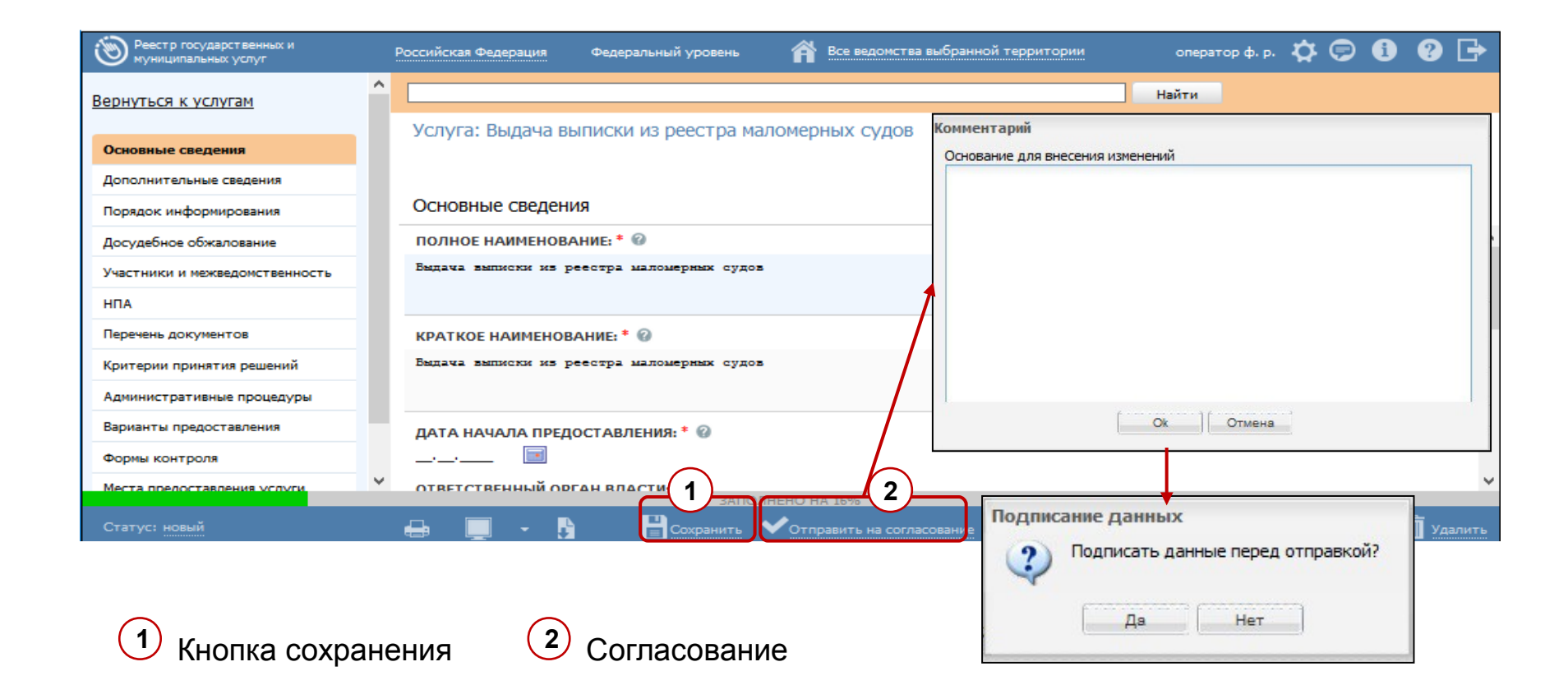

#### Окно с ошибками

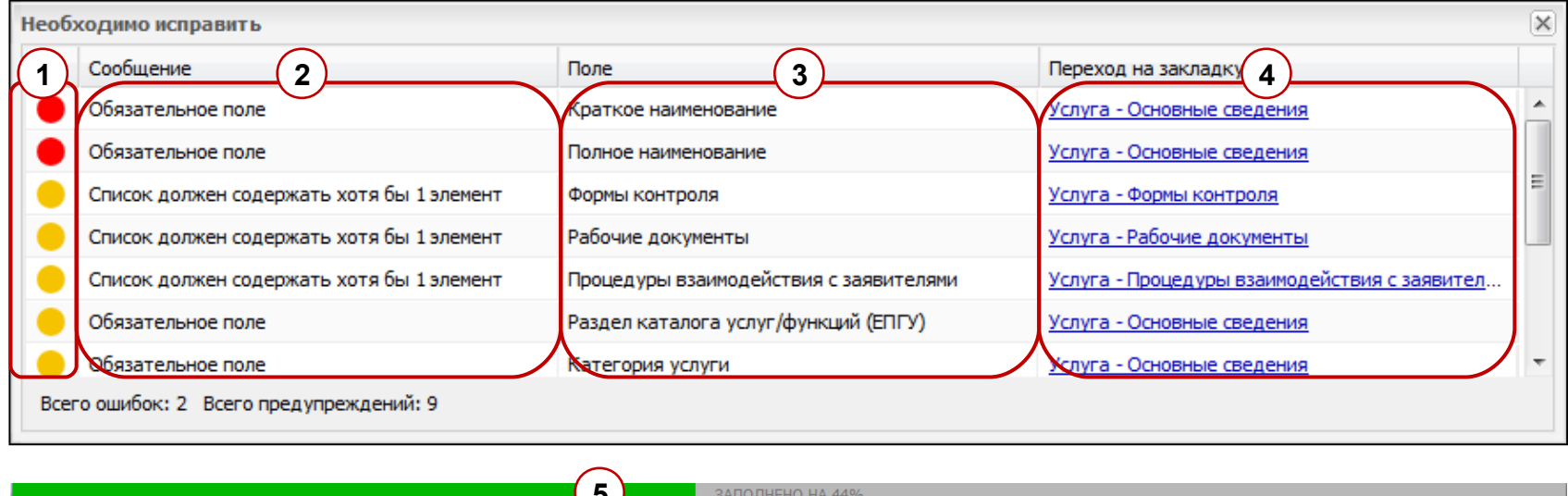

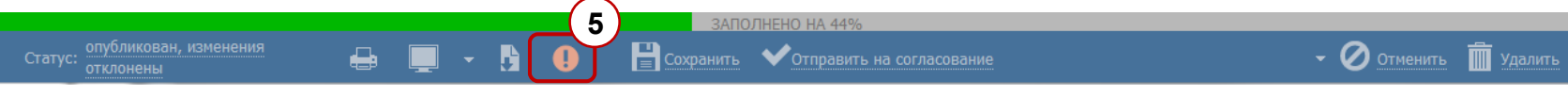

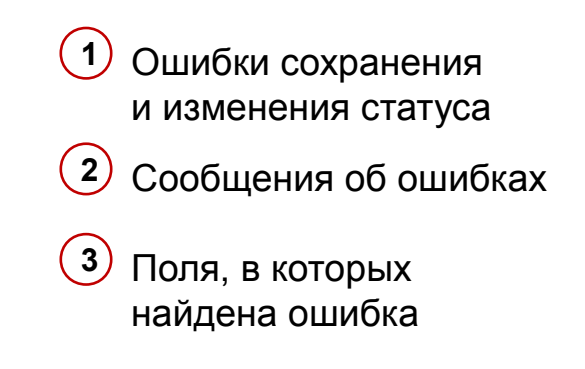

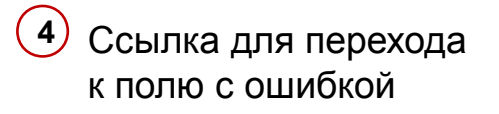

5 Индикатор заполнения и иконка окна с ошибками

# Ввод основной информации о документе

Тема 7.

#### Создание нового документа

| Реестр государственных и<br>муниципальных услуг | Российская Федерация Фе                                                | деральный уровень                                                      | Все ведомства выб    | ранной территории     |        | admin a. a. 🔅 🧲 | 266 🕦 🕐 🕞              |
|-------------------------------------------------|------------------------------------------------------------------------|------------------------------------------------------------------------|----------------------|-----------------------|--------|-----------------|------------------------|
| Мои задачи 694                                  | Рабочие докум                                                          | енты                                                                   |                      |                       |        | 2               |                        |
| Услуги                                          |                                                                        |                                                                        |                      |                       |        | Отчеты Создать  | рабочий документ       |
| Функции                                         |                                                                        |                                                                        |                      |                       |        | Найти Очистить  | Расширенный поиск      |
| Органы власти                                   |                                                                        |                                                                        |                      |                       |        |                 | _                      |
| Административные регламенты                     | Рабочий документ                                                       | Класс документа                                                        | Обладатель документа | Предоставляется по МВ | Статус | Статус изменен  | Создан                 |
| НПА<br>Документы<br>Черновики                   | 1                                                                      | информации<br>С указанием<br>единственного<br>обладателя<br>информации | Без вышестоящего     |                       | Проект | 29.09.2016      | 29.09.2016             |
| На формировании<br>На экспертизе                | 1                                                                      | Обладатель<br>информации<br>отсутствует                                |                      |                       | Проект | 29.09.2016      | 29.09.2016             |
| Отклонены<br>Переданы в архив                   | 1                                                                      | Обладатель<br>информации<br>отсутствует                                |                      |                       | Проект | 23.09.2016      | 23.09.2016             |
| Межведомственное взаимодействие                 | 10. Акт технического<br>состояния объекта                              | С указанием<br>единственного                                           | ОГВ тест 58501       | ${igsidential}$       | Проект | 11.01.2016      | 11.01.2016             |
| Открытые данные                                 | культурного наследия,<br>выявленного объекта<br>культурного наследия с | информации                                                             |                      |                       |        |                 |                        |
| Справочники                                     | выездом на объект.                                                     | Обладатель                                                             |                      |                       | Проект | 26.09.2016      | 26.09.2016             |
| Пользователи                                    |                                                                        | информации                                                             |                      |                       |        |                 |                        |
| Администрирование                               |                                                                        | Ulcylcibyer                                                            |                      |                       |        |                 | Записи 1 - 208 из 4370 |

1 Вкладка «Документы»

2 Кнопка «Создать рабочий документ»

#### Создание нового рабочего документа

| Реестр государственных и<br>муниципальных услуг | Российская Федерация Федеральный уровень 🎢 Все ведомства выбранной территории | оператор ф. р. 🔅 🗭 🚯 😲 📑 |
|-------------------------------------------------|-------------------------------------------------------------------------------|--------------------------|
| Вернуться к рабочим документам                  |                                                                               | Найти                    |
| Сведения о рабочем документе                    | <Новый документ>                                                              |                          |
| Перечень КМВ                                    | ведения о рабочем документе                                                   | ИДЕНТИФИКАТОР: 322765216 |
|                                                 | наименование: * @                                                             | , A                      |
|                                                 |                                                                               | 1                        |
|                                                 | РАБОЧЕЕ НАЗВАНИЕ: * 🚱                                                         |                          |
|                                                 |                                                                               |                          |
|                                                 | ОБЩЕПРИНЯТОЕ НАИМЕНОВАНИЕ ДОКУМЕНТА: 🚱                                        |                          |
|                                                 | Добавить                                                                      |                          |
|                                                 | АДРЕС В СЕТИ ИНТЕРНЕТ: 🖗                                                      |                          |
|                                                 | наименование ссылки: @                                                        |                          |
|                                                 | Предоставляется по МВ 🔞                                                       |                          |
|                                                 | Документ личного хранения                                                     |                          |
|                                                 | ОПредоставляется в рамках необходимой и обязательной услуги<br>Одругое        |                          |
|                                                 |                                                                               |                          |
| Статус:                                         | Сохранить                                                                     |                          |

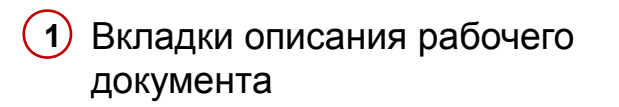

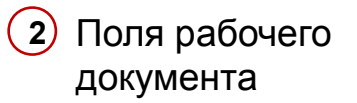

# Вкладка «Сведения о рабочем документе». Поля

- Наименование (обязательное)
- Рабочее название (обязательное)
- Общепринятое наименование документа
- Адрес в сети Интернет
- Предоставляется по МВ, основания не предоставления по МВ
- Классификатор документа по источникам
- 7) Класс документа
- Источник документа (если 8) не может быть указан поставщик или услуга)
- 9) Файлы – пример и шаблон документа
- (10) Способы получения (обязательное)

#### <Новый документ> Сведения о рабочем документе НАИМЕНОВАНИЕ: \* 🙆 1 Паспорт гражданина Российской Федерации РАБОЧЕЕ НАЗВАНИЕ: \* 🙆 2 Паспорт РФ ОБЩЕПРИНЯТОЕ НАИМЕНОВАНИЕ ДОКУМЕНТА: 🚱 Документ, удостоверяющий личность 3 Добавить еще АДРЕС В СЕТИ ИНТЕРНЕТ: 🔞 http://www.ufms63.ru/images/file/anketa\_new\_14u.pdf наименование ссылки: 🖗 Заявление о выдаче паспорта нового поколения лицам, достигшим совершеннолетия Предоставляется по МВ 🔞 Документ личного хранения 5 Опредоставляется в рамках необходимой и обязательной услуги Одругое КЛАССИФИКАТОР ДОКУМЕНТОВ ПО ИСТОЧНИКАМ: \* 🚱 6 Заявление на предоставление услуги, которые готовятся заявителем и визируются им же при необ КЛАСС ДОКУМЕНТА: 3 7 Обладатель информации отсутствует ИСТОЧНИК ДОКУМЕНТА (ЕСЛИ НЕ МОЖЕТ БЫТЬ УКАЗАН ПОСТАВЩИК ИЛИ УСЛУГА): 8 ПРИМЕР ДОКУМЕНТА: # 🔞 Стноск документов utf 498/AD Foctopor-anter autee on 14, 12, 2006 N 100, et пример заявления.docx VICAS PRO PR N 879, Memoraneo X4643 MB4 PB or 11\_01\_2007 N 14.49 N4643 MB4 PB or 21\_02\_2007 N 201.49 N4643 MB4 PB or 21\_02\_2007 N 201.49 N4643 MB4 PB or 28\_12\_2006 N 1105.4 9 Завершено H4 P0 or 01\_11\_2007 M 18399. ШАБЛОН ДОКУМЕНТА: # 🔞 NA PO or 20\_11\_2007 M 18265.4 AMOUNDAMENTED PO OT \$1 11 2007 N 680 method P.B. or \$3, 07, 2006 N 513. шаблон заявления.docx СПОСОБЫ ПОЛУЧЕНИЯ ДОКУМЕНТА: \* 🥨 • Электронный 10 Бумажный KOMMEHTAPW 11

Комментарий

107

. 0000

# Вкладка «Сведения о рабочем документе». Поля

2)

- 1) Если в поле Класс документа выбрать «С указанием единственного обладателя информации», то откроются дополнительные поля:
  - Орган власти, в ведении которого находится документ
  - Услуга, в рамках которой может быть получен документ

| КЛАССИФИКАТОР ДОКУМЕНТОВ ПО ИСТОЧНИ                                                                                                    | IKAM: * @                                                                                                    |
|----------------------------------------------------------------------------------------------------|----------------------------------------------------------------------------------------------------|
| Заявление на предоставление услуги, которые гот                                                                                                    | овятся заявителем и визируются им же при необхо 👻                                                                                                    |
| КЛАСС ДОКУМЕНТА: * 🚱                                                                                                    |                                                                                                    |
|                                                                                                    |                                                                                                    |
| Суказанием единственного обладателя информаци                                                                                                    | и                                                                                                    |
| указанием группы обладателей информации                                                                                                    |                                                                                                    |
| бладатель информации отсутствует                                                                                                    |                                                                                                    |
| КЛАСС ДОКУМЕНТА: *<br>С указанием единственного обладателя инфо<br>ОРГАН ВЛАСТИ, В ВЕДЕНИИ КОТОРОГ<br>Выбрать<br>УСЛУГА, В РАМКАХ КОТОРОЙ МОЖЕТ<br>Выбрать                                                                                                    | рмации •<br>о находится документ * @<br>быть получен документ: @                                                                                                    |
| Bartino paraletari y el presidente de la presidente de la presidente de | Monometry Termination     Comparison Termination     Comparison Termination     Comparison     Comparison |

| КЛАССИФИКАТОР ДОКУМЕНТОВ ПО           | ИСТОЧНИКАМ: * 🥨                                                                                                    |          |
|---------------------------------------|----------------------------------------------------------------------------------------------------|----------|
| Заявление на предоставление услуги, к | оторые готовятся заявителем и визируются им же при н                                                                                                    | необхо 🔹 |
| КЛАСС ДОКУМЕНТА: * 🔞                  |                                                                                                    |          |
|                                       |                                                                                                    | -        |
| С указанием единственного обладателя  | информации (2)                                                                                                    |          |
| Сужазанием группы обладателей инфор   |                                                                                                    |          |
| с указанием группы соладателей инфор  | пации                                                                                                    |          |
| Обладатель информации отсутствует     |                                                                                                    |          |
|                                       |                                                                                                    |          |
|                                       |                                                                                                    |          |
|                                       |                                                                                                    |          |
|                                       |                                                                                                    |          |
| NIACC DORMENTA:                       |                                                                                                    |          |
| С указанием группы обладателей ин     | формации                                                                                                    | *        |
| C yrasannen rpynnar conagarenen ni    | формации                                                                                                    |          |
| ГРУППА ОРГАНОВ ВЛАСТИ <sup>‡</sup>    | (annual)                                                                                                    |          |
|                                       | Halta                                                                                                    |          |
| Pu franzi                             | водна начало за ристораниятор и истронни посталоти, осноститиран                                                                                                    |          |
| выорать                               | арансатори даятыность ка тараторог Российской фаррации                                                                                                    |          |
|                                       | The second second second second second second second second second second second second second second second se                                                                                                    |          |
|                                       | estraphycol, la wrólkujece store of noter and                                                                                                    |          |
|                                       | истарнуста, закоплащиная кастьюї практикої<br>Видина лиципоні на прако ногоднативні датільтикасти                                                                                                    |          |
|                                       | отрануста, за интольност чести от политие и<br>Въргал въргори на прако потрактива датити воста<br>Гозданта въргори се прако потраката и датити воста<br>Гозданта на извети с пако по се постоя прако се на преселение се поли полото пото<br>се пото се пакото с пакото поли постоя прако и се поли полото пото                                                                                                    |          |
|                                       | нетакуров, са на национа чисти от политиче!<br>Видана видночно по право направи дополнато со полнато на<br>Поправлита со постата на полнато на полнато на полнато на<br>со атгола, на адрето в одвого по правотно на воли правотно за тако правотното<br>исслемия:                                                                                                    |          |
|                                       | entrapyols, as entrapyols software software entrapyols and a software entrapyols and a software entrapyols of a software entrapyols of a software                                               |          |
|                                       | ентаруста, за епациане часта от прантиент<br>Върза на сърза на сърза на прантирани да отпоснота<br>тогодарствовата почто пран от прантирани да отпоснота почаватели<br>тогодарствовата почто прантирани и прантирани и прантирани<br>саставана сърза на сърза по прантирани да отпоцьото часта прантираното<br>составана<br>струдителивана сърза по прантирани да отпоцьото часта прантираното<br>прантирани и прантирани сърза на прантирани и прантирани и<br>прантирани и прантирани и прантирани и прантирани от прантирани<br>прантирани и прантирани и прантирани и прантирани и прантирани<br>прантирани и прантирани и прантирани и прантирани и прантирани<br>прантирани и прантирани и прантирани и прантирани и прантирани<br>прантирани и прантирани и прантирани и прантирани и прантирани и<br>прантирани и прантирани и прантирани и прантирани и прантирани и<br>прантирани и прантирани и прантирани и прантирани и прантирани и<br>прантирани и прантирани и прантирани и прантирани и прантирани и<br>прантирани и прантирани и прантирани и прантирани и прантирани и<br>прантирани и прантирани и прантирани и прантирани и прантирани и<br>прантирани и прантирани и прантирани и прантирани и прантирани и<br>прантирани и прантирани и прантирани и прантирани и прантирани и прантирани и<br>прантирани и прантирани и прантирани и прантирани и прантирани и прантирани и<br>прантирани и прантирани и прантирани и прантирани и прантирани и прантирани и прантирани и<br>прантирани и прантирани и прантирани и прантирани и прантирани и прантирани и прантирани и<br>прантирани и прантирани и прантири и прантира |          |

Если в поле Класс документа выбрать «С указанием группы обладателей информации», то откроется дополнительное поле Группа органов власти
## Вкладка «Сведения о рабочем документе». Поля

В соответствии с планами по доработке Реестра, в версии 4.2 будут скрыты следующие поля в блоке «Общие сведения» :

- 1. Группа органов власти
- 2. Комментарий.

Также в поле «Класс документа» будет доступно выбрать только два значения:

•Обладатель информации отсутствует;

•С указанием обладателя информации.

В случае выбора значения «С указанием обладателя информации», то дополнительно

будет обязательным заполнение хотя бы одного из двух полей:

- Орган власти, в ведении которого находится документ
- Иной источник получения документа

## Жизненный цикл документа

Тема 8.

# Жизненный цикл документа. Участники и роли

| Участник          | Роль в Реестре       | Комментарий                                                                                                    |
|-------------------|----------------------|----------------------------------------------------------------------------------------------------|
| Инициатор         | Оператор, Эксперт МВ | Пользователь, создавший рабочий документ в Реестре                                                                                                    |
| Формирующий орган | Оператор, Эксперт МВ | <ol> <li>Если в рабочем документе указан<br/>класс «С указанием<br/>единственного обладателя<br/>информации», то Формирующим<br/>органом являются Оператор<br/>органа власти, в ведении<br/>которого находится документ</li> <li>Если в рабочем документе указан<br/>класс «С указанием группы<br/>обладателей информации», то<br/>Формирующим органом<br/>являются Эксперт МВ</li> </ol> |
| Экспертный орган  | Эксперт МВ           | Экспертиза рабочих документов, в которых не указан флаг в поле «Предоставляется по MB»                                                                                                    |

# Жизненный цикл документа. Модель переходов между статусами документа без обладателя информации

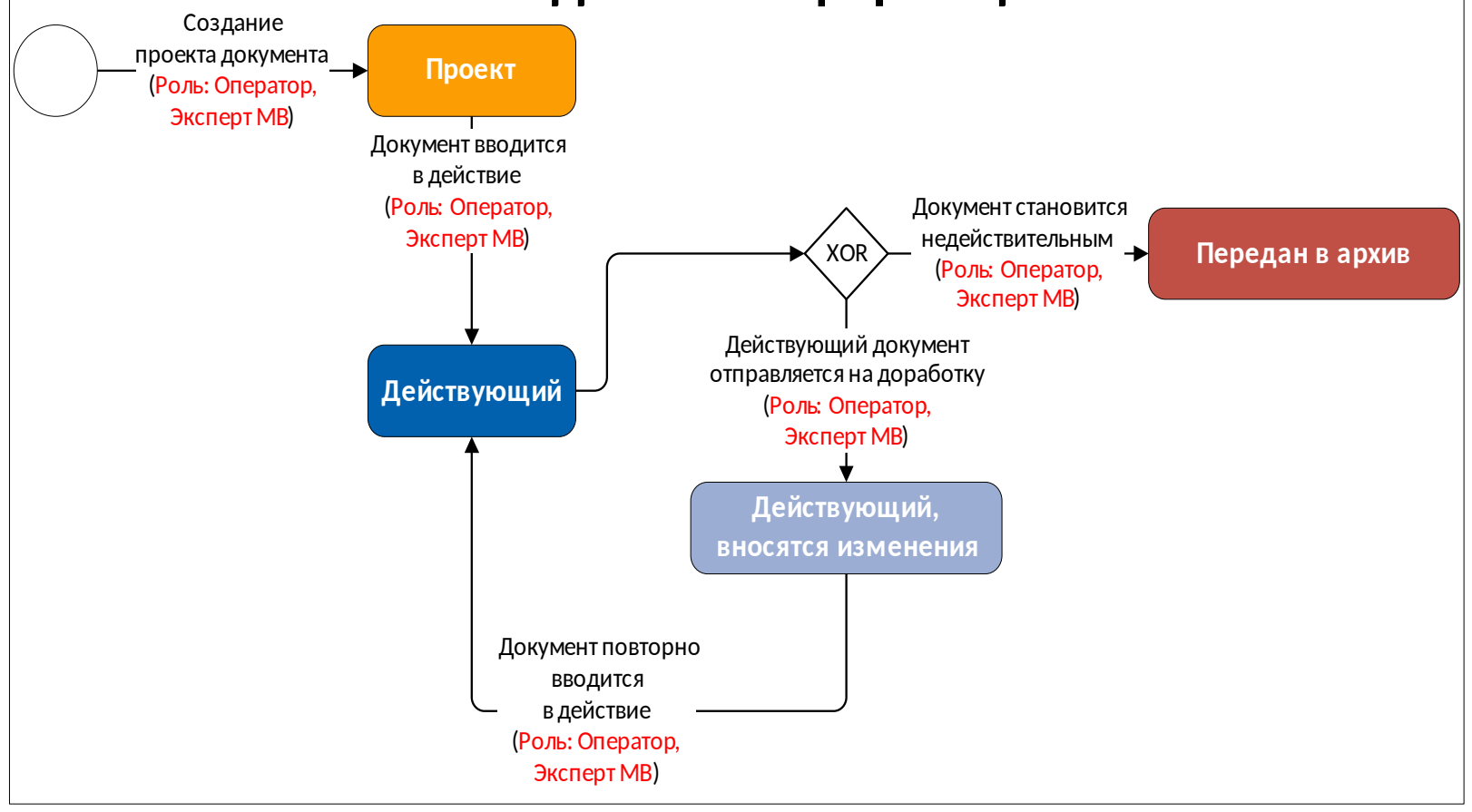

#### Жизненный цикл документа. Модель переходов между статусами документа с обладателем информации Создание Проекта документа Создание Создание Состоватор, Эксперт МВ)

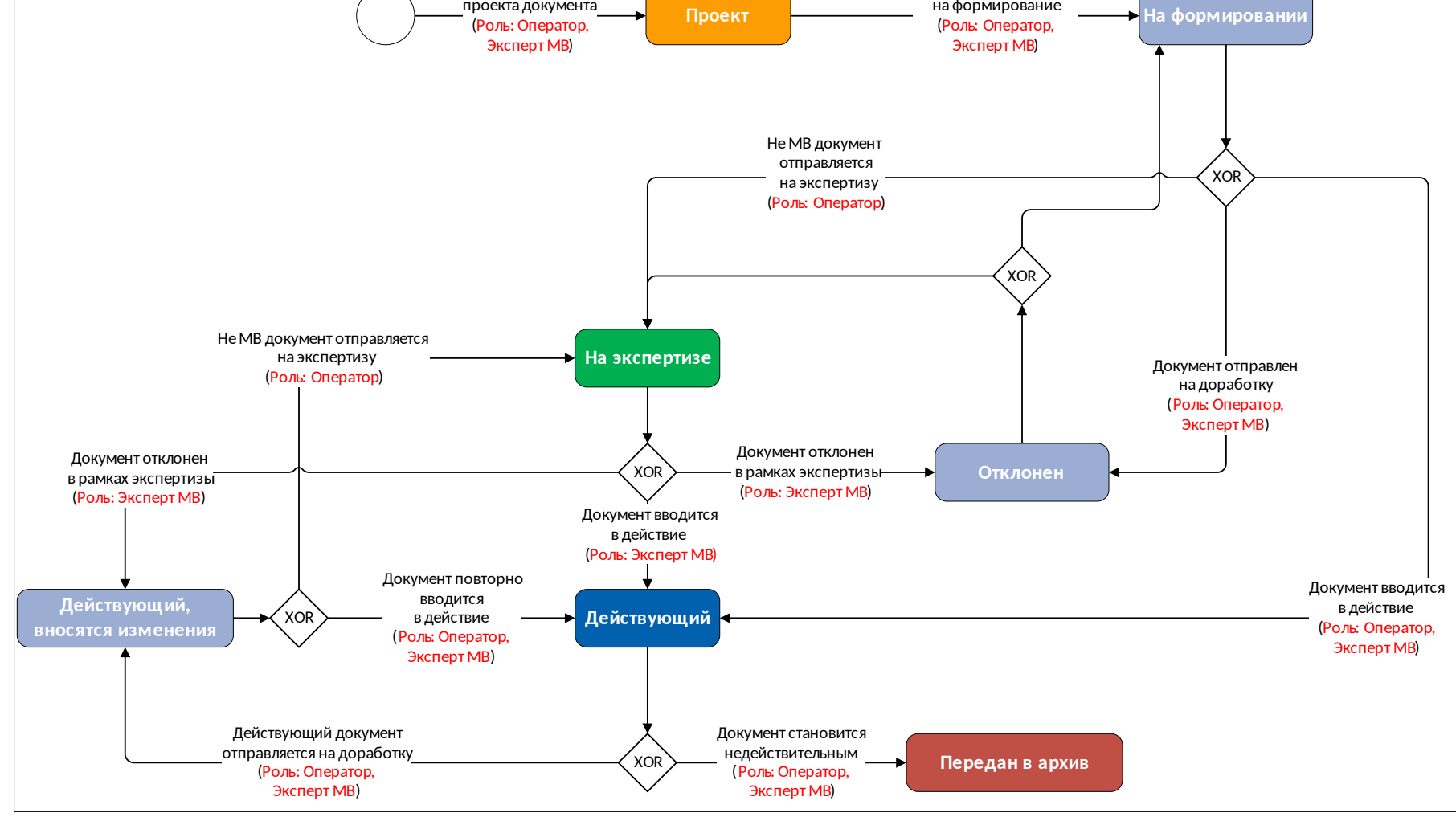

#### Контакты

Методическая и консультационная поддержка реестра

E-mail: HELPDESK@PGU-SUPPORT.RU Тел: 8 (800) 200 69 09